Nemzeti Együttműködési Alap

# TÁJÉKOZTATÓ NAP

# Tájékoztató az EPER pályázati folyamatáról

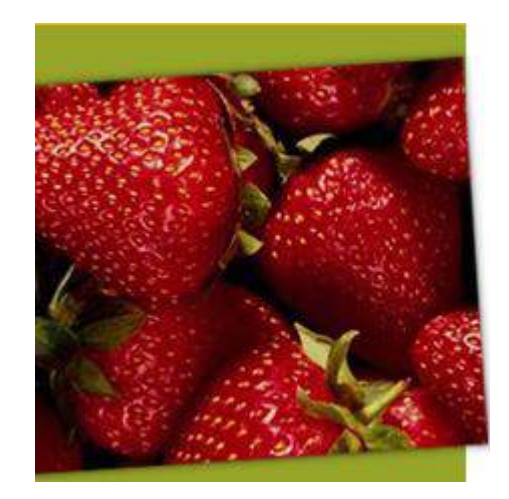

# Regisztrációs nyilatkozat

Nemzeti Együttműködési Alap

Az érvényes pályázat benyújtásának előfeltétele az Alapkezelő által <u>érvényesnek nyilvánított EPER regisztrációs nyilatkozat.</u>

Nem kell beküldeni új regisztrációs nyilatkozatot, amennyiben az utoljára beküldött regisztrációs nyilatkozata érvényes és adataikban nem történt változás.

Amennyiben változás történt, vagy módosítást lát szükségesnek, a módosítást követően az EPER-ből kinyomtatott Regisztrációs Nyilatkozat egy eredeti példányát (amelyet a szervezet képviselőjének/képviselőinek kell aláírnia) postai úton legkésőbb a jelen <u>pályázat benyújtása napjáig kell</u> <u>megküldeni</u> az alábbi postacímre:

Emberi Erőforrás Támogatáskezelő

1381 Budapest, Pf. 1407.

#### Teendők:

- amennyiben a szervezet már regisztrált: saját adatok menüpontban ellenőrizze az adatait!
  Amennyiben az adatok teljes körűek és megfelelnek a valóságnak, egyeznek az <u>OBH Civil Szervezetek</u>
  <u>Névjegyzékével</u>, és a regisztrációs nyilatkozata érvényes státuszban van, úgy nincs további teendője.
  (Regisztrációjának érvényességét a "Reg. nyilatkozat" menüpontban ellenőrizheti az EPER-ben.)
- Szervezet nem regisztrált: regisztráció szükséges, amihez segítséget nyújt a <u>www.emet.gov.hu</u> és a <u>www.eper.hu</u> oldalakról letölthető "Felhasználói kézikönyv" is.
- > OBH Civil Szervezetek Névjegyzéke:

http://birosag.hu/allampolgaroknak/civil-szervezetek/civil-szervezetek-nevjegyzeke-kereses

Határon túli pályázó esetében jogi státuszként a "Személyek egyéb közössége jogi státuszt szükséges választani, és a "Banki adatok"-nál a külföldi pénzintézet nevét, címét, az utaláshoz szükséges SWIFT kódot és IBAN-t valamint a választott devizakódot kötelező megadni!

Nemzeti

Alap

Eavüttműködési

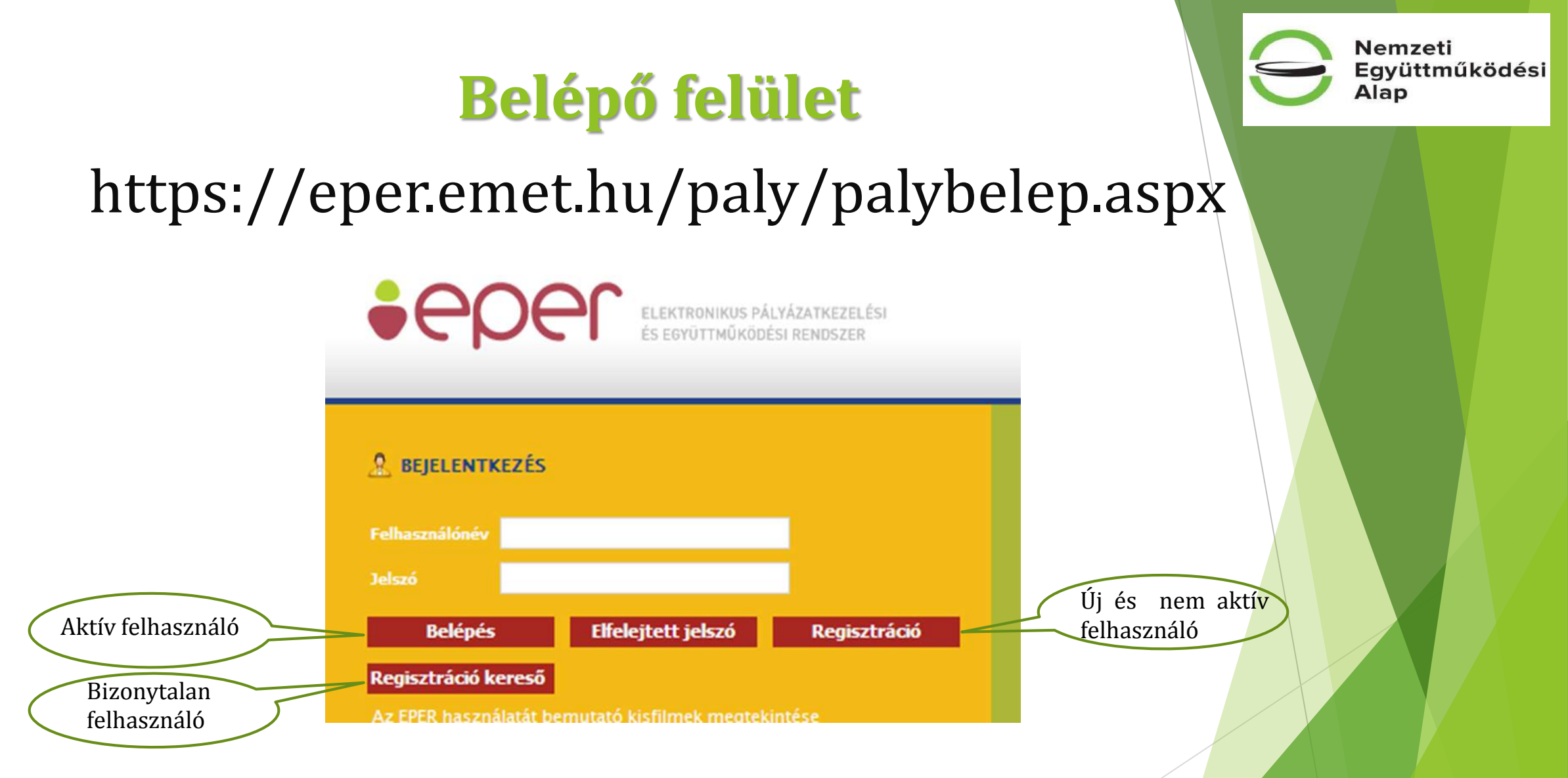

**FIGYELEM!** Az EPER **Internet Explorer böngésző támogatottságú** program, más böngésző használata (pl.: Chrome, Mozilla Firefox stb.) adat- és funkcióvesztéssel járhat!

# **Belépő felület**

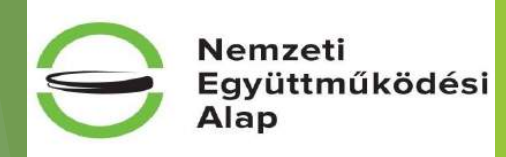

#### elérése az www.emet.gov.hu honlapról

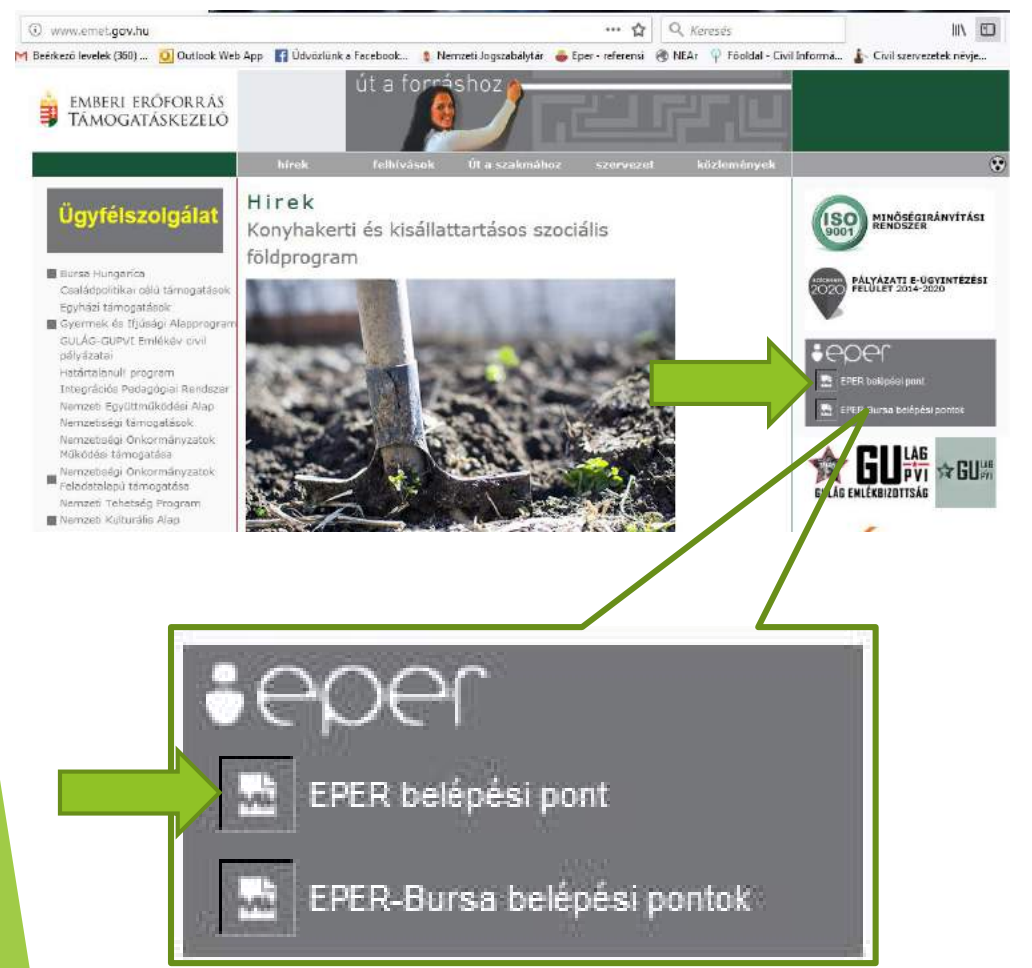

EPER EPER belépési pont

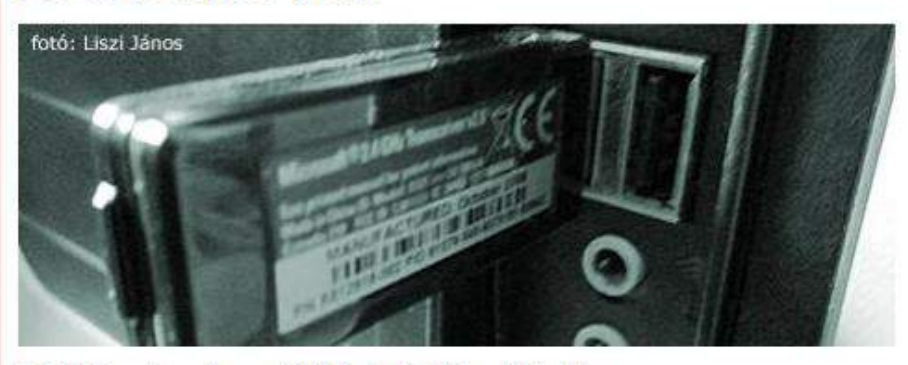

Az EPER rendszerbe az alábbi linkre kattintva léphet be:

pályázói belépési pont (kattintson ide)

A felület használatához Internet Explorer 8.0, vagy Mozilla Firefox böngésző használata javasolt. Amennyiben a weboldal nem jeleníthető meg, kérjük a böngészőjét kompatibilitási nézetben szíveskedjék használni.

#### Kérdése van? Segítségre van szüksége?

Az alábbi linkeken megtekintheti az EPER használatát bemutató videókat, valamint ügyfélszolgálati elérhetőségeinket.

Letölthető: EPER felhasználói kézikönyv (pdf) Linkek: EPER bemutató videók Ügyfélszolgálat

#### www.<mark>civil.</mark>info.hu

# Egyszerűsített regisztráció

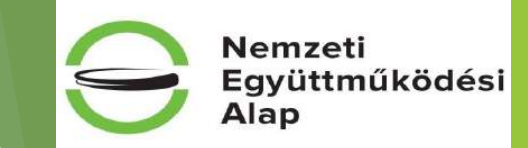

Célja, hogy a már korábban a rendszerbe bekerült szervezetek regisztrációját megkönnyítse.

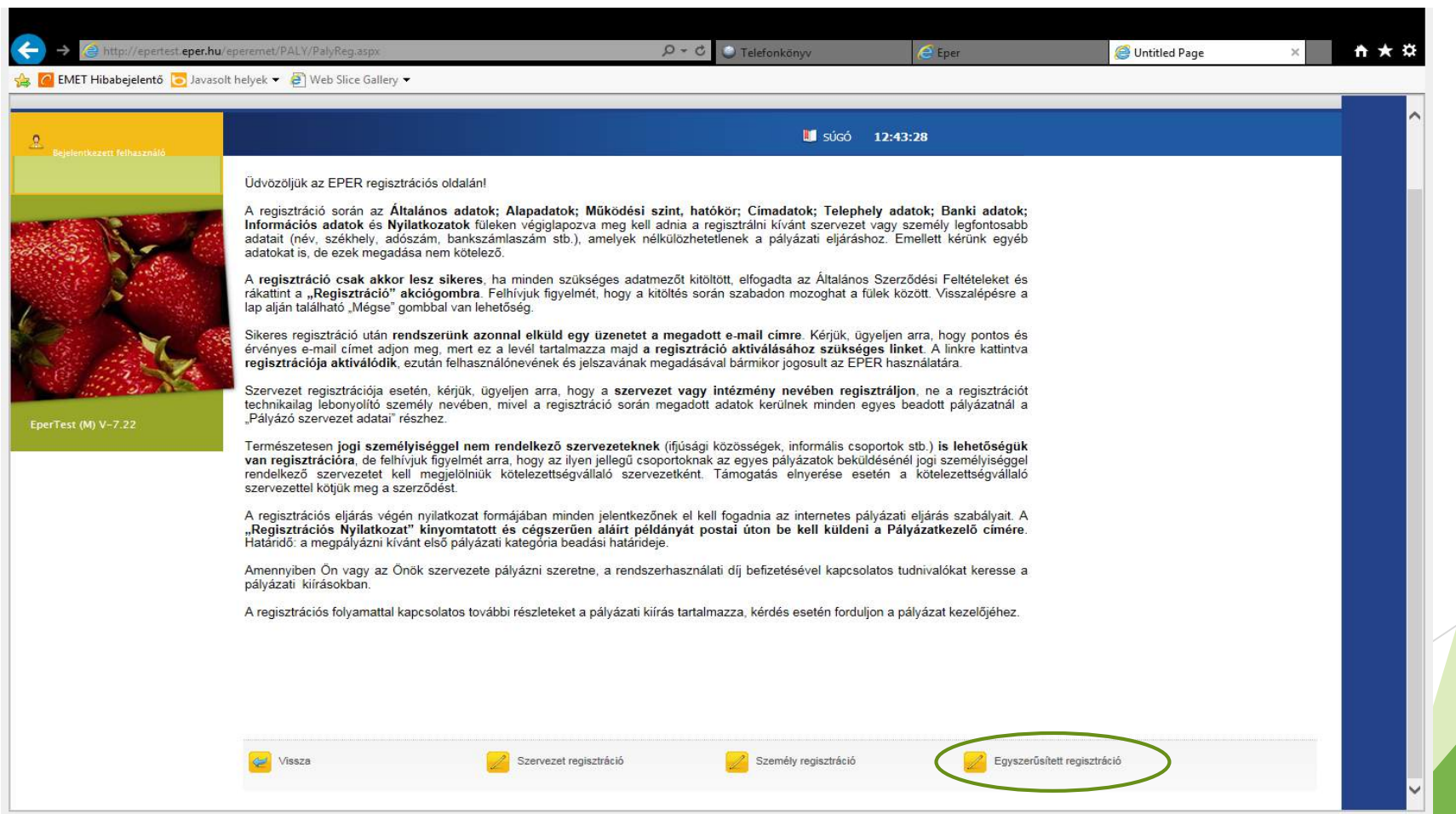

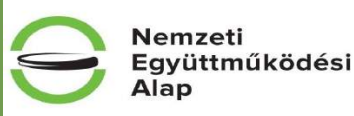

# A megjelenő képernyőt töltsük ki a szervezetünkre vonatkozó adatokkal, majd nyomjuk meg a *Regisztráció indítása* gombot.

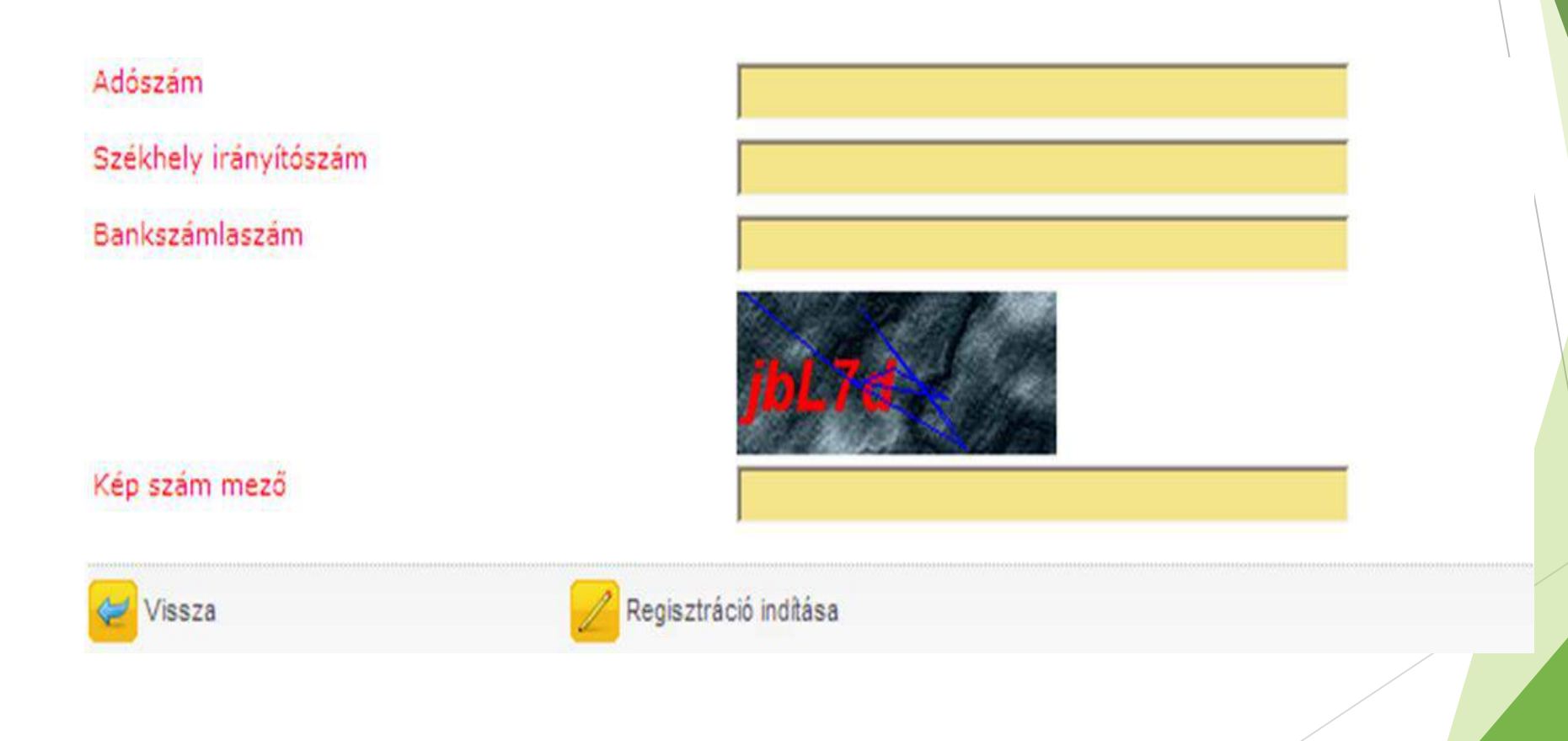

Egyszerűsített regisztráció

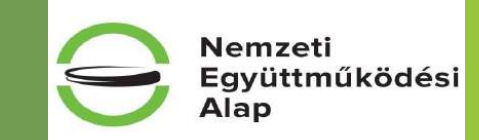

Amennyiben adatainkat nem megfelelően adtuk meg, a rendszer visszajelzi számunkra hibaüzenetben a hiba okát. Ez esetben kérjük, ellenőrizze a bevitt adatokat, vagy forduljon ügyfélszolgálatunkhoz.

Ha az adatok megadása helyes volt, akkor a következő oldalakon a rendszerben szereplő adataival előtöltött regisztrációs űrlapot láthatja.

Az adatok ellenőrzése után kattintson a regisztráció gombra. Ezután rendszerünk a megadott e-mail címre elküldi Önnek a regisztráció aktiválásához szükséges linket.

Fontos: Magyarországon bejegyzett civil szervezetek esetében OBH adategyezőség! http://birosag.hu/allampolgaroknak/civil-szervezetek/civil-szervezetek-nevjegyzeke-kereses

## Regisztrációs nyilatkozat

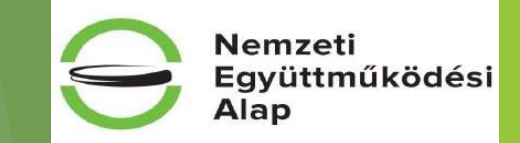

Amennyiben a szervezetünk rendelkezik érvényes regisztrációval, továbbá az adataink teljes körűek, megfelelnek a valóságnak, megvan az OBH adategyezőség (Magyarországon bejegyzett civil szervezetnél), abban az esetben pályázat benyújtásánál nem szükséges regisztrációs nyilatkozatot újra benyújtanunk.

Amennyiben az adatainkban változás állt be, úgy azokat módosítani kell, és az azt alátámasztó dokumentumokkal együtt, a képviselő által aláírt nyilatkozatot be kell küldeni a Támogatáskezelő részére.

### Regisztráció folyamata

Kötelező adatok megadása:

- valós e-mail cím
- felhasználónév és jelszó (utóbbi: nagybetűt és számot is tartalmazó)

Általános Szerződési Feltételek elfogadása

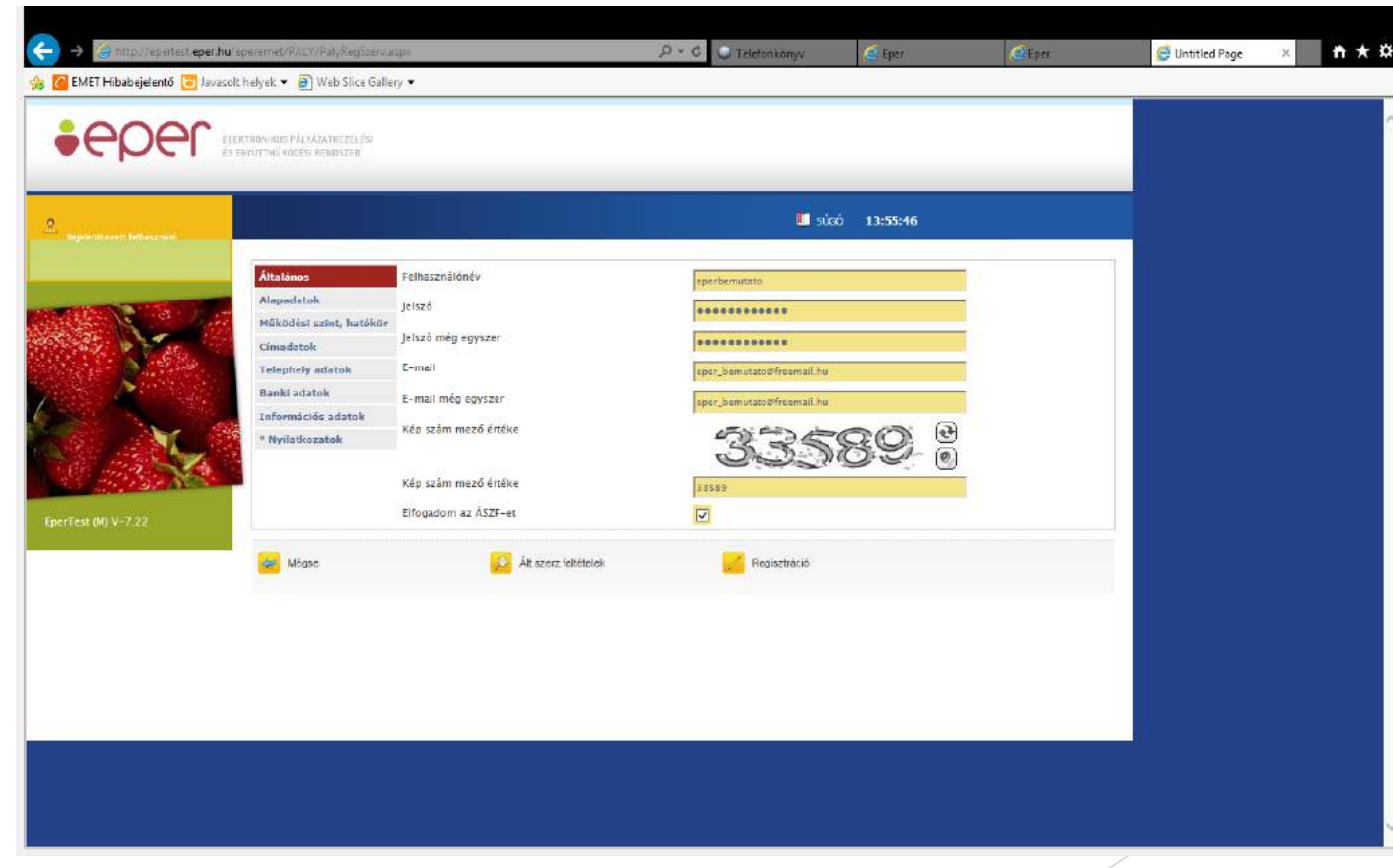

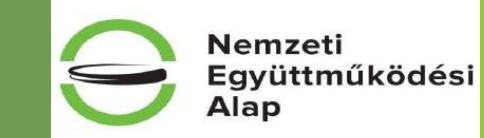

#### Az összes regisztrációs űrlap (8 db) kötelező mezőinek kitöltése után

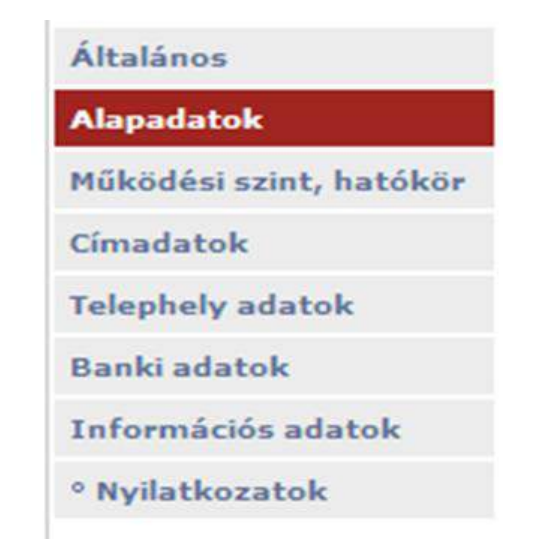

a Regisztráció gomb megnyomásával léphetünk tovább

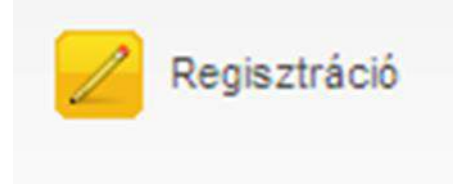

Regisztráció folyamata

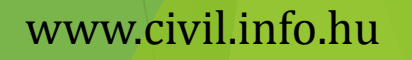

Nemzeti Együttműködési Alap Minden fülön a kötelező (sárga színű) mezőket a valóságnak megfelelően kell kitölteni. <u>Fontos</u>: "önállóan" státusz pontos kitöltése, elérhető telefonszám megadása, jó postacím megadása, adatok leellenőrzése!!!

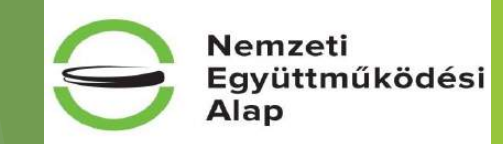

| - Internet and the state of                                                                                                    |                            |                                                               | - Telefonkonyv     | Contraction of the second second seco | Corthon | Solution rage |  |
|----------------------------------------------------------------------------------------------------|----------------------------|---------------------------------------------------------------|--------------------|----------------------------------------------------------------------------------------------------|---------|---------------|--|
| AET Hibabejelentö 🧿 Javasolt                                                                                                    | helyek 🔻 😢 Web Slice Galle | ry ▼                                                          | II súcó            | 14-03-48                                                                                                    |         |               |  |
| lentkezett felhasználó                                                                                                    |                            |                                                               |                    |                                                                                                    |         |               |  |
|                                                                                                    | Általános                  | Szervezet neve                                                |                    |                                                                                                    |         |               |  |
|                                                                                                    | Alapadatok                 | Contraction of the second                                     | Eper bemutato      |                                                                                                    |         |               |  |
| A Carlos A Carlos                                                                                                    | Működési szint, hatókör    | Jogi statusz                                                  | Alapítvány         | ~                                                                                                    |         |               |  |
| the state of the state of the s | Címadatok                  | Statisztikai számjel                                          |                    |                                                                                                    |         |               |  |
|                                                                                                    | Telephely adatok           | Adószám                                                       | 123456789000       |                                                                                                    |         |               |  |
| - N                                                                                                    | Banki adatok               | Európai adószám                                               |                    |                                                                                                    |         |               |  |
|                                                                                                    | Információs adatok         | TB-törzsszám                                                  |                    |                                                                                                    |         |               |  |
| 9 N                                                                                                    | ° Nyilatkozatok            | Intézményi azonosító (OM azonosító)                           |                    |                                                                                                    |         |               |  |
| 1 1 1                                                                                                    |                            | Bírósági nyilvántartási szám                                  |                    |                                                                                                    |         |               |  |
| the factor of the factor of th |                            | Bíróság neve                                                  | -                  | ~                                                                                                    |         |               |  |
| t (M) V-7.22                                                                                                    |                            | Bírósági nyilvántartásba vétel időpontja                      | 2015.11.26.        |                                                                                                    |         |               |  |
|                                                                                                    |                            | Civil szervezet jogállása                                     | Nem közhasznú 💟    |                                                                                                    |         |               |  |
|                                                                                                    |                            | Közhasznúsági nyilvántartásba vételi bejegyző végzés<br>száma |                    |                                                                                                    |         |               |  |
|                                                                                                    |                            | Közhasznúsági nyilvántartásba vétel időpontja:                |                    |                                                                                                    |         |               |  |
|                                                                                                    |                            | Hivatalos képviselő neve                                      |                    |                                                                                                    |         |               |  |
|                                                                                                    | <                          | Önállóan                                                      |                    | >                                                                                                    |         |               |  |
|                                                                                                    |                            | Hivatalos képviselo neve                                      |                    |                                                                                                    |         |               |  |
|                                                                                                    |                            | Önállóan                                                      | - Nem megadott - 🗸 |                                                                                                    |         |               |  |
|                                                                                                    |                            | Hivatalos képviselő neve                                      |                    | 1                                                                                                    |         |               |  |
|                                                                                                    |                            | Önállóan                                                      | - Nem megadott - 🗸 |                                                                                                    |         |               |  |
|                                                                                                    |                            | Aláíró neve                                                   |                    |                                                                                                    |         |               |  |
|                                                                                                    |                            | Önállóan                                                      |                    |                                                                                                    |         |               |  |
|                                                                                                    |                            | Aláíró                                                        |                    |                                                                                                    |         |               |  |
|                                                                                                    |                            | Önállóan                                                      | - Nem megadott - 🗸 |                                                                                                    |         |               |  |

#### Regisztráció folyamata

# Határon túli pályázó esetében jogi státuszként az "Alapadatok"-ban a "Személyek egyéb közössége" jogi státuszt szükséges választani!

A "Banki adatok"-nál a **külföldi pénzintézet nevét, címét**, az utaláshoz szükséges **SWIFT kódot** és **IBAN-t** valamint a választott **devizakódot** kötelező megadni!

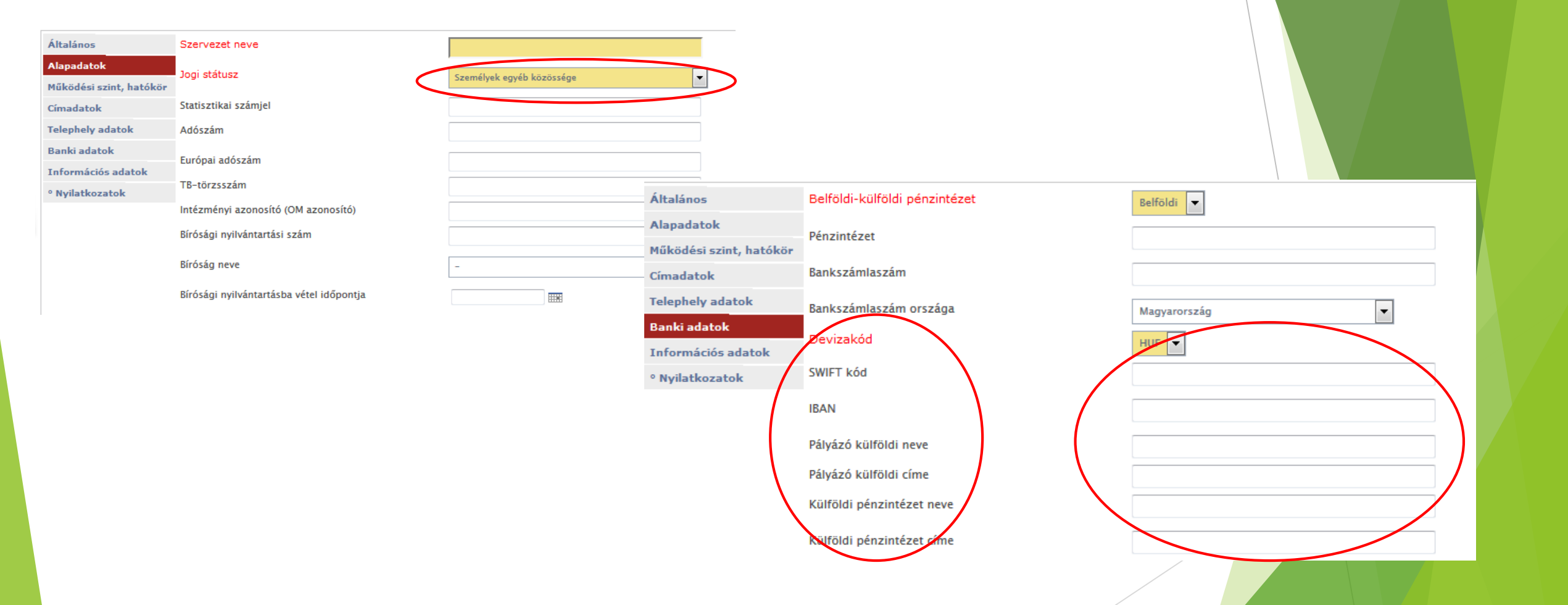

Regisztráció folyamata

#### www.<mark>civil</mark>.info.hu

Nemzeti

Alap

Együttműködési

Amíg a regisztráció nem teljes, addig hibaüzenet jelenik meg a hibákról! Hibaüzenet, a hiányzó adatokról:

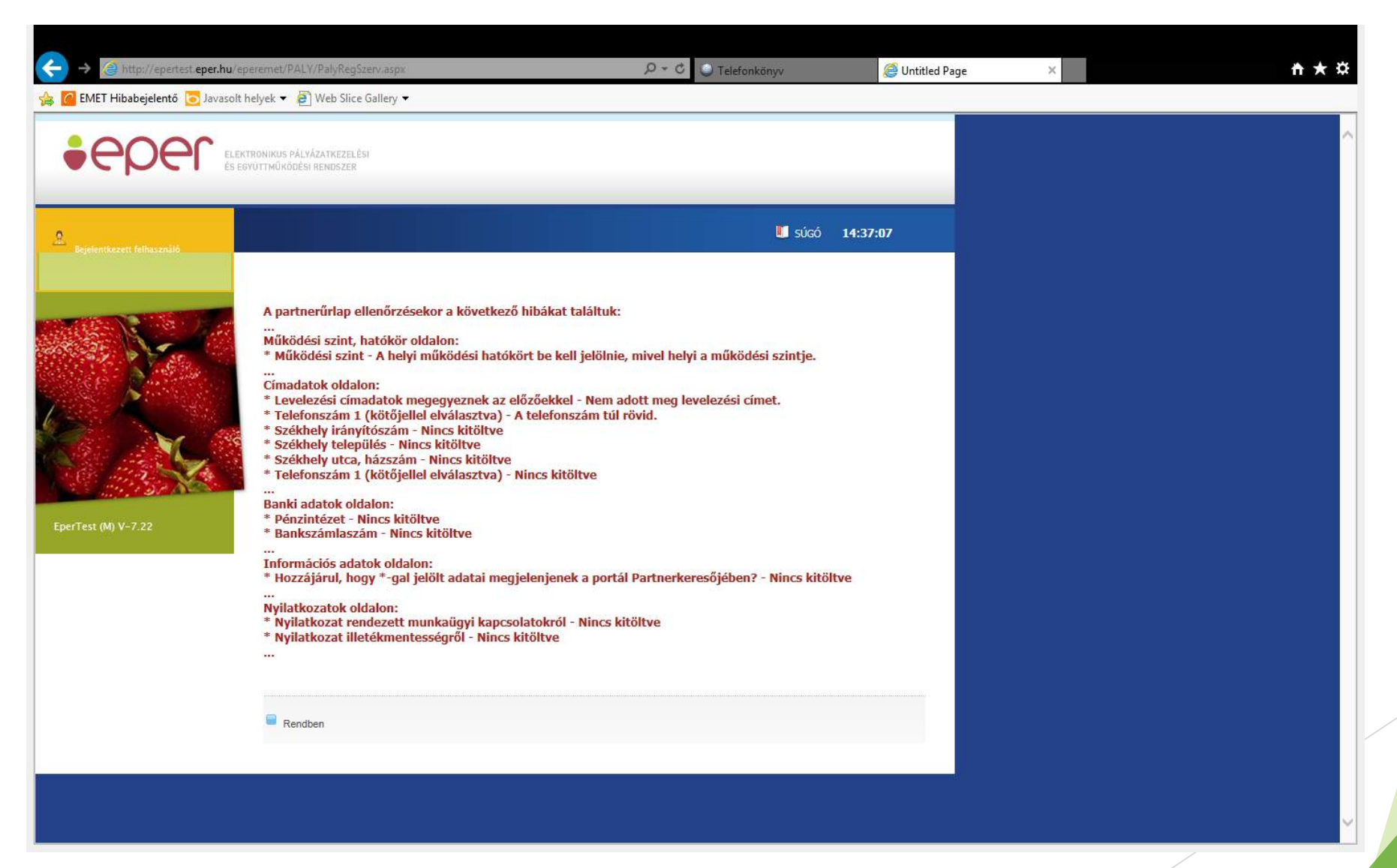

#### Regisztráció folyamata

#### www.civil.info.hu

Nemzeti

Alap

Együttműködési

Hiánytalanul kitöltött regisztráció esetén, a következő üzenet jelenik meg:

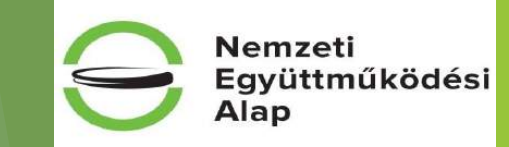

www.civil.info.hu

| 🔿 🥘 http://epertest.eper.hu/e   | peremet/PALY/PalyRegSzerv.aspx                       |                                                    | 🥔 Untitled Page 🛛 🗙 | <u>n ×</u> |
|---------------------------------|------------------------------------------------------|----------------------------------------------------|---------------------|------------|
| 🖥 EMET Hibabejelentő 🔀 Javasolt | helyek 🔻 🧃 Web Slice Gallery 🕶                       |                                                    |                     |            |
| 0000                            |                                                      |                                                    |                     |            |
|                                 | KTRONIKUS PÁLYÁZATKEZELÉSI<br>GYÜTTMŰKÖDÉSI RENDSZER |                                                    |                     |            |
|                                 |                                                      |                                                    |                     |            |
|                                 |                                                      | 📕 súgó                                             | 14:46:03            |            |
| Bejelentkezett felhasználó      |                                                      |                                                    |                     |            |
|                                 |                                                      |                                                    |                     |            |
|                                 | Regisztrációját köszönjük, a megadott emai           | lcímre elküldtük az aktíváláshoz szükséges linket! |                     |            |
| 3. 6.                           |                                                      |                                                    |                     |            |
| ter 👌 👘                         | Rendhen                                              |                                                    |                     |            |
|                                 |                                                      |                                                    |                     |            |
| S                               |                                                      |                                                    |                     |            |
| 6 a 🔨                           |                                                      |                                                    |                     |            |
|                                 |                                                      |                                                    |                     |            |
| erTest (M) V-7.22               |                                                      |                                                    |                     |            |
|                                 |                                                      |                                                    |                     |            |
|                                 |                                                      |                                                    |                     |            |
|                                 |                                                      |                                                    |                     |            |
|                                 |                                                      |                                                    |                     |            |
|                                 |                                                      |                                                    |                     |            |
|                                 |                                                      |                                                    |                     |            |
|                                 |                                                      |                                                    |                     |            |
|                                 |                                                      |                                                    |                     |            |
|                                 |                                                      |                                                    |                     |            |
|                                 |                                                      |                                                    |                     |            |

Regisztráció folyamata

E-mail értesítés, a megadott e-mail címre, sikeres regisztráció után:

"Tisztelt Partnerünk!

Ön regisztrációt indított el az EPER rendszerben a következő felhasználónévvel: Eper\_bemutato. Regisztrációja 72 óráig él, utána - amennyiben nem aktivál a megadott link segítségével - automatikusan törlődnek megadott adatai rendszerünkből. A regisztráció aktiválásához, kérjük, kattintson az alábbi linkre: <u>regisztrációt aktiváló link</u>

Az aktiválás után a megadott jelszó és felhasználónév segítségével be tud lépni az EPER rendszerbe.

Kérjük, hogy amennyiben Ön regisztrációs díj fizetésére kötelezett, úgy az átutalás vagy acsekk közlemény rovatába a felhasználónevét vagy a regisztrációs nyilatkozat jobb felsősarkábanszereplőazonosítótszíveskedjenfeltüntetni.

Üdvözlettel, Pályázatkezelő"

#### Regisztráció folyamata

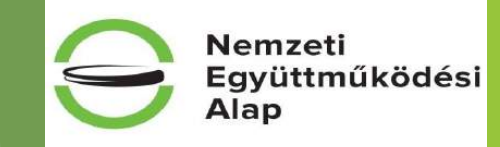

#### Regisztrációs folyamat befejezése és belépés az EPER rendszerbe

#### Regisztációját sikeresen aktiválta, Üdvözöljük az EPER rendszerben.

Rendben

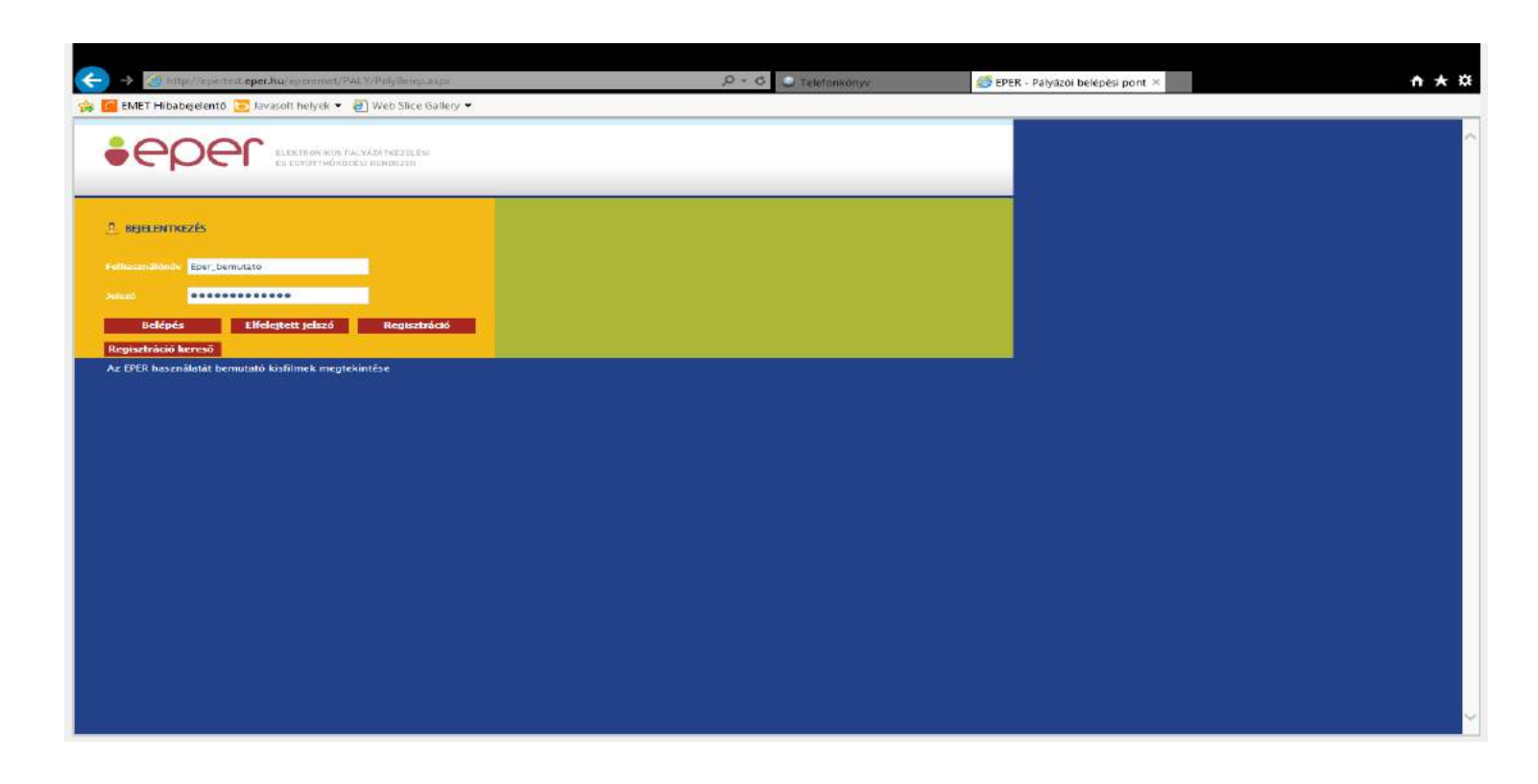

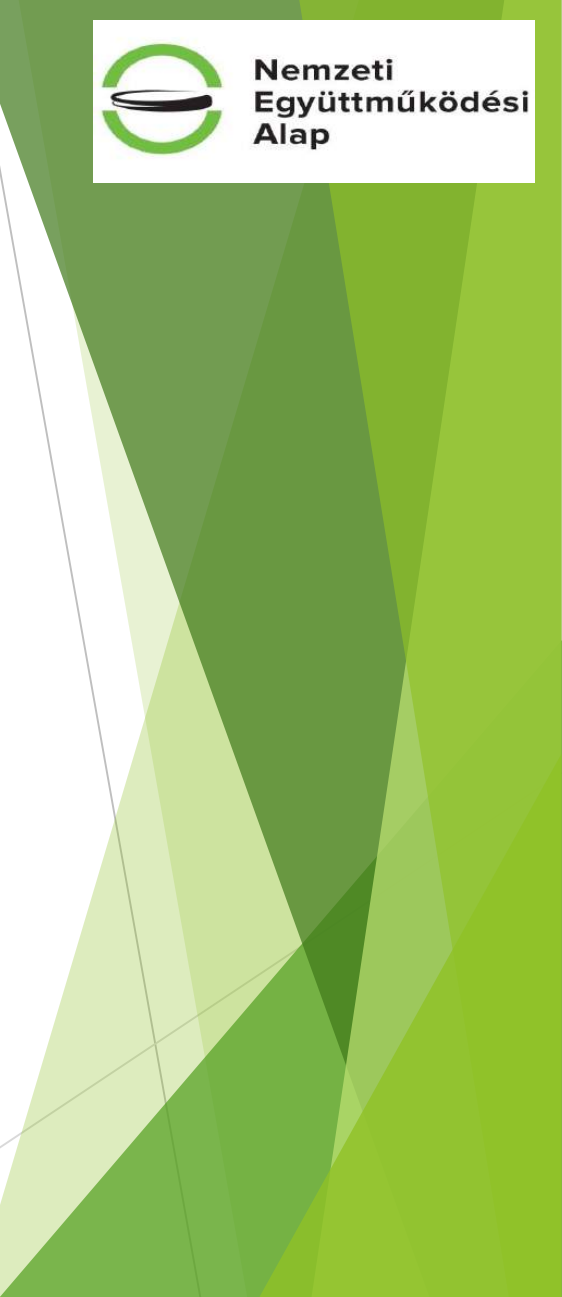

#### Regisztráció folyamata

#### Nemzeti Együttműködési Alap Elfelejtett jelszó esetében a teendők: Első lépésben kattintson az gombra, mely után az alábbi ablak jelenik meg. Elfelejtett jelszó Felhasználónév E-mail 💓 Mégse 📄 Jelszó újraküldése Amennyiben a felhasználónévhez megfelelő e-mail cím tartozik, az alábbi üzenet jelenik meg.

"Jelszóemlékeztető elküldve."

Rendben

Elfelejtett jelszó

#### Szervezet adatainak módosítása:

Nyitóoldalon válassza ki a saját adatok menüpontot:

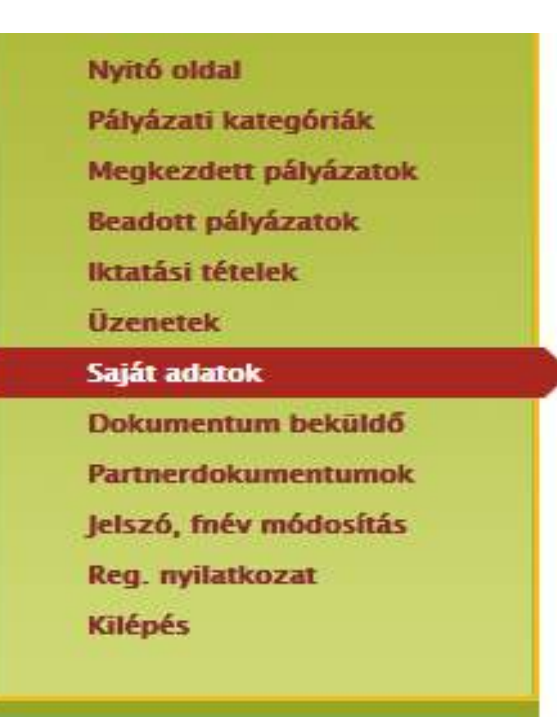

Adatmódosítás

gombra kattintva van lehetőség az adatok módosítására.

#### Regisztráció folyamata

Az

www.civil.info.hu

Nemzeti

Alap

Együttműködési

A módosítást, adatfrissítést követően a regisztrációs nyilatkozatot ki kell nyomtatni, majd a hivatalos képviselő általi – cégszerű - aláírás után beküldeni:

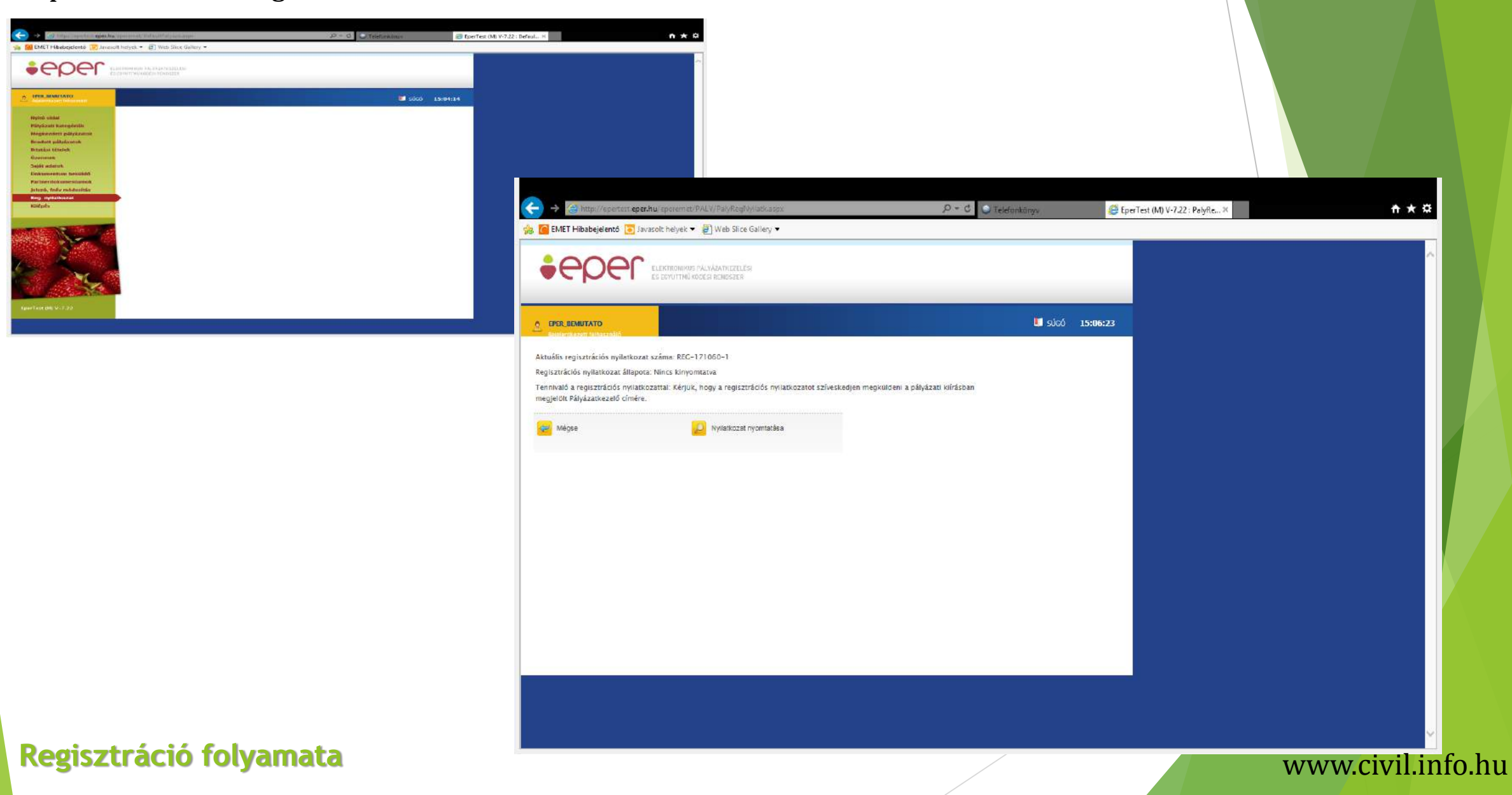

Nemzeti

Alap

Együttműködési

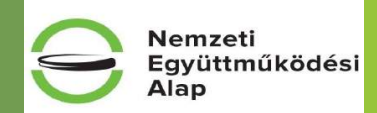

A következő üzenetet addig jeleníti meg a rendszer, amíg a pályázatkezelő a regisztrációs nyilatkozatot fel nem dolgozza.

Ettől függetlenül a pályázati folyamatot el tudja kezdeni, pályázatát véglegesítheti.

Regisztrációs nyilatkozata még nem érkezett be, vagy nem megfelelő. A | Reg. nyilatkozat | menüben kap részletes információt és útmutatást a tennivalókról.

Rendben

#### Változás az előző évekhez képest:

- szükséges az OBH adategyezőség (Magyarországon bejegyzett civil szervezetek esetében)
- amennyiben volt adatmódosítás: a regisztrációs nyilatkozatnak be kell érkeznie a Támogatáskezelőhöz legkésőbb a pályázat véglegesítéséig

#### Regisztráció folyamata

# Pályázati folyamat

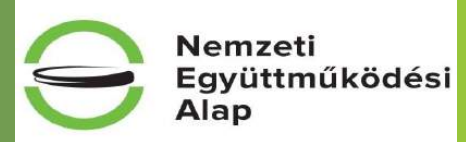

#### Pályázati kategóriák megtekintése, kiválasztása és a pályázat beadása

| Nyitó oldal                                   |            |                         | 1              | <u> </u> |
|-----------------------------------------------|------------|-------------------------|----------------|----------|
| Pályázati kategóriák                          |            |                         | ][             |          |
| Megkezdett pályázatok                         |            | Kategória kód           | Kiírás dátuma  | v        |
| Beadott pályázatok<br>Iktatási tételek        |            | NEA-KK-18-M             | 2017.12.15.    | 2        |
| Üzenetek<br>Saiát adatok                      |            | NEA-UN-18-M             | 2017.12.15.    | 2        |
| Dokumentum beküldő                            |            | NEA-NO-18-M             | 2017.12.15.    | 2        |
| Partnerdokumentumok<br>Jelszó, fnév módosítás |            | NEA-TF-18-M             | 2017.12.15.    | 2        |
| Reg. nyilatkozat                              |            | NEA-MA-18-M             | 2017.12.15.    | 2        |
| Kilepes                                       |            | SZOC-FP-18-KK           | 2017.12.07.    | 2        |
|                                               |            | NTP-SZFP-M-17-B         | 2017.12.14.    | 2        |
| 18 31 De                                      |            | NEA-KK-18-SZ            | 2017.12.29.    | 2        |
|                                               |            | NEA-MA-18-SZ            | 2017.12.29.    | 2        |
|                                               |            | NEA-NO-18-SZ            | 2017.12.29.    | 2        |
|                                               | 1/2        | <del>e</del> viss       | sza   következ | 2ő 🔿     |
| Eper(M) V-8.01 EPERWEB-II                     | <b>2</b> M | tegtekintés és új pályá | izat beadása   | (        |
|                                               |            |                         |                |          |

|     | Kategória kód   | <u>Kiírás dátuma</u>         | Végső beadási hatá | ridő Pályázat formája | Pályázati kategória rövid megnevezése                                 | Finanszírozási mód  |
|-----|-----------------|------------------------------|--------------------|-----------------------|-----------------------------------------------------------------------|---------------------|
|     | NEA-KK-18-M     | 2017.12.15.                  | 2018.01.15.        | Internetes            | Működési támogatás                                                    | Vegyes finanszírozá |
|     | NEA-UN-18-M     | 2017.12.15.                  | 2018.01.18.        | Internetes            | Működési támogatás                                                    | Vegyes finanszírozá |
|     | NEA-NO-18-M     | 2017.12.15.                  | 2018.01.17.        | Internetes            | Működési támogatás                                                    | Vegyes finanszírozá |
|     | NEA-TF-18-M     | 2017.12.15.                  | 2018.01.15.        | Internetes            | Működési támogatás                                                    | Vegyes finanszírozá |
|     | NEA-MA-18-M     | 2017.12.15.                  | 2018.01.16.        | Internetes            | Működési támogatás                                                    | Vegyes finanszírozá |
|     | SZOC-FP-18-KK   | 2017.12.07.                  | 2018.01.08.        | Internetes            | A szociális földprogramok megvalósításának támogatására               | Vegyes finanszírozá |
|     | NTP-SZFP-M-17-B | 3 2017.12. <mark>1</mark> 4. | 2018.01.14.        | Internetes            | A Nemzeti Tehetség Program honlapjának elkészítése és<br>üzemeltetése | Utófinanszírozás    |
|     | NEA-KK-18-SZ    | 2017.12.29.                  | 2018.01.29.        | Internetes            | Szakmai program támogatása                                            | Vegyes finanszírozá |
|     | NEA-MA-18-SZ    | 2017.12.29.                  | 2018.01.30.        | Internetes            | Szakmai program támogatása                                            | Vegyes finanszírozá |
|     | NEA-NO-18-SZ    | 2017.12.29.                  | 2018.01.31.        | Internetes            | Szakmai program támogatása                                            | Vegyes finanszírozá |
|     |                 |                              | Ν                  |                       |                                                                       |                     |
| 1/2 | 🖕 vis           | sza   következő              | •                  | ugrás:                | Mehet 🍚                                                               |                     |

#### Regisztráció folyamata

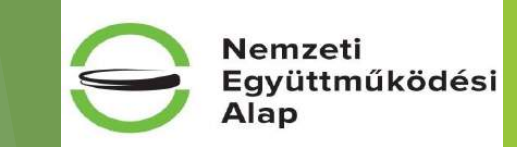

#### Adott pályázat kijelölése után, megtekinthetjük a pályázat adatait, és be is nyújthatunk egyet.

| Alapadatok                | Kategória kód                         | NEA-NO-18-M                     |
|---------------------------|---------------------------------------|---------------------------------|
| ° Letölthető dokumentumok | Pályázati kategória rövid megnevezése | Működési támogatás              |
|                           | Kategória hosszú megnevezése          | Működési támogatás              |
|                           | Témakör                               | Működés                         |
|                           | Pályázati kategória célja             |                                 |
|                           | Támogató                              | Nemzeti összetartozás Kollégium |
|                           | Prioritások megjelölése               | $\langle \rangle$               |
|                           | Pályázat formája                      | Internetes                      |
|                           | Pályázók körének jogi státusza        | Alapítvány Cgyesület            |
|                           | Támogatás jellege                     | Vissza nem térítendő            |
|                           | Finanszírozási mód                    | Vegyes finanszírozás            |
|                           | Keretösszeg                           | 561518400                       |
|                           | Devizakód                             | HUF                             |
|                           | lgényelhető min. összeg               | 100000                          |
|                           | lgényelhető max. összeg               | 3000000                         |
|                           | Önrész aránya                         | 10                              |
|                           | Max. pályázatszám (pályázónként)      | 1                               |
|                           | Kategória beadási határidő típusa     | Egyhatáridős                    |
|                           | Végső beadási határidő                | 2018.01.17. 23:59:00            |

褑 Mégse

💋 Új pályázat benyújtása

Új pályázat benyújtása

#### Pályázati folyamat

#### Figyelem: Az alapadatok rendszer által kitöltendő mezői a véglegesítés után töltődnek ki!

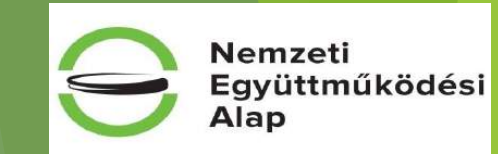

| Alapadatok                                  | Pályázati kategória kódja | NEA-NO-18-M              |            |  |
|---------------------------------------------|---------------------------|--------------------------|------------|--|
| Kötelezettségvállaló                        | Pályázati kategória neve  | Működési támogatás       |            |  |
| Számlatulajdonos                            | Projekt címe              |                          |            |  |
| Projektadatok                               | Státuca                   |                          |            |  |
| Pénzügyi adatok                             | Statusz                   |                          |            |  |
| Információs adatok                          | Pályázó neve              | TEsztike44               |            |  |
| Költségvetés                                | Pályázó jogi státusza     | Személyek egyéb közösség | ge         |  |
| º Támogatás adatai                          |                           |                          |            |  |
| ° Tevékenység bemutatása                    |                           |                          |            |  |
| ° Általános nyilatkozatok                   |                           |                          |            |  |
| ° Nyilatkozat - pénzforgalmi szolgáltatók   |                           |                          |            |  |
| ° Nyilatkozat - támogatási igények          |                           |                          |            |  |
| ° ÁFA-nyilatkozat                           |                           |                          |            |  |
| ° Nyilatkozat - tevékenység, támogatás      |                           |                          |            |  |
| ° Speciális nyilatkozatok                   |                           |                          |            |  |
| º Kizáró feltételekre vonatkozó nyilatkozat |                           |                          |            |  |
| • Nyilatkozatok - regisztráció              |                           |                          |            |  |
| ° Információk                               |                           |                          |            |  |
| ° Nyilatkozat - adatlap kitöltöttsége       |                           |                          |            |  |
| ° Tárolási nyilatkozat                      |                           |                          |            |  |
|                                             |                           |                          |            |  |
| 褑 Mégse 🚽                                   | 🦯 Mentés bezárás nélkül 🚽 | Mentés és bezárás        | Ellenőrzés |  |
| _                                           |                           |                          |            |  |
| Véglegesítés                                |                           |                          |            |  |
|                                             |                           |                          |            |  |
|                                             |                           |                          |            |  |

#### Pályázati folyamat

#### Bal oldalon található menüsorban levő fülekre kattintva lépkedhetünk az oldalakon, tetszőleges sorrendben.

Alapadatok Kötelezettségvállaló Számlatulajdonos

Projektadatok

Pénzügyi adatok

Információs adatok

Költségvetés

- ° Támogatás adatai
- ° Tevékenység bemutatása

Általános nyilatkozatok

- ° Nyilatkozat pénzforgalmi szolgáltatók
- ° Nyilatkozat támogatási igények
- ° ÁFA-nyilatkozat
- ° Nyilatkozat tevékenység, támogatás
- ° Speciális nyilatkozatok
- ° Kizáró feltételekre vonatkozó nyilatkozat
- ° Nyilatkozatok regisztráció
- <sup>o</sup> Információk
- ° Nyilatkozat adatlap kitöltöttsége
- ° Tárolási nyilatkozat

#### Pályázati folyamat

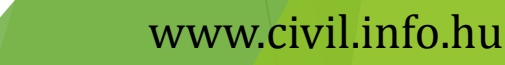

Nemzeti

Alap

Együttműködési

Az adatok kitöltése közben - az adatvesztést megelőzendő - célszerű a **Mentés bezárás nélkül**, illetve a **Mentés és bezárás** gombokat használni.

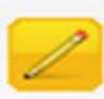

Mentés bezárás nélkül

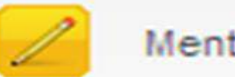

Mentés és bezárás

Mentés és bezárás, illetve kilépés után a megkezdett pályázat a **Megkezdett pályázatok** menüpontban *Megkezdett pályázat módosítása* akciógombbal tölthető.

| Nyitó oldal<br>Pályázati kategóriák       | 29 |                      |              |              |                     |                          |
|-------------------------------------------|----|----------------------|--------------|--------------|---------------------|--------------------------|
| Megkezdett pályázatok                     |    | Kategória            | Projekt címe | Kért összeg  | Beadási határidő    |                          |
| Beadott pályázatok<br>Iktatási tételek    |    | NEA-NO-18-M          |              | 0            | 2018.01.17.         |                          |
| Jzenetek<br>Saját adatok                  |    |                      |              |              |                     |                          |
| Dokumentum beküldő<br>Partnerdokumentumok | 2  | Pályázat megtekintés | e            | 💋 Megkezdett | pályázat módosítása | 🥑 Megkezdett pályázat tö |
| elszó, fnév módosítás                     |    |                      |              |              |                     |                          |
| Kilépés                                   |    |                      |              |              |                     |                          |

A megkezdett pályázat teljes törlése a *Megkezdett pályázat törlése* akciógombbal történik.

#### Pályázati folyamat

#### www.civil.info.hu

Együttműködési

Alap

#### Az alapadatoknál látható a pályázat aktuális állapota (státusza).

Nemzeti Együttműködési Alap

| Alapadatok           | Pályázati kategória kódja | NEA-NO-18-M        |
|----------------------|---------------------------|--------------------|
| Kötelezettségvállaló | Pályázati kategória neve  | Működési támogatás |
| Számlatulajdonos     | Projekt címe              |                    |
| Projektadatok        |                           |                    |
| Pénzügyi adatok      | Státusz                   | Megkezdett         |
| Információs adatok   | Pályázó neve              | TEsztike44         |
|                      |                           |                    |

#### Pályázati folyamat

#### www.<mark>civil</mark>.info.hu

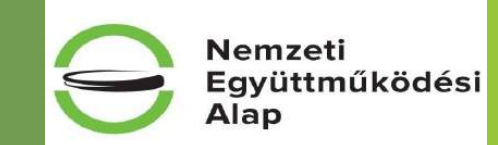

#### Kötelezettségvállaló adatainak kitöltése

NEA pályázatok esetében a pályázó szervezet illetve a kötelezettségvállaló mindig egy és ugyanaz, nincs választási lehetőség.

| Alapadatok           | Ebben a kategóriában csak jogi személviséggel rendelkezők pálvázhatnak, így kötelezettségyállalót nem kell megadni. |
|----------------------|----------------------------------------------------------------------------------------------------|
| Kötelezettségvállaló | ,                                                                                                    |
| Számlatulajdonos     | Kötelezettségvállaló a pályázóval azonos                                                                            |
| Projektadatok        |                                                                                                    |
| Pénzügyi adatok      |                                                                                                    |

#### Pályázati folyamat

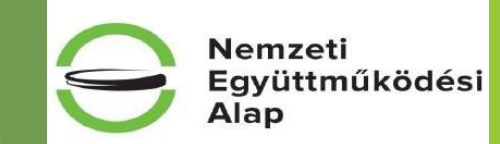

#### Számlatulajdonos adatainak kitöltése

NEA pályázatok esetében a pályázó szervezet illetve a számlatulajdonos mindig egy és ugyanaz, nincs választási lehetőség.

| Alapadatok           |  |  |  |  |  |
|----------------------|--|--|--|--|--|
| Kötelezettségvállaló |  |  |  |  |  |
| Számlatulajdonos     |  |  |  |  |  |
| Projektadatok        |  |  |  |  |  |
| Pénzügyi adatok      |  |  |  |  |  |
| Információs adatok   |  |  |  |  |  |
| Költségvetés         |  |  |  |  |  |

Amennyiben a saját adatoknál megadott számlaszámra kívánja fogadni a támogatási összeget, a lenti mezőben 'Igen'-t kell választania.

Válassza a 'Nem'-et a lenti kérdésre, ha a támogatási összeget a saját adatoknál megadottól eltérő bankszámlára (alszámlára) kívánja fogadni. Az önálló bankszámlával nem rendelkező pályázónak bankszámlával rendelkező személyt vagy szervezetet kell megjelölni a pályázatban, aki/amely a támogatási összeg fogadására saját bankszámláját az önálló bankszámlával nem rendelkező kedvezményezett részére biztosítja.

Számlatulajdonos a pályázóval azonos

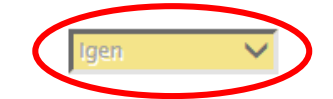

#### Pályázati folyamat

#### Projekt adatok

A projekt adatoknál mindig legyen megadva a kapcsolattartó neve és elérhetőségi telefonszáma, a gyors és hatékony ügyintézés (kapcsolattartás) végett!

| Alapadatok                                | Projekt címe                                             |                                                               |
|-------------------------------------------|----------------------------------------------------------|---------------------------------------------------------------|
| Kötelezettségvállaló                      | Projekt kezdete (éééé,bb.pp)                             |                                                               |
| Számlatulajdonos                          |                                                          |                                                               |
| Projektadatok                             | Projekt vége (éééé.hh.nn)                                |                                                               |
| Pénzügyi adatok                           | Megvalósulás helye - ország                              | Magyarország 🗨                                                |
| Információs adatok                        |                                                          |                                                               |
| Költségvetés                              | Megvalósulás helye - település                           | -                                                             |
| ° Támogatás adatai                        |                                                          |                                                               |
| ° Tevékenység bemutatása                  | Kapcsolattartó személy neve                              |                                                               |
| ° Általános nyilatkozatok                 | Kapcsolattartó személy telefonszáma                      |                                                               |
| ° Nyilatkozat - pénzforgalmi szolgáltatók | Kapcsolattartó személy mobiltelefon száma                |                                                               |
| ° Nyilatkozat - támogatási igények        |                                                          |                                                               |
| ° ÁFA-nyilatkozat                         | A mobiltelefonszám megadásával hozzájárul, hogy a Pályáz | atkezelő a pályázattal kapcsolatos értesítést küldjön SMS-bei |
| ° Nyilatkozat - tevékenység, támogatás    |                                                          |                                                               |
| ° Speciális nyilatkozatok                 | Kapcsolattarto szemely e-mail cime                       |                                                               |
|                                           |                                                          |                                                               |

#### Pályázati folyamat

#### www.civil.info.hu

Nemzeti

Együttműködési Alap

#### <u>Pénzügyi adatok</u>

Ezeket a rendszer automatikusan tölti a "Költségvetési fül" adataiból, ezért a pályázónak nem kell külön kitöltenie!

| Alapadatok                                | Az alábbi adatokat rendszerünk automatikusan tölti a "Kö | iltségyetés" fül adataiból. |
|-------------------------------------------|----------------------------------------------------------|-----------------------------|
| Kötelezettségvállaló                      |                                                          |                             |
| Számlatulajdonos                          | Kért összeg                                              | 0                           |
| Projektadatok                             | Önrész összege                                           | 0                           |
| Pénzügyi adatok                           | Önrész aránya a kért összeghez képest (%)                | 0,00                        |
| Információs adatok                        | Önrész aránya a projekt összbevételéhez képest (%)       |                             |
| Költségvetés                              | omesz alanya a projekt osszberetelenez képést (k)        | 0,00                        |
| ° Támogatás adatai                        | Más államháztartási támogatás összege                    | 0                           |
| ° Tevékenység bemutatása                  | Összes bevétel                                           | 0                           |
| ° Általános nyilatkozatok                 | Összes kiadás                                            | 0                           |
| ° Nyilatkozat - pénzforgalmi szolgáltatók | laénvelt összeg aránya a projekt összhevételéhez         |                             |
| ° Nyilatkozat - támogatási igények        | képest (%)                                               | 0,00                        |
| ° ÁFA-nvilatkozat                         |                                                          |                             |

° Nyilatkozat - tevékenység, támogatás

#### Pályázati folyamat

www.civil.info.hu

Nemzeti

Együttműködési Alap

#### Információs adatok

#### Az adatok tájékoztató jellegűen, ezért kitöltésük nem kötelező!

Nemzeti Együttműködési Alap

| Alapadatok           | Téma                                                                                                    | -                                                                                                    |  |  |  |  |  |  |
|----------------------|----------------------------------------------------------------------------------------------------|----------------------------------------------------------------------------------------------------|--|--|--|--|--|--|
| Kötelezettségvállaló | Munkaforma                                                                                                | -                                                                                                    |  |  |  |  |  |  |
| Számlatulajdonos     | Dra gram nuclus                                                                                           |                                                                                                    |  |  |  |  |  |  |
| Projektadatok        | Program nyelve                                                                                            | -                                                                                                    |  |  |  |  |  |  |
| Pénzügyi adatok      | Program weboldala                                                                                         |                                                                                                    |  |  |  |  |  |  |
| Információs adatok   | Szeretné, hogy programja nyilvános legyen?                                                                | Nem                                                                                                    |  |  |  |  |  |  |
| Költségvetés         |                                                                                                    |                                                                                                    |  |  |  |  |  |  |
| ° Támogatás adatai   | Jelen nyilatkozatommal egyidejüleg kijelentem, hogy<br>önrendelkezési jogról és az információszabadságról | Jelen nyilatkozatommal egyidejüleg kijelentem, hogy a pályázatban szereplő személyes- és különleges adatok vonatkozásában eleget teszek az ir<br>önrendelkezési jogról és az információszabadságról szóló 2011. évi CXII. törvény adatvédelemre vonatkozó rendelkezéseinek. |  |  |  |  |  |  |

#### Pályázati folyamat

#### <u>Költségvetés</u>

2 részből áll, egy **bevételi** és egy **kiadási** részből. Kitöltésük kötelező!

Az EPER a táblázat kitöltöttségét <u>csak számszaki szempontból</u>tudja ellenőrizni. A kitöltetlen költségvetési tábla a pályázat formai érvénytelenségét eredményezi.

|   | BEVÉTEL TÍPUSA    |                          | ÖSSZEGE  |
|---|-------------------|--------------------------|----------|
| ö | ÖNRÉSZ (A B)      | Csak működési kiírás     | 0        |
|   |                   | esetében: a saját forrás |          |
| K | SAJÁT FORRÁS      | összegének el kell       | 0        |
| B |                   | érnie, a támogatási      |          |
|   | EGYÉB FORRÁS      | összeg 10 %-át!          | 0        |
| т | TÁMOCATÁSI ÖSSZEC | Szakmai kiírás           |          |
|   |                   | esetében nem kell saját  | <b>v</b> |
| z | ÖSSZESEN          | forrás!                  | 0        |

Önrész: minden, az Alapból folyósított támogatáson kívüli forrás, mely tartalmazza az <u>egyéb forrás</u> mellett az Ávr. 75. § (4a) bekezdésben foglalt korlátozás figyelembe vételével megállapított <u>saját forrást</u> is. (NEAr 2. § (17a) bek.) <u>Saját forrás:</u> az önrész azon része, melyet a pályázó térítésmentes hozzájárulás, illetve pénz, pénzeszköz, pénzforrás formájában biztosít a támogatási igényéhez. (NEAr 2. § (17c) bek.)

Egyéb forrás: az önrész azon része, amely

a) az államháztartás központi alrendszeréből igényelt, kapott egyéb költségvetési támogatásból, valamint külföldi forrásokból származó összeg, valamint

b) az államháztartáson belüli szervezettől, kormányzati szektorba sorolt egyéb szervezettől, és ezen szervezetek tulajdonosi joggyakorlása alá tartozó gazdálkodó szervezettől vagy alapítói joggyakorlása alá tartozó alapítványtól, közalapítványtól igényelt és kapott egyéb támogatás összege. (NEAr 2. § (17b) bek.)

#### Pályázati folyamat

#### www.civil.info.hu

Nemzeti

Alap

Eavüttműködési

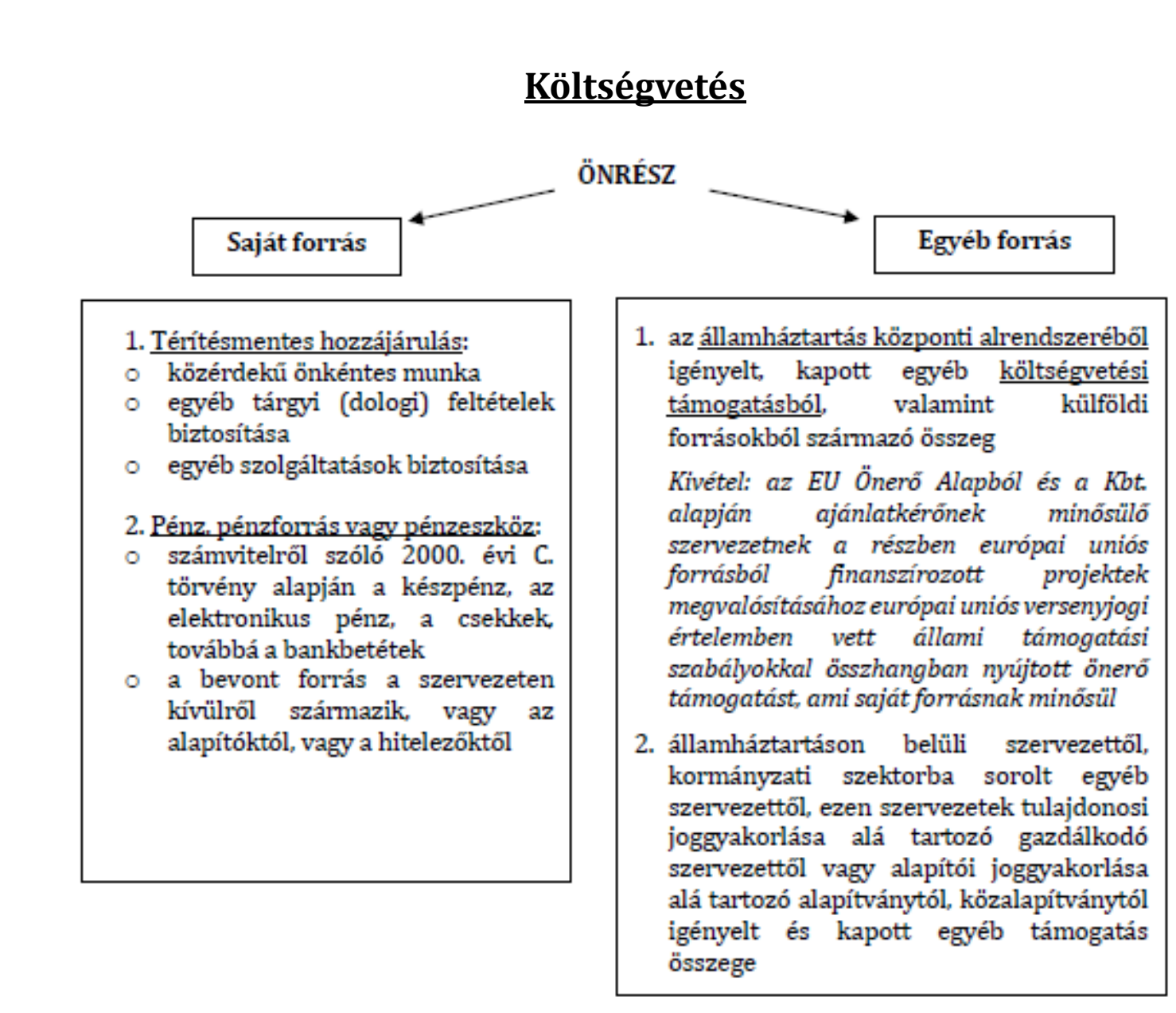

Nemzeti Együttműködési Alap

#### Pályázati folyamat

#### <u>Költségvetés</u>

vázat honvújtácához önráczkánt a támogatáci öszzog logaláhh 10.0/

**Figyelem:** a NEA-18-M kategóriájú pályázat benyújtásához önrészként a támogatási összeg legalább 10 %át saját forrásként szükséges vállalni!

<u>Saját forrás</u> biztosítása történhet:

- természetben (közérdekű önkéntes munka formájában, dologi feltételek vagy szolgáltatások ellentételezés nélküli biztosításának igazolásával)
  Költségvetés "D" sorában kell szerepeltetni. (Erről nyilatkozni csak elszámolás benyújtása során kell.)
- pénzben, pénzeszközben, pénzforrásban EPER/Dokumentumcsatolón csatolni kell a hivatalos képviselő által aláírt, a pályázat benyújtásánál 30 nappal nem régebbi nyilatkozatot rendelkezésre állásáról. (Költségvetés II. oszlop A1-C3 sorig beírt összegek esetében!)
- a szükséges saját forrás biztosítása történhet: vagy csak természetben, vagy csak pénzben, pénzeszközben, pénzforrásban, vagy a kettőt kombinálva együttesen.

**Figyelem:** a NEA-18-SZ kiírások esetében nincs szükség saját forrás biztosítására! A költségvetés ezen oszlopa - "II. Önrészből (saját és egyéb támogatási forrásból) fedezett kiadások" - blokkolásra is került, nem tölthető!

#### Pályázati folyamat

#### www.civil.info.hu

Nemzeti

Alap

Együttműködési

| A KÖLTSÉG/KIADÁSNEM MEGNEVEZÉSE                          | Támogatási igény szerinti<br>tétel részletezése | I. Támogatásból<br>fedezett kiadások<br>(Ft-ban) | II. Önrészb<br>(saját és egy<br>támogatás<br>forrásból)<br>fedezett kiadá<br>(Ft-ban) | ől<br>éb<br>i III. Összérték<br>(III.=I.+II.)<br>sok                   | NEA-18-M                                                                                       | költségvetése     |   | Nemz<br>Együt<br>Alap | eti<br>tműködési |
|----------------------------------------------------------|-------------------------------------------------|--------------------------------------------------|---------------------------------------------------------------------------------------|------------------------------------------------------------------------|------------------------------------------------------------------------------------------------|-------------------|---|-----------------------|------------------|
| A DOLOGI KIADÁSOK                                        | Ŷ                                               | 0                                                |                                                                                       | 0 0                                                                    | Tételrészletezé                                                                                | és kitöltése      |   |                       |                  |
| A1 Ingatlan, jármű, egyéb eszközök üzemeltetés költségei |                                                 |                                                  |                                                                                       |                                                                        | szövege                                                                                        | sen!              |   |                       |                  |
| A2 Adminisztráció költségei                              |                                                 | 0                                                |                                                                                       | 0                                                                      |                                                                                                |                   |   |                       |                  |
| A3 PR, marketing, kommunikációs költségek                |                                                 | 0                                                |                                                                                       | 0 0                                                                    |                                                                                                |                   |   |                       |                  |
| A4 Szervezet- és humánerőforrás fejlesztésének költségei |                                                 | 0                                                |                                                                                       | 0 0                                                                    |                                                                                                |                   |   |                       |                  |
| A5 Szállítás, utazás-, kiküldetés költségei              |                                                 |                                                  | B4                                                                                    | Munkavégzésre irányu                                                   | ıló egyéb jogviszony                                                                           | $\bigcirc$        | 0 | 0                     | 0                |
| A6 Munka-, védőruha, védőfelszerelés költségei           |                                                 | 0                                                | В5                                                                                    | Önkéntes foglalkoztat<br>LXXXVIII.tv.alapján,ö<br>közben/érdekében fel | ott költségei (2005.évi<br>nk. tevékenysége ellátása<br>merült kta)Lásd:Pálvázati útm.6.4.2 p. | $\bigcirc$        | 0 | 0                     | 0                |
| A7 Egyéb beszerzések, szolgáltatások                     |                                                 | 0                                                |                                                                                       | FELHALMOZÁSI KIA                                                       | DÁSOK                                                                                          | Û                 | 0 | 0                     | 0                |
| B SZEMÉLYI JELLEGŰ KIADÁSOK                              |                                                 | 0                                                | C1                                                                                    | Tárgyi eszköz beszerz                                                  | és                                                                                             |                   |   |                       | 0                |
| B1 Bérköltség                                            |                                                 |                                                  |                                                                                       |                                                                        |                                                                                                | <u> </u>          |   |                       |                  |
| B2 Ösztöndíj                                             |                                                 |                                                  | C2                                                                                    | Immateriális javak be                                                  | szerzése                                                                                       | ~                 |   | 0                     | 0                |
| B3 Egyszerűsített foglalkoztatás költsége                |                                                 |                                                  | C3                                                                                    | C3 Saját tulajdonú ingatlan felújítása                                 |                                                                                                | 0                 | 0 | 0                     | 0                |
|                                                          |                                                 | 1                                                | D                                                                                     | TÉRÍTÉSMENTES HO<br>munka, egyéb tárgy<br>biztosítása)                 | DZZÁJÁRULÁS (közérdekű önkéntes<br>7i feltételek vagy szolgáltatások                           | $\langle \rangle$ | 0 | 0                     | 0                |
|                                                          |                                                 |                                                  | z                                                                                     | ÖSSZESEN                                                               |                                                                                                | \$                | 0 | 0                     | 0                |
|                                                          | Kötelező<br>bevételi oldal =                    | szabály:<br>• <b>kiadási o</b> l                 | dal!                                                                                  | 5                                                                      |                                                                                                |                   |   |                       | fo hu            |
| Pályázati folyamat                                       |                                                 |                                                  |                                                                                       |                                                                        |                                                                                                |                   |   | v.civii.iiii          | .0.nu            |
# NEA-18-SZ költségvetése

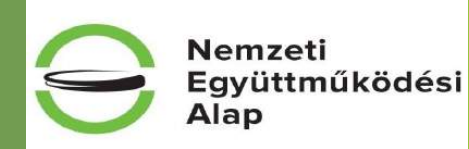

#### **Figyelem:**

- NEA-MA-18-SZ, NEA-NO-18-SZ és NEA-TF-18-SZ költségvetése társpályázós költségvetés. Akik társpályázó nélkül nyújtják be pályázatukat, azok fokozottan figyeljenek arra, hogy társpályázós költségvetési (II.) sorra ne tervezzenek költséget!
- NEA-KK-18-SZ és NEA-UN-18-SZ esetén határon túli nonprofit civil szervezettel együttesen megvalósítható pályázat beadására nincs mód! Csak önálló pályázat benyújtása lehetséges.
- Csak NEA-UN-18-SZ esetén: külföldön nyilvántartásba vett nonprofit szervezetek (alapítvány, egyesület) is nyújthatnak be önállóan pályázatot.
- Csak NEA-NO-18-SZ esetén: költségvetési korlátozás a "B" és "C" költségvetési sorok esetében! (Kiírás 8.3 pont)

| 6    |                                                           |  |      | ^                                                                                                    |   |   |    | Tételrész                                                 | zletezés kitö                                   | iltése                        | Blok<br>oszl                                    | ckolt<br>op   |   |
|------|-----------------------------------------------------------|--|------|----------------------------------------------------------------------------------------------------|---|---|----|-----------------------------------------------------------|-------------------------------------------------|-------------------------------|-------------------------------------------------|---------------|---|
|      |                                                           |  |      | ~                                                                                                    |   |   |    | SZ                                                        | övegesen!                                       | nese                          | $\sum$                                          | 1             |   |
| IIA  | Jonatlan, jármű, egyéb eszközök üzemeltetésének költsénei |  | IIE  | SZEMÉLYI JELLEGŰ KIADÁSOK                                                                                                    | 0 | 0 |    |                                                           |                                                 |                               | V                                               |               |   |
| 1142 | Administráciá költránoi                                   |  | IIB1 | Bérköltség                                                                                                    | 0 | 0 | Ĩ  |                                                           |                                                 | I. Támogatásból               | II. Önrészből<br>(saját és egyéb<br>támogatási  |               | 1 |
|      |                                                           |  |      | ? Ösztöndíj                                                                                                    |   |   |    | A KÖLTSÉG/KIADÁSNEM MEGNEVEZÉSE                           | Tamogatasi igeny szerinti<br>tétel részletezése | fedezett kladások<br>(Ft-ban) | forrásból)<br>fedezett<br>kladások (Ft-<br>ban) | (III.=I.+II.) |   |
| 11A3 | PR, marketing, kommunikacios koitsegek                    |  | 1183 | Egyszerűsített foglalkoztatás költsége                                                                                                    |   | 0 | A  | DOLOGI KIADÁSOK                                           | 0                                               | 0                             | D                                               | 0             |   |
| IIA4 | Szervezet-és humánerőforrás fejlesztésének költségei      |  | 1184 | Munkavégzésre irányuló egyéb jogviszony                                                                                                    |   | 0 | A1 | Ingatian, jármű, egyéb eszközök üzemeitetésének költségei | <u></u>                                         | 0                             | O                                               | 0             |   |
| IIA5 | Szállítás, utazás-, kiküldetés költségei                  |  | IIB5 | Önkéntes foglalkoztatott költségei (2005.évi<br>5 LXXXVIII.tv.alapján,önk. tevékenysége ellátása<br>közben/érdekében felmerült ktg)Lásd:Pályázati útm.6.4.1 p. |   | 0 | AZ | Adminisztráció költségei                                  |                                                 | O                             | 0                                               | 0             |   |
| IIA6 | Munka- és védőruha, védőfelszerelés költségei             |  | по   | FELHALMOZÁSI KIADÁSOK                                                                                                    |   | 0 | A3 | PR, marketing, kommunikációs költségek                    |                                                 |                               | 0                                               | 0             |   |
| IIA7 | Egyéb beszerzések, szolgáltatások                         |  | 11C1 | Tárgyi eszköz beszerzés                                                                                                    |   | 0 | A4 | Szervezet- és humánerőforrás fejlesztésének költségel     |                                                 |                               | 0                                               | 0             |   |
|      |                                                           |  | 11C2 | 2 Immateriális javak beszerzése                                                                                                    |   | 0 | AS | j Szállítás, utazás-, kiküldetés költségel                |                                                 |                               | 0                                               | 0             |   |
|      |                                                           |  | 11C3 | Saját tulajdonú ingatlan felújítás                                                                                                    |   | 0 |    |                                                           |                                                 |                               |                                                 |               |   |

Pályázati folyamat

Az önrész és a térítésmentes hozzájárulás szerepeltetése a működési pályázatok költségvetésében

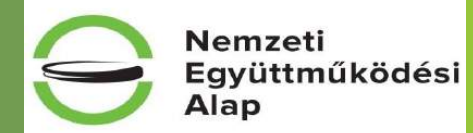

Támogat I. ási igény ш. Támogatás II. Önrészből (saját és egyéb szerinti ból Összesen A költség/kiadásnem megnevezése támogatási forrásból) fedezett tétel fedezett (Ft-ban) kiadások (Ft-ban) (III.=I.+II.) részletez kiadások ése (Ft-ban) DOLOGI KIADÁSOK (A=A1+.....+A7) Ingatlan, jármű, egyéb eszközök A1 üzemeltetés költségei A2 Adminisztráció költségei A3 PR, marketing, kommunikációs költségek Szervezet- és humánerőforrás A4 fejlesztésének költségei A5 Szállítás, utazás-, kiküldetés költségei Munka-, védőruha, védőfelszerelés A6 költségei A7 Egyéb beszerzések, szolgáltatások 0 SZEMÉLYI JELLEGŰ KIADÁSOK (B=B1+...+B5) 0 A II. oszlop A1-C3 sorában B1 Bérköltség feltűntetett összegek pénzbeli önerőnek számítanak, ezért ezek B2 Ösztöndíj együttes összegének **B**3 Egyszerűsített foglalkoztatás költsége rendelkezésre állásáról nvilatkozni kell a PÁLYÁZAT Munkavégzésre irányuló egyéb Β4 BENYÚJTÁSAKOR jelen útmutató jogviszony 6.4. ("Pénzben, pénzforrásban Önkéntes foglalkoztatott költségei. vagy pénzeszközben FIGYELEM! Ide nem az önkéntes munka rendelkezésre álló saját forrás") pénzben számított értéke kerül, az a "D" pontja szerint! TÉRÍTÉSMENTES HOZZÁJÁRULÁS sorba irandó! **B**5 Ezen a soron a közérdekű önkéntes tevékenységről szóló 2005. évi LXXXVIII. tv. alapján, önkéntes tevékenysége ellátása közben/érdekében felmerült. ellenszolgáltatásnak nem minősülő költségek kerülnek. FELHALMOZÁSI KIADÁSOK (C=C1+C2+C3) C1 Tárgyi eszköz beszerzés 0 C2 Immateriális javak beszerzése C3 Saját tulajdonú ingatlan felújítása TÉRÍTÉSMENTES HOZZÁJÁRULÁS A térítésmentes hozzájárulás a vállalt (közérdekű önkéntes munka, egyéb közérdekű, önkéntes munkának, tárgyi feltételek vagy szolgáltatások illetve a vállalt dologi javak és biztosítása) szolgáltatások biztosításának Ide össze forintban kifejezett értéke, melyről nem jelen útmutató 3., 4. és 5. számú írható! melléklete alapján nyilatkozik a pályázó ELSZÁMOLÁS az BENYÚITÁSA során. Rendelkezésre állását nem kell igazolni a pályázat benyújtásakor, csak az EPER kell, nvilatkozni róla. A II. oszlop Z sorában megjelenő ÖSSZESEN (Z=A+B+C+D): összegnek el kell érnie 0 igényelt támogatás 10%-át!

Pályázati folyamat

A II. oszlop A1-C3 sorában feltűntetett összegek pénzes önerőnek számítanak, ezért ezek együttes összegének rendelkezésre állásáról nyilatkozni kell a PÁLYÁZAT BENYÚJTÁSAKOR a pályázati útmutató 6.4. ("Pénzben, pénzforrásban vagy pénzeszközben rendelkezésre álló saját forrás") pontja szerint!

> A térítésmentes hozzájárulás a vállalt közérdekű, önkéntes munkának, illetve a vállalt dologi javak és szolgáltatások biztosításának forintban kifejezett értéke, melyről a pályázati útmutató 3., 4. és 5. számú melléklete alapján nyilatkozik a pályázó az ELSZÁMOLÁS BENYÚJTÁSA során. Rendelkezésre állását nem kell igazolni a pályázat benyújtásakor, csak az EPER felületen kell nyilatkozni róla.

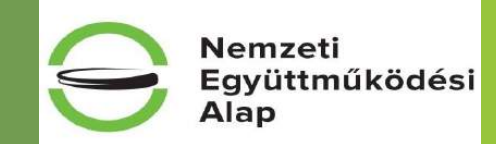

#### Az önkéntes foglalkoztatott költségeinek (B5 sor) szerepeltetése a költségvetésben

|           | A költség/kiadásnem megnevezése                                                                                                    | Támogatási<br>igény<br>szerinti<br>tétel<br>részletezése | I.<br>Támogatásból<br>fedezett<br>kiadások (Ft-<br>ban)                                                                                                    | II. Önrészből<br>(saját és egyéb<br>támogatási<br>forrásból)<br>fedezett kiadások<br>(Ft-ban) | III.<br>Összesen<br>(Ft-ban)<br>(III.=I.+II.) |
|-----------|----------------------------------------------------------------------------------------------------|----------------------------------------------------------|----------------------------------------------------------------------------------------------------|-----------------------------------------------------------------------------------------------|-----------------------------------------------|
| Α         | DOLOGI KIADÁSOK (A=A1++A7)                                                                                                    |                                                          | 0                                                                                                    | 0                                                                                             | 0                                             |
| A1        | Ingatlan, jármű, egyéb eszközök<br>üzemeltetés költségei                                                                                                    |                                                          |                                                                                                    |                                                                                               | 0                                             |
| ÷         | I                                                                                                    |                                                          |                                                                                                    |                                                                                               |                                               |
| A7        | Egyéb beszerzések, szolgáltatások                                                                                                    |                                                          |                                                                                                    |                                                                                               | 0                                             |
| в         | SZEMÉLYI JELLEGŰ KIADÁSOK<br>(B=B1++B5)                                                                                                    |                                                          | 0                                                                                                    | 0                                                                                             | 0                                             |
| <b>B1</b> | Bérköltség                                                                                                    |                                                          |                                                                                                    |                                                                                               | 0                                             |
| :         |                                                                                                    |                                                          |                                                                                                    |                                                                                               |                                               |
| B5        | Önkéntes foglalkoztatott költségei.<br>FIGYELEM! Ide nem az önkéntes munka<br>pénzben számított értéke kerül, az a "D/T"<br>TÉRÍTÉSMENTES HOZZÁJÁRULÁS sorba<br>írandó!<br>Ezen a soron a közérdekű önkéntes<br>tevékenységről szóló 2005. évi LXXXVIII. tv.<br>alapján, önkéntes tevékenysége ellátása<br>közben/érdekében felmerült,<br>ellenszolgáltatásnak nem minősülő<br>költségek kerülnek. |                                                          | A B5-ös sor I. és II. oszlopába csak<br>akkor tervezhető - a jelen<br>útmutató 7. pontjában<br>részletezett - önkéntes<br>foglalkoztatott költsége, ha a<br>szervezet a 2005. évi LXXXVIII. tv.<br>alapján regisztrálta magát, mint<br>Önkéntes foglalkoztató és az<br>önkéntes szerződésben<br>szerepelnek ezen juttatások.<br>(Megjegyzés: a B5. sor II.<br>oszlopába írt összegre a Pályázati<br>Útmutató 6.4.1. pontjában írtak is<br>vonatkoznak!)<br>Elszámolható költségek köre: lásd<br>útmutató 7. pont táblázata:<br>étkezés, egészségügyi szolgáltatás,<br>önkéntes tulajdonában levő<br>eszközök használati költségének<br>térítése, élet, egészség, és |                                                                                               | 0                                             |
| с         | (C=C1+C2+C3)                                                                                                    |                                                          | 0                                                                                                    | 0                                                                                             | 0                                             |
| :         | 1                                                                                                    |                                                          |                                                                                                    |                                                                                               | 0                                             |
| D         | TÉRÍTÉSMENTES HOZZÁJÁRULÁS<br>(közérdekű önkéntes munka, egyéb tárgyi<br>feltételek vagy szolgáltatások biztosítása)                                                                                                    |                                                          | Ide összeg<br>nem írható!                                                                                                    | 0                                                                                             | 0                                             |
| Z         | ÖSSZESEN (Z=A+B+C+D):                                                                                                    |                                                          | 0                                                                                                    | 0                                                                                             | 0                                             |

Pályázati folyamat

A B5-ös sor I. és II. oszlopába csak akkor tervezhető - a pályázati útmutató 7. pontjában részletezett - önkéntes foglalkoztatott költsége, ha a **szervezet** a 2005. évi LXXXVIII. tv. alapján **regisztrálta magát**, mint Önkéntes foglalkoztató és az önkéntes szerződésben szerepelnek ezen juttatások.

(Megjegyzés: a B5. sor II. oszlopába írt összegre az útmutató 6.4.1. pontjában írtak is vonatkoznak!)

Elszámolható költségek köre: lásd útmutató 7. pont táblázata: étkezés, egészségügyi szolgáltatás, az önkéntes tulajdonában levő eszközök használati költségének térítése, élet-, egészség-, és balesetbiztosítás díja, napidíj

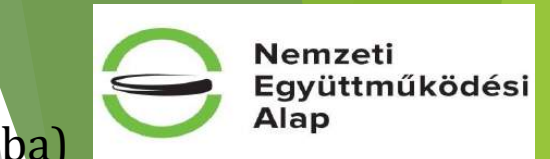

A költségvetési tábla töltésekor a lap alján figyelni kell a rendszer által küldött (hiba) üzeneteket!

A költségvetés számszakilag nem megfelelő:

- A bevételi oldal összegének (Z sor) és a kiadási oldal összegének (Z sor) meg kell egyeznie!
- Kitöltetlen indoklás mező!

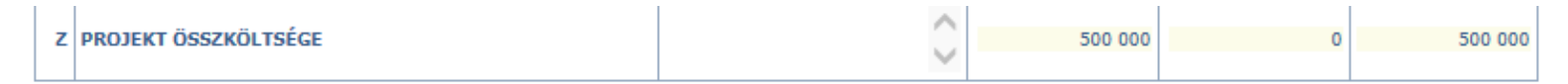

A költségvetés számszakilag nem megfelelő:

- A bevételi oldal összegének (Z sor) és a kiadási oldal összegének (Z sor) meg kell egyeznie!

A költségvetés alapellenőrzése eredménye: rendben. A pályázati kiíráshoz kapcsolódó speciális költségvetési ellenőrzések az [Ellenőrzés] gomb megnyomása után futnak le.

Ha a költségvetési tábla töltése közben "levágott" számok jelennek meg, kérjük olvassa el a nyitó oldal jobb felső sarkában található segédletet!

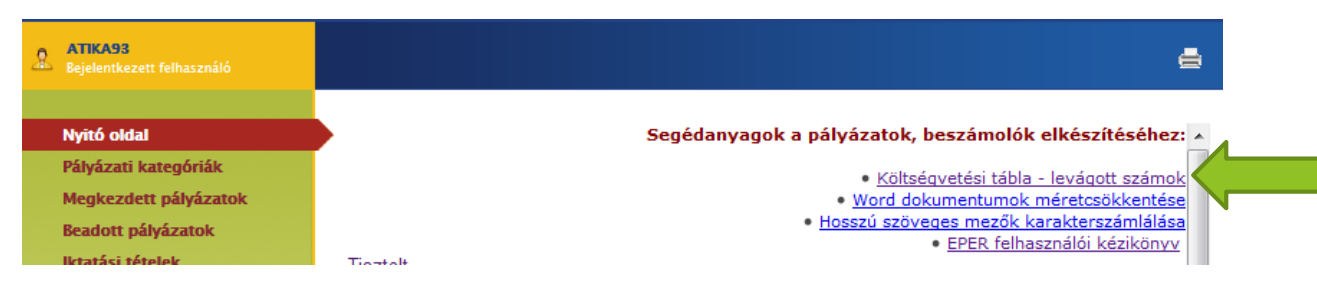

# Pályázati folyamat

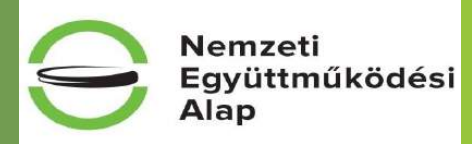

# Igényelhető és elnyerhető támogatás összege

|                                               | Működési                                         | célú kiírás                                      | Szakmai pályázati kiírás                         |                                                  |  |  |
|-----------------------------------------------|--------------------------------------------------|--------------------------------------------------|--------------------------------------------------|--------------------------------------------------|--|--|
| Kollégium                                     | Igényelhető és<br>elnyerhető<br>minimális összeg | lgényelhető és<br>elnyerhető<br>maximális összeg | Igényelhető és<br>elnyerhető<br>minimális összeg | Igényelhető és<br>elnyerhető<br>maximális összeg |  |  |
| Közösségi környezet<br>kollégium              | 100 000 Ft                                       | 3 000 000 Ft                                     | 200 000 Ft                                       | 4 000 000 Ft                                     |  |  |
| Mobilitás és<br>alkalmazkodás<br>kollégium    | 100 000 Ft                                       | 3 000 000 Ft                                     | 100 000 Ft                                       | 4 000 000 Ft                                     |  |  |
| Nemzeti összetartozás<br>kollégium            | 100 000 Ft                                       | 3 000 000 Ft                                     | 200 000 Ft                                       | 4 000 000 Ft                                     |  |  |
| Társadalmi<br>felelősségvállalás<br>kollégium | 100 000 Ft                                       | 3 000 000 Ft                                     | 250 000 Ft                                       | 4 000 000 Ft                                     |  |  |
| Új nemzedékek<br>jövőjéért kollégium          | 100 000 Ft                                       | 3 000 000 Ft                                     | 150 000 Ft                                       | 4 000 000 Ft                                     |  |  |

# Pályázati folyamat

### Kategória specifikus adatok

#### Alapadatok

Kötelezettségvállaló

Számlatulajdonos

Projektadatok

Pénzügyi adatok

Információs adatok

Költségvetés

#### Támogatás adatai

° Tevékenység bemutatása

Általános nyilatkozatok

• Nyilatkozat - pénzforgalmi szolgáltatók

° Nyilatkozat - támogatási igények

° ÁFA-nyilatkozat

Nyilatkozat - tevékenység, támogatás

° Speciális nyilatkozatok

° Nyilatkozat - összeférhetetlenség

° Nyilatkozatok - regisztráció

Pályázati folyamat

• Információk

° Nyilatkozat - adatlap kitöltöttsége

° Tárolási nyilatkozat

A kiválasztott kategóriára jellemző pontok a menü bal oldalán találhatóak meg. A kötelezően kitöltendő mezők sárgák, ezek kitöltése nélkül a pályázat nem véglegesíthető!

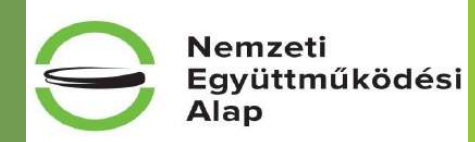

Nemzeti Együttműködési Alap

#### Támogatás adatai

|                                                                                                    | isi formaja a 2011. évi CLXXV. tv. (Civil tv.) szerint: alapítvány                                                                                                    | ✓                                                                                                    |
|----------------------------------------------------------------------------------------------------|----------------------------------------------------------------------------------------------------|----------------------------------------------------------------------------------------------------|
| A szövetség olyan egyesület, ame<br>személy, jogi személyiséggel nen<br>szervezet elnevezésében a "szöv                                                                                                    | ely két tag részvételével is alapítható, működtethető. A szövetség tagja egyesi<br>m rendelkező szervezet vagy civil társaság lehet; szövetség tagja természetes<br>vetség" szó szerepel, az nem feltétlenül jelenti, hogy szövetség formában műkö                                                                                                  | ület, alapítvány, egyéb jogi<br>személy nem lehet. Amennyiben a<br>ádik.                                                       |
| Válassza ki a szervezet főtevéker                                                                                                    | nységét:                                                                                                    |                                                                                                    |
| a Kárpát-medencei együttműköd                                                                                                    | dés, mint a határon túli magyarsággal kapcsolatos nemzetközi tevékenység elé                                                                                                    | ősegítése 🗸                                                                                                    |
| Figyelem: Az alább felsorol                                                                                                    | lt 3 finanszírozási mód választható, amely a pályázat benyújtásá                                                                                                    | t követően nem módosítható:                                                                                                    |
| - vissza nem térítendő - 10                                                                                                    | 00 %-os támogatási előleg formájában történő finanszírozás                                                                                                    |                                                                                                    |
| - vissza nem téritendő - els<br>- VISSZATÉRÍTENDŐ - 100                                                                                                    | számolás elfogadását követően igénybe vehető támogatás<br>1 %-os támogatási előleg formájában történő finanszírozás 🥣                                                                                                    |                                                                                                    |
| Kérjük, válasszon az alábbi finan <sup>,</sup>                                                                                                    | nszírozási módok közül:                                                                                                    |                                                                                                    |
|                                                                                                    | Üzenet a weblapról                                                                                                    |                                                                                                    |
| <ul> <li>Az Alapkezelő a t<br/>biztosítja és a támogi<br/>Kedvezményezett péi</li> <li>Az Alapkezelő a</li> </ul>                                                                                                    | támogatást vissza nem téritendő és 100 %-os támogatási el<br>jatási szerződés aláírását és a folyósítási feltételek teljesülés<br>enzforgalmi számlájára.                                                                                                    | al heírt érték nem a 10-30000001 értékhatár között                                                                             |
| elszámolás és szakma<br>egy összegben utalja                                                                                                    | a ált a Kedvezményezett pénzforgalmi számlájára.                                                                                                    |                                                                                                    |
| Az Alapkezelő a t<br>biztosítja és a támogi<br>Kedvezményezett pé                                                                                                    | támogatást visszatéritendő és 100 %-os támogatási előleg f<br>gatási szerződés aláírását és a folyósítási feltételek teljesülés<br>faróforgalm számlájára.                                                                                                    |                                                                                                    |
|                                                                                                    |                                                                                                    |                                                                                                    |
|                                                                                                    |                                                                                                    |                                                                                                    |
| A pályázati kiírás 6.1. pontja érte<br>számviteli beszámolóval igazolha<br>Alappal kapcsolatos 5/2012. (II.                                                                                                    | elmeben: Azon civil szervezetek részére, melyek éves összes bevétele a megele<br>ató módon eléri vagy meghaládja az övten millő forntot [Civil tv. 57. (1) beke<br>. 16.) KIM rendelet (NEAr.) 14. § (1) bekezdése alapján], csak visszatéritendő                                                                                                   | 5ző lezárt üzleti évről szóló<br>zdés és a Nemzeti Együttműködési<br>működési támogatás nyújtható.                             |
| A pályázati kiírás 6.1. pontja érte<br>számviteli beszámolóval igazolha<br>Alappal kapcsolatos 5/2012. (II.<br>Kérjük, adja meg hogy a megelő<br>szervezet (Ft):                                                                         | elmeben: Azon civil szervezetek részere, melyek éves összes bevétele a megele<br>akó módon eléri vagy meghaládja az ötven millő fornitot [Civil tv. 57. (1) beke<br>. 16.) KIM rendelet (NEAr.) 14. § (1) bekezdése alapján], csak visszatérítendő<br>őző lezárt üzleti évben a Tao. tv. alapján mekkora összegű látvány-csapatsport                | öző lezárt üzleti évről szóló<br>zdés és a Nemzeti Együttműködési<br>működési támogatás nyújtható.<br>támogatásban részesült a |
| A pályázati kiírás 6.1. pontja érte<br>számviteli beszámolóval igazolha<br>Alappal kapcsolatos 5/2012. (II.<br>Kérjük, adja meg hogy a megelő<br>szervezet (Ft):                                                                         | elmeben: Azon civil szervezetek részére, melyek éves összes bevétele a megele<br>akó módon eléri vagy meghaládja az övten millő forintot [Civil tv. 57. (1) beke<br>. 16.) KIM rendelet (NEAr.) 14. § (1) bekezdése alapján], csak visszatéritendő<br>őző lezárt üzleti évben a Tao. tv. alapján mekkora összegű látvány-csapatsport<br>3000001     | öző lezárt üzleti évről szóló<br>zdés és a Nemzeti Együttműködési<br>működési támogatás nyújtható.<br>támogatásban részesült a |
| A pályázati kiírás 6.1. pontja érte<br>számviteli beszámolóval igazolha<br>Alappal kapcsolatos 5/2012. (II.<br>Kérjük, adja meg hogy a megelő<br>szervezet (Ft):<br>A társasági adóról és az osztaléf<br>után a támogató a Tao. tv. 22/C | elmeben: Azon civil szervezetek részére, melyek éves összes bevétele a megeli<br>akó módon eléri vagy meghaladja az ötven millő fornitot [Civil tv. 57. (1) beke<br>. 16.) KIM rendelet (NEAr.) 14. § (1) bekezdése alapján], csak visszatéritendő<br>őző lezárt üzleti évben a Tao. tv. alapján mekkora összegű látvány-csapatsport<br>3000001<br> | Sző lezárt üzleti évről szóló<br>zdés és a Nemzeti Együttműködési<br>működési támogatás nyújtható.<br>támogatásban részesült a |

Pályázati folyamat

Figyelem: akiknek az utolsólezárt üzleti évről szólószámviteli beszámoló szerintiéves összes bevétele elérivagy meghaladja az 50 millióFt-ot,csakVISSZATÉRÍTENDŐ működésitámogatást igényelhet!

Tao.tv.alapján3.000.000Ftfelettilátvány-csapatsporttámogatásesetén nemigényelhetőseműködési, seszakmaitámogatás.AzEPERfigyeli a beírt összeget!

Nemzeti Együttműködési Alap

# Szakmai pályázatok esetében: Támogatás adatai

|                                             |                                                                                                    | Figvelem: akiknek az utolsó lezár         |
|---------------------------------------------|----------------------------------------------------------------------------------------------------|-------------------------------------------|
| Alapadatok                                  |                                                                                                    |                                           |
| Kötelezettségvállaló                        | A pályázó szervezet gazdálkodási formája a 2011. évi CLXXV. tv. (Civil tv.) szerint:                                                                                                    | üzleti évről szóló számvite               |
| Számlatulajdonos                            |                                                                                                    | hográmolá graninti ávog öggra             |
| Projektadatok                               | A szövetség olyan egyesület, amely két tag részvételével is alapítható, működtethető. A szövetség tagja egyesület, alapítvány, egyéb jogi<br>személy, jogi személyiséggel nem rendelkező szervezet vagy civil társaság lehet; szövetség tagja természetes személy nem lehet. Amennyiben a                                                                                                    | beszamolo szerinti eves össze             |
| Pénzügyi adatok                             | szervezet elnevezésében a "szövetség" szó szerepel, az nem teltétlenül jelenti, hogy szövetség formában működik.                                                                                                    | hevétele eléri vagy meghaladi             |
| Információs adatok                          |                                                                                                    | bevetere creri vagy megnaraaj             |
| Költségvetés                                | Válassza ki a szervezet főtevékenységét:                                                                                                    | az 50 millió Ft-ot, szakma                |
| • Támogatás adatai                          |                                                                                                    | tám a gatá at nami gán valhat             |
| ° Tevékenység bemutatása                    |                                                                                                    | tamogatast nem igenyemet.                 |
| ° Tevékenység bemutatása2                   |                                                                                                    |                                           |
| ° Rendezvények                              |                                                                                                    |                                           |
| ° Társpályázó adatai                        | Finandama ta aléth falana li 2 finananéna ési méd sélanatkaté amaka a sélaénat kamaétését kénaténa ang                                                                                                    |                                           |
| ° Általános nyilatkozatok                   | módosítható:                                                                                                    |                                           |
| º Nyilatkozat - pénzforgalmi szolgáltatók   | - vissza nem térítendő - 100 %-os támogatási előleg formájában történő finanszírozás                                                                                                    |                                           |
| º Nyilatkozat - támogatási igények          | - vissza nem térítendő - elszámolás elfogadását követően igénybe vehető támogatás                                                                                                    |                                           |
| ° ÁFA-nyilatkozat                           | Vístik vílaszar az alíkki firmazíonási mádak közül.                                                                                                    |                                           |
| º Nyilatkozat - tevékenység, támogatás      | Nerjuk, valasszon az alabbi imanszirozasi mouok közül:                                                                                                    |                                           |
| ° Speciális nyilatkozatok                   | O Az Alapkezelő a támogatást vissza nem téritendő és 100 %-os támogatási előleg formában, utólagos elszámolási kötelezettség mellett biztosítja és a támogatási jakótalak telisejűlését közelezett szere helül egy szere helül egy szere helül |                                           |
| ° Kizáró feltételekre vonatkozó nyilatkozat | számlájára.<br>Számlájára.                                                                                                    | Kollégium                                 |
| º Nyilatkozatok - regisztráció              | O Az Alapkezelő a támogatást vissza nem térítendő és beszámolást követően folyósított formában, a támogatásról benyújtott pénzügyi elszámolás és szakmai beszámoló (továbbiakban enviitt: elszámolás) elfonadását és a folyósítási feltételek teljesülését követő őt nanon belül egy összenben utalia át a                                                                                                    |                                           |
| ° Információk                               | Kedvezményezett pénzforgalmi számlájára.                                                                                                    | / specifikus resz!                        |
| ° Nyilatkozat - adatlap kitöltöttsége       | Vísiik ada maa hanu a maadőső lasíst islati íslasi a Tao tu alasiía makkasa összanő látsán, szantsanat témantásban sészarült a                                                                                                    | Megiegyzés: ahol együttes                 |
| ° Tárolási nyilatkozat                      | kerjuk, auja meg, nogy a megerozo rezart uzieti evoen a rao, tv. arapjan mekkora osszegu ratvany-tsapatsport tamogatasban reszesuit a szervezet (Ft):                                                                                                    | niegjegyzes, anoregy attes                |
|                                             |                                                                                                    | paiyazat benyujtasara, vagy               |
|                                             |                                                                                                    | ahol határon túl <mark>i szervezet</mark> |
|                                             | A tárracáni adáráldt az aratalákadárál czóló 1006 ávi LVVVI. törvény (tavákkiakban, Tao, tv.) A 5.44. nantia czarinti támonatár, amoly                                                                                                    | önálló pályázatára van mód,               |
|                                             | után a támogató a Tao. tv. 22/C. §-ában rögzített adókedvezményt érvényesített.                                                                                                    | az a Támogatás adatai"                    |
| 3 m Ft-os                                   | Kérjük, válasszon az alábbi támogatható tevékenységek közül:                                                                                                    | filön töryényi                            |
| korálti                                     | I. civil szervezeteket, határon túli civil szervezeteket érintő szakmai programok, különösen évfordulók, fesztiválok, hazai és határon túli                                                                                                    | Tulon – torvenyr                          |
| KUTAIL:                                     | rendezvenyek, valamint a programok megvalositasanoz kozvetienul kapcsolodo koltsegek tamogatasa (a Civil tv. 59. § (4) bekezdese szerint<br>ennél a pontnál lehetőség van együttesen beadott pályázatra)                                                                                                    | hivatkozással – jelölésre                 |
|                                             | II. nemzetközi rivil kancsolatokhan a manvarorszáni rivil szervezetek jelenlétének hiztosítása, hazai és határon túli rendezvénveken.                                                                                                    | került!                                   |
| $\setminus$ /                               | fesztiválokon történő részvétel támogatása, nemzetközi tagdíjakhoz támogatás biztosítása, európai integrációt elősegítő programok<br>támogatása                                                                                                    |                                           |
|                                             | -<br>III. civil szférát bemutató kiadványok, elektronikus és írott szakmai sajtó támogatása (a Civil tv. 59. § (4) bekezdése szerint ennél a<br>pontnál lehetőség van együttesen beadott pályázatra)                                                                                                    |                                           |
|                                             |                                                                                                    |                                           |
|                                             | -                                                                                                    |                                           |

# Pályázati folyamat

# Tevékenység bemutatása

- > A szervezet tevékenysége, eddigi eredményeinek bemutatása (kötelezően kitöltendő)
- Kérjük, mutassa be, hogy a pályázata / a szervezet milyen társadalmi szükségletet kíván kielégíteni, valamint annak a társadalmi hatását (kötelezően kitöltendő)
- Kérjük mutassa be, hogy jelen pályázat hogy járul hozzá a szervezet működéséhez (pl. szervezet fenntarthatósága, különös tekintettel a foglalkoztatás fenntartására és bővítésére, önkéntesek bevonására) (kötelezően kitöltendő)
- Monitoring indikátorok: tulajdonképpen mérőszámok, olyan adatok, amelyek a döntéshozatalt, vagy az ezzel összefüggő egyeztetéseket, tárgyalásokat segítik elő. Segítségükkel figyelemmel kísérjük a projekt működtetéséhez szükséges erőforrások tervezett ütemű felhasználását; megmutatják, hogy a projekt megvalósításához tervezett tevékenységek hogyan valósultak meg, továbbá információt nyújtanak a közvetlen résztvevőket érintő változásokról, így mérhetővé válik, hogy a vizsgált projekt a kitűzött célokat mennyiben érte el. (2 kivétellel kötelezően kitöltendők)

# Pályázati folyamat

#### www.civil.info.hu

Nemzeti

Alap

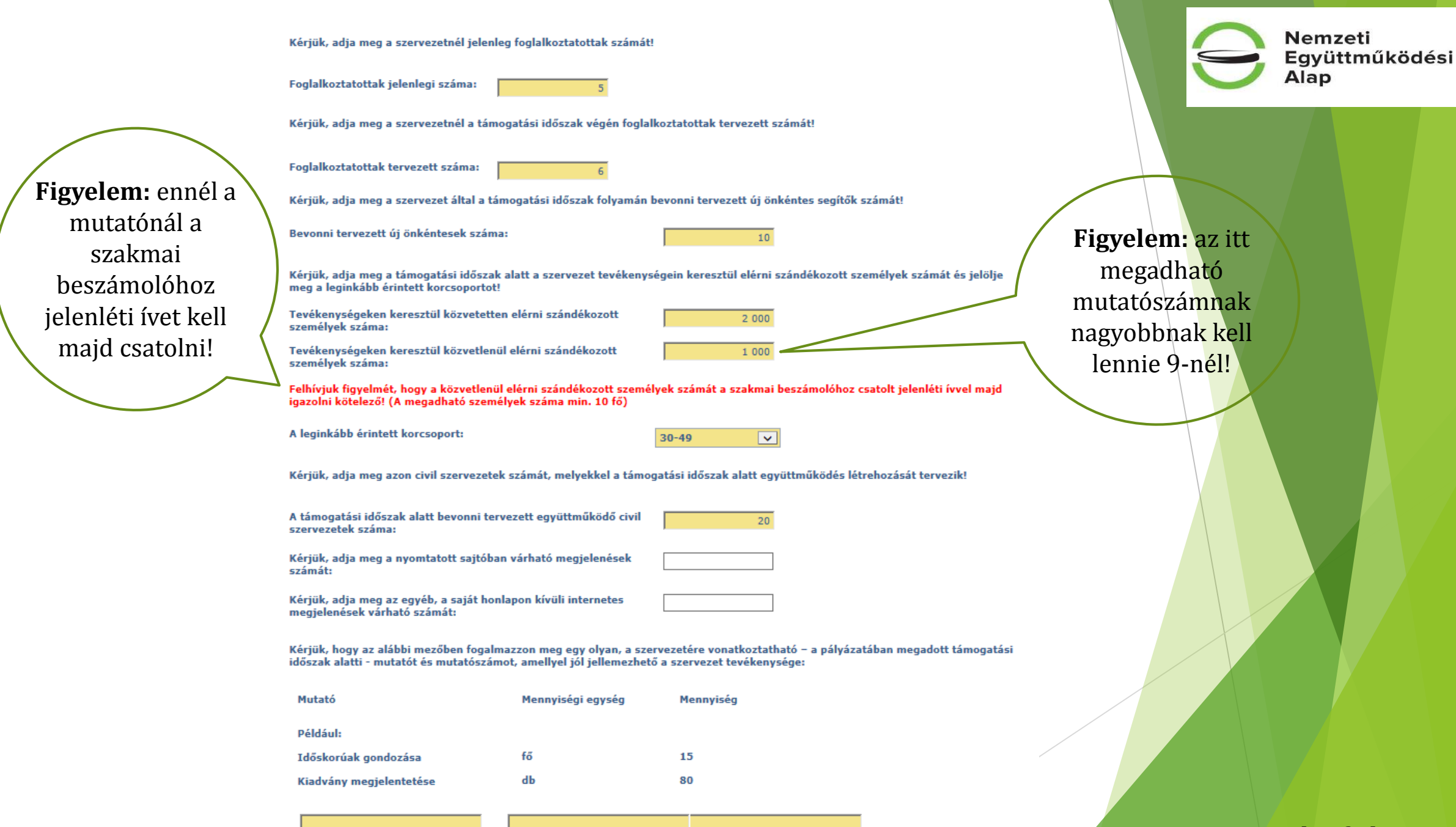

Pályázati folyamat

# Szakmai kiírásoknál: Tevékenység bemutatása 2

| Kiadvány                                                                                          |                                                                                               |            |
|---------------------------------------------------------------------------------------------------|-----------------------------------------------------------------------------------------------|------------|
| a támogatási időszakban kiadni tervezett nyomtatványok száma (db) 3                               |                                                                                               |            |
| a támogatási időszakban megjelenő elektronikus/digitális kiadványok száma (db) 200                |                                                                                               |            |
| Beszerzés                                                                                         |                                                                                               |            |
| támogatási időszakban beszerezni tervezett eszközök száma (db) 2                                  |                                                                                               |            |
| támogatási időszakban beszerezni tervezett szoftverek száma (db) 0                                | Obtatás kénzés                                                                                |            |
| Szolgáltatás                                                                                      |                                                                                               |            |
|                                                                                                   | a támogatási időszakban tervezett képzések száma (db) 1                                       |            |
| a támogatási időszakban egészségügyi szolgáltatásban részesíteni tervezett személyek száma (fő) 0 | a támogatási időszakban képzésben részt vevők tervezett száma (fő) 3                          |            |
| a támogatási időszakban szociális szolgáltatásban részesíteni tervezett személyek száma (fő) 0    | Wilfäldi ubasán                                                                               |            |
| a támogatási időszakban tanácsadási szolgáltatásban részesíteni tervezett személyek száma (fő) 50 |                                                                                               |            |
|                                                                                                   | a támogatási időszakban tervezett külföldi utazások száma (db) 1                              |            |
|                                                                                                   | a támogatási időszakban tervezett külföldi utazások napjainak száma (nap) 2                   | 1 <b>-</b> |
|                                                                                                   | a támogatási időszakban tervezett külföldi utazások során megtett távolság (km) 200           | 0          |
|                                                                                                   | a támogatási időszakban tervezett külföldi utazásokon részt vevők száma (fő) 2                | 2          |
|                                                                                                   | a támogatási időszakban tervezett projekttevékenységekkel elért személyek száma összesen (fő) | 50         |
|                                                                                                   |                                                                                               |            |

# Pályázati folyamat

# www.civil.info.hu

Nemzeti

Együttműködési Alap

# Szakmai kiírásoknál: Rendezvények

| Rendezvények                                                                                                    |                   |
|----------------------------------------------------------------------------------------------------|-------------------|
| A támogatási időszakban megvalósítani tervezett rendezvények darabszáma:                                                                                                    |                   |
| Amennyiben több rendezvényt valósít meg, kérjük az alábbiakban az összesített adatokat tüntesse fel.                                                                                                    |                   |
| Résztvevők tervezett száma (fő):                                                                                                    |                   |
| Amennyiben több rendezvényt valósít meg, kérjük az alábbiakban a legkorábbi rendezvény kezdő dátumát és a legkésőbbi záró dátumát<br>üntesse fel.                                                                                                    | A megadott        |
| Rendezvény(ek) kezdő dátuma (kérjük, válassza ki):                                                                                                    | dátumoknak a      |
| Rendezvény(ek) záró dátuma (kérjük, válassza ki):                                                                                                    | projektidőbe kell |
| Rendezvény(ek) napjainak száma (db):                                                                                                    | esniük!           |
| Rendezvény(ek)re vonatkozó adatok:                                                                                                    |                   |
| Kérjük, hogy amennyiben rendezvényt kíván felvinni, akkor a jelölő négyzetet jelölje be.   A tervezett rendezvény időpontja 1.:   A tervezett program helyszíne:   A tervezett rendezvény címe:   A tervezett rendezvény rövid leírása, témája (meghívottak, fellépők, résztvevők tervezett száma): |                   |
|                                                                                                    |                   |
| Rendezvény kiterjedése:                                                                                                    |                   |

Rendezvény kiterjedése: Pályázati folyamat

-

# www.civil.info.hu

Nemzeti Együttműködési Alap

# Szakmai kiírásnál: Társpályázó adatai (MA, NO, TF)

|                                             |                                                                                                    | Amennyiben "igen",       |
|---------------------------------------------|----------------------------------------------------------------------------------------------------|--------------------------|
| Alapadatok                                  |                                                                                                    | akkor a társpályázó      |
| Kötelezettségvállaló                        | Jelen pályázatot (a Civil tv. 59. § (4) bekezdése szerint) határon túli civil szervezettel (társpályázóval) együttesen<br>valósítom meg.                                                                                       | szervezet adatai         |
| Számlatulajdonos (Kötelezettségvállaló)     | -                                                                                                    | kitöltendőek, illetve    |
| Projektadatok                               | Civil tv. 2. 8.12. határon túli civil szervezet: határon túli magyarságnak a szülőföldién való – egyéni és közösségi –                                                                                                    | az együttműködési        |
| Pénzügyi adatok                             | boldogulása, anyagi és szellemi gyarapodása, nyelvének és kultúrájának megőrzése és továbbfejlesztése, az<br>anyaországgal való és egymás közötti sokoldalú kapcsolatának fenntartása és erősítése érdekében tevékenykedő, más | az egy uteritakouesi     |
| Információs adatok                          | állam területén működő nonprofit egyesület és alapítvány.                                                                                                    | Szanuekilynatkozat       |
| Költségvetés                                |                                                                                                    | felcsatolando!           |
| ° Támogatás adatai                          | Amennyiben a fenti kérdésre "Igen"-nel válaszolt kérjük, töltse ki a társpályázóra vonatkozó<br>adatokat és csatolja az együttműködési szándéknyilatkozatot.                                                                   |                          |
| ° Tevékenység bemutatása                    | Határon túli együttműködő (társpályázó) szervezet                                                                                                    |                          |
| ° Tevékenység bemutatása2                   | neve:                                                                                                    |                          |
| ° Rendezvények                              | Ország:                                                                                                    |                          |
| • Társpályázó adatai                        | Település:                                                                                                    |                          |
| ° Általános nyilatkozatok                   | Irányítószám :                                                                                                    |                          |
| ° Nyilatkozat - pénzforgalmi szolgáltatók   |                                                                                                    |                          |
| ° Nyilatkozat - támogatási igények          | Utca, nazszam:                                                                                                    |                          |
| ° ÁFA-nyilatkozat                           | Adószáma:                                                                                                    | A pályázatban megjelölt  |
| ° Nyilatkozat - tevékenység, támogatás      | Képviselő neve:                                                                                                    | határon túli társpályázó |
| ° Speciális nyilatkozatok                   |                                                                                                    | szervezet hivatalos      |
| ° Kizáró feltételekre vonatkozó nyilatkozat | Kérjük, hogy csatolja az együttműködő határon túli civil szervezet (társpályázó) által aláírt együttműködési<br>szándéknyilatkozat magyar nyelyű, oldalhű digitális másolatát:                                                 | kepviseloje altal alairt |
| ° Nyilatkozatok - regisztráció              |                                                                                                    |                          |
| ° Információk                               |                                                                                                    | magyar nyelyű oldalhű    |
| ° Nyilatkozat - adatlap kitöltöttsége       | Kerjuk, hogy amennyiben a költségvetésben szerepeltet Társpályázóra vonatkozó költségeket, az alábbi pontban az<br>"Igen"-t jelölje be!                                                                                        | digitális másolata       |
| ° Tárolási nyilatkozat                      | -                                                                                                    | szükséges.               |
|                                             |                                                                                                    |                          |

### Pályázati folyamat

www.civil.info.hu

Nemzeti

Alap

# Szakmai kiírásnál: Társpályázó adatai (MA, NO, TF)

# Szakmai pályázat esetében fontos fogalmak:

<u>Együttesen benyújtott támogatási igény</u>: egy Magyarországon nyilvántartásba vett (főpályázó) és egy **határon túli** (társpályázó) **civil szervezet** által, a Civil tv. 59. § (4) bekezdés a) pontja alapján benyújtott támogatási igény. (NEAr 2.§ (5) bek.)

Civil tv. 2. § 12. <u>határon túli civil szervezet</u>: határon túli magyarságnak a szülőföldjén való – egyéni és közösségi – boldogulása, anyagi és szellemi gyarapodása, nyelvének és kultúrájának megőrzése és továbbfejlesztése, az anyaországgal való és egymás közötti sokoldalú kapcsolatának fenntartása és erősítése érdekében tevékenykedő, **más állam területén működő nonprofit egyesület és** alapítvány.

### Szakmai kiírásnál: Együttesen benyújtott támogatási igények lehetősége

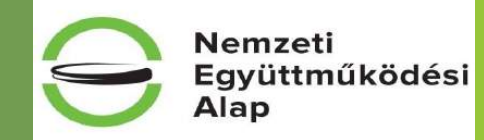

| Kollégium megnevezése                   | Benyújtható<br>pályázatok száma                                                 | Együttesen benyújtott<br>támogatási igény<br>megengedett | Együttesen benyújtott támogatási igény esetén a<br>támogatható tevékenység                                                                                                    |
|-----------------------------------------|---------------------------------------------------------------------------------|----------------------------------------------------------|----------------------------------------------------------------------------------------------------|
| Közösségi környezet kollégium           | egy                                                                             | nem                                                      |                                                                                                    |
| Mobilitás és alkalmazkodás kollégium    | max. kettő, az alábbiak<br>szerint:<br>1 db önállóan és/vagy<br>1 db együttesen | igen                                                     | civil szervezeteket, határon túli civil szervezeteket érintő<br>szakmai programok, különösen évfordulók, fesztiválok,<br>hazai és határon túli rendezvények, valamint a programok<br>megvalósításához közvetlenül kapcsolódó költségek<br>támogatása, civil szférát bemutató kiadványok,<br>elektronikus és írott szakmai sajtó támogatása, civil érdek-<br>képviseleti tevékenység támogatása |
| Nemzeti összetartozás kollégium         | max. kettő, az alábbiak<br>szerint:<br>1 db önállóan és/vagy<br>1 db együttesen | igen                                                     | civil szervezeteket, határon túli civil szervezeteket érintő<br>szakmai programok, különösen évfordulók, fesztiválok,<br>hazai és határon túli rendezvények, valamint a programok<br>megvalósításához közvetlenül kapcsolódó költségek<br>támogatása, civil szférát bemutató kiadványok,<br>elektronikus és írott szakmai sajtó támogatása                                                     |
| Társadalmi felelősségvállalás kollégium | max. kettő, az alábbiak<br>szerint:<br>1 db önállóan és/vagy<br>1 db együttesen | igen                                                     | civil szférával kapcsolatos szolgáltató, tanácsadó, oktatási,<br>fejlesztő, segítő, illetve esélyegyenlőséget és<br>akadálymentességet elősegítő tevékenység és intézmények<br>támogatása                                                                                                    |
| Új nemzedékek jövőjéért kollégium       | egy                                                                             | nem                                                      |                                                                                                    |

# Pályázati folyamat

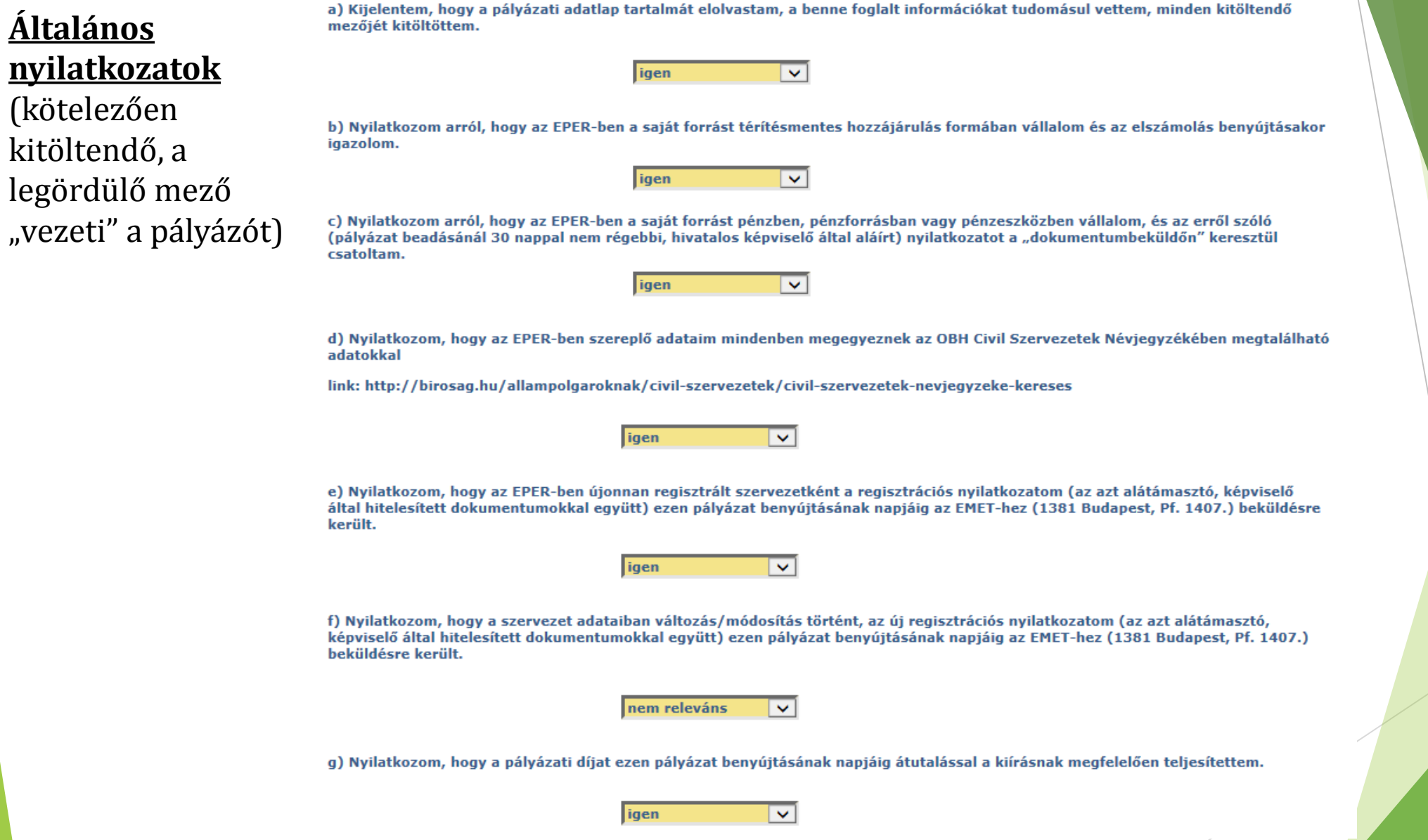

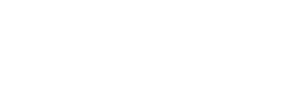

# (kötelezően kitöltendő, a legördülő mező

<u>Általános</u>

Nemzeti Együttműködési Alap

www.civil.info.hu

### Pályázati folyamat

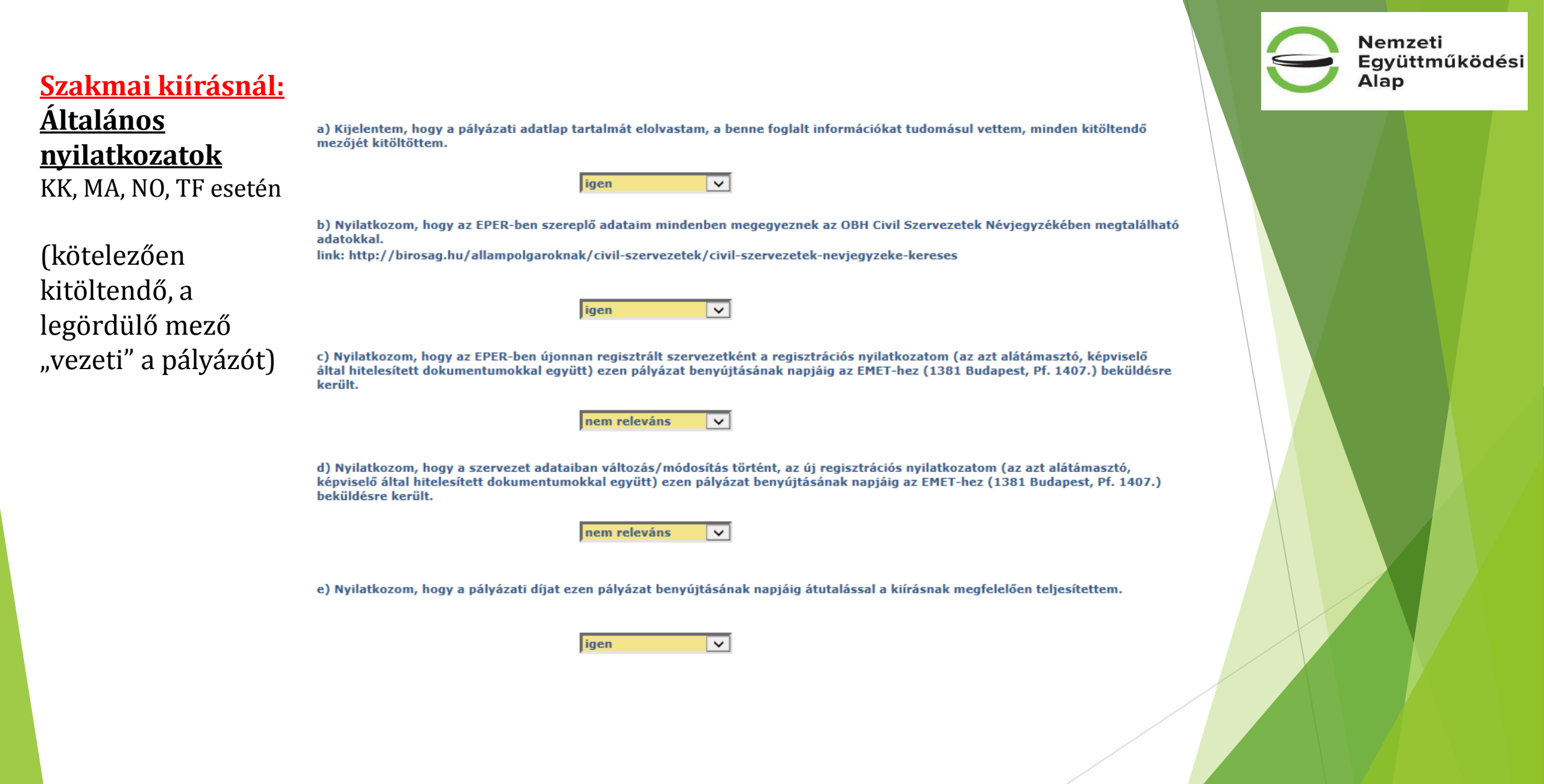

#### Pályázati folyamat

#### Szakmai kiírásnál:

### <u>Általános</u> <u>nyilatkozatok</u> UN esetén

(kötelezően kitöltendő, a legördülő mező "vezeti" a pályázót) Nyilatkozom, hogy:

a) a pályázati adatlap tartalmát elolvastam, a benne foglalt információkat tudomásul vettem, minden kitöltendő mezőjét kitöltöttem.

b) az EPER-ben szereplő adataim mindenben megegyeznek az OBH Civil Szervezetek Névjegyzékében megtalálható adatokkal.

link: http://birosag.hu/allampolgaroknak/civil-szervezetek/civil-szervezetek-nevjegyzeke-kereses

c) a pályázati díjat ezen pályázat benyújtásának napjáig átutalással a kiírásnak megfelelően teljesítettem.

FIGYELEM: a b) pont a határon túli civil pályázók esetében nem releváns!

igen 🗸 🗸

d) Nyilatkozom, hogy az EPER-ben újonnan regisztrált szervezetként a regisztrációs nyilatkozatom (az azt alátámasztó, képviselő által hitelesített dokumentumokkal együtt) ezen pályázat benyújtásának napjáig az EMET-hez (1381 Budapest, Pf. 1407.) beküldésre került.

igen 🗸

e) Nyilatkozom, hogy a szervezet adataiban változás/módosítás történt, az új regisztrációs nyilatkozatom (az azt alátámasztó, képviselő által hitelesített dokumentumokkal együtt) ezen pályázat benyújtásának napjáig az EMET-hez (1381 Budapest, Pf. 1407.) beküldésre került.

nem releváns 🛛 🗸

#### Pályázati folyamat

www.civil.info.hu

Nemzeti

Alap

| <u>Nyilatkozat –</u> |  |  |  |  |
|----------------------|--|--|--|--|
| <u>pénzforgalmi</u>  |  |  |  |  |
| <u>szolgáltató</u>   |  |  |  |  |
| (kötelezően          |  |  |  |  |
| kitöltendő, a        |  |  |  |  |
| legördülő mező       |  |  |  |  |
| "vezeti" a           |  |  |  |  |
| pályázót)            |  |  |  |  |

#### Nyilatkozat kedvezményezett számlavezető pénzforgalmi szolgáltatóiról:

Kijelentem, hogy az alábbiakban megjelölt pénzforgalmi számlá(ko)n kívül más pénzforgalmi számlával az általam képviselt szervezet nem rendelkezik, az alábbi felsorolás az EPER regisztrációkor megjelölt pénzforgalmi számlákat is tartalmazza. Nyilatkozom, hogy a támogatási összeg folyósítását az EPER regisztrációs adatoknál megjelölt első számú pénzforgalmi számlára kérem.  $\sim$ igen PÉNZINTÉZET NEVE PÉNZFORGALMI SZÁMLA Az EPER/Saját adatok/Banki adatok menüpont alatt feltűntetett pénzintézet neve és bankszámlaszáma: OTP 12345678-12345678 További bankszámla(k): ERSTE 12345678-12345678-12345678 Az egyes pénzforgalmi számlákra vonatkozó, az Emberi Erőforrás Támogatáskezelő (a továbbiakban: Alapkezelő) javára szóló – beszedési megbízás benyújtására – felhatalmazó nyilatkozatok érvényesítési sorrendjeként a pénzforgalmi számlák fenti felsorolás szerinti sorrendjét kérem figyelembe venni.

Nyilatkozom, hogy az általam képviselt szervezet nevében kötelezettséget vállalok továbbá arra, hogy amennyiben a fenti számlá(ka)t megszüntetjük, illetve új számlát nyitunk, erről a tényről és annak adatairól az Alapkezelőt haladéktalanul, de legkésőbb a létrehozástól/változástól számított 8 napon belül írásban tájékoztatom, továbbá az új számlára új, az Alapkezelő javára szóló beszedési megbízás benyújtására felhatalmazó levelet nyújtok be a számlavezető hitelintézet felé. A felhatalmazó levél egy eredeti – a hitelintézet által záradékolt – példányát a változásról szóló írásos tájékoztatóval egyidejűleg benyújtom az Alapkezelőnek.

Nyilatkozom, hogy jelen nyilatkozatban foglalt adatok, információk és tények teljes körűek, hitelesek és a valóságnak megfelelnek.

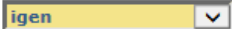

#### Pályázati folyamat

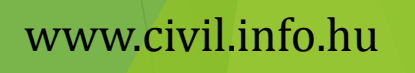

Nemzeti

Alap

| <u>Nyilatkozat-</u>                                                                   |                                                                                                    |                                                                                         |                                                  |                           | Nemzeti<br>Együttműködés<br>Alap |
|---------------------------------------------------------------------------------------|----------------------------------------------------------------------------------------------------|-----------------------------------------------------------------------------------------|--------------------------------------------------|---------------------------|----------------------------------|
| <u>támogatási</u><br><u>igények</u><br>(kötelezően<br>kitöltendő, a<br>legördülő mező | Nyilatkozat adott tárgyban<br>Kijelentem, hogy az Emberi Erőforra<br>szervezetekhez nyújtottam be támo | i beadott támogatási igényel<br>ás Támogatáskezelőhöz benyújtott tár<br>ogatási igényt: | <b>cről</b><br>nogatási kérelemmel azonos tárgyb | oan a következő           |                                  |
| "vezeti" a<br>pályázót)                                                               | TÁMOGATÁSI IGÉNYT ELBÍRÁLÓ<br>SZERVEZET NEVE                                                           | A TÁMOGATÁSI IGÉNY<br>BENYÚJTÁSÁNAK IDŐPONTJA                                           | A TÁMOGATÁSI IGÉNYBEN<br>MEGJELÖLT ÖSSZEG        | ELNYERT TÁMOGATÁS ÖSSZEGE |                                  |
|                                                                                       |                                                                                                    | nem releváns 🗸                                                                          |                                                  |                           |                                  |
|                                                                                       |                                                                                                    |                                                                                         |                                                  |                           |                                  |
| Pályázati foly                                                                        | /amat                                                                                                  |                                                                                         |                                                  | www.                      | civil.info.hu                    |

Nyilatkozom, hogy a pályázat tárgyát képező tevékenység vonatkozásában az általános forgalmi adóról szóló 2007. évi CXXVII. tv. alapján

 Nem vagyok alanya az ÁFÁ-nak. Az elszámolásnál az ÁFA-val növelt (bruttó) összeg kerül figyelembevételre. Kijelentem, hogy a támogatási szerződés mellékletét képező költségvetésben az általános forgalmi adót tartalmazó összeget szerepeltetem és az elszámolásnál az áfával növelt (bruttó) összeg kerül figyelembevételre.

2. Alanya vagyok az ÁFA-nak, de a támogatásból finanszírozott projektem kapcsán ÁFA levonási jog nem illet meg (tárgyi mentes tevékenységet vagy adólevonási joggal nem járó tevékenységet végzek). Kijelentem, hogy a támogatási szerződés mellékletét képező költségvetésben az általános forgalmi adót tartalmazó összeget szerepeltetem és az elszámolásnál az áfával növelt (bruttó) összeg kerül figyelembevételre.

3. Alanya vagyok az ÁFA-nak, a pályázatban megjelölt tevékenységgel kapcsolatban felmerült költségeimhez kapcsolódó ÁFA-ra vonatkozóan adólevonási jog illet meg. Kijelentem, hogy a támogatási szerződés mellékletét képező költségvetésben az általános forgalmi adót nem tartalmazó összeget szerepeltetem és az elszámólásnál az áfa nélküli (nettó) összeg kerül figyelembevételre.

4. Alanya vagyok az ÁFA-nak, de a jelen szerződéshez kapcsolódóan nem élhetek az ÁFA-ra vonatkozó adólevonási jogommal. Vállalom, hogy a pályázatban megjelölt tevékenységgel kapcsolatban felmerült költségeit tételesen elkülönítem és az ezekhez kapcsolódó ÁFA-ra vonatkozó adólevonási jogommal nem élek, sem a tevékenység megkezdésekor, sem a szerződés érvényességi időtartamán belül. Kijelentem, hogy a támogatási szerződés mellékletét képező költségvetésben az általános forgalmi adót tartalmazó összeget szerepeltetem és az elszámolásnál az áfával növelt (bruttó) összeg kerül figyelembevételre.

5. Alanya vagyok az ÁFÁ-nak és jelen támogatási szerződéshez kapcsolódóan arányosítással állapítom meg a levonható és a le nem vonható ÁFA összegét. Kijelentem, hogy elszámolásnál az arányosítás számítását mellékletem. Kijelentem, hogy a támogatási szerződés mellékletét képező költségvetésben az általános forgalmi adót tartalmazó összeget arányosítottan szerepeltetem és az elszámolásnál a költségek ez esetben az arányosítással korrigált értékben kerülnek figyelembevételre.

6. Az egyszerűsített vállalkozói adóról szóló 2002. évi XLIII. törvény hatálya alá tartozom. Kijelentem, hogy a támogatási szerződés mellékletét képező költségvetésben az általános forgalmi adót nem tartalmazó összeget szerepeltetem és az elszámolásnál az áfa nélküli (nettó) összeg kerül figyelembevételre.

> Kijelentem, hogy a fenti pontban foglaltak vonatkoznak a pályázó szervezetre, továbbá:

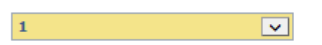

Továbbá kijelentem, hogy amennyiben a jelen nyilatkozat tartalmában, illetve az abban szereplő adatokban változás következik be, azt az EPER-ben "Módosítási kérelem" benyújtásával a változást követő 8 napon belül jelzem az Alapkezelő felé.

Tudomásul veszem, hogy amennyiben az ÁFA tv. 142. §-a által előírt fordított adózás szerint a termék beszerzőjeként, illetve a szolgáltatás igénybevevőjeként kötelezett vagyok az áfa megfizetésére, továbbá e körben áfa levonási joggal nem rendelkezem, az érintett ügylet(ek)ről a beszámoló mellékletét képező nyilatkozaton külön számot adok és az ügylet(ek)et alátámasztó bizonylatokat elkülönítetten nyújtom be.

Tudomásul veszem, hogy nem jogosultak támogatásra azok az adók, melyek bármilyen egyéb eszközzel, bármely hatóságtól visszaigényelhetők, visszatéríthetők vagy ellentételezhetők és nyilatkozatomat ennek tudatában teszem.

Hozzájárulok ahhoz, hogy a Támogató, illetve az Alapkezelő adataimat felhasználja, nyilvántartsa és szükség esetén nyilatkozatom valóságtartalmának alátámasztására további adatokat bekérjen, valamint e célból a NAV-ot megkeresse.

Tudomásul veszem, hogy amennyiben pénzügyi támogatás vagy más gazdasági előny megszerzése végett valótlan tartalmú nyilatkozatot teszek, illetve valótlan tartalmú, hamis okiratot használok fel, bűncselekményt követek el, és minden esetben feljelentést von maga után.

Tudomásul veszem, hogy az általam, illetve esetleges képviselőm által az eljárás bármely szakában tett valótlan, hamis adatszolgáltatás, vagy ilyen tartalmú nyilatkozattétel esetén a támogató a támogatási összeg visszatartása, illetve a kifizetett támogatás kamataival együtt történő behajtása iránt a támogatási szerződés mellékletét képező beszedési megbízás alapján haladéktalanul intézkedik.

Tudomásul veszem, hogy a Támogató, illetve az Alapkezelő az általános forgalmi adóval kapcsolatos jogállásomra vonatkozóan további nyilatkozatot, információt kérhet.

~

igen

www.civil.info.hu

#### Pályázati folyamat

<u>ÁFA-nyilatkozat</u> (kötelezően kitöltendő, a legördülő mező "vezeti" a pályázót) Nemzeti Együttműködési Alap Magyarországon nyilvántartásba vett civil szervezet esetében:

Nyilatkozom, hogy a pályázat tárgyát képező tevékenység vonatkozásában az általános forgalmi adóról szóló 2007. évi CXXVII. tv. (a továbbiakban: ÁFA) alapiá

1. Nem vagyok alanya az ÁFÁ-nak. Az elszámolásnál az ÁFA-val növelt (bruttó) összeg kerül figyelembevételre. Kijelentem, hogy a támogatási szerződés mellékletét képező költségyetésben az általános forgalmi adót tartalmazó összeget szerepeltetem és az elszámolásnál az áfával növelt (bruttó) összeg kerül figyelembevételre.

2. Alanya yagyok az ÁFA-nak, de a támogatásból finanszírozott projektem kapcsán ÁFA levonási jog nem illet meg (tárgyi mentes tevékenységet vagy adólevonási joggal nem járó tevékenységet végzek). Kijelentem, hogy a támogatási szerződés mellékletét képező költségvetésben az általános forgalmi adót tartalmazó összeget szerepeltetem és az elszámolásnál az áfával növelt (bruttó) összeg kerül figvelembevételre.

3. Alanya vagyok az ÁFA-nak, a pályázatban megjelölt tevékenységgel kapcsolatban felmerült költségeimhez kapcsolódó ÁFA-ra vonatkozóan adólevonási jog illet meg. Kijelentem, hogy a támogatási szerződés mellékletét képező költségvetésben az általános forgalmi adót nem tartalmazó összeget szerepeltetem és az elszámolásnál az áfa nélküli (nettó) összeg kerül figyelembevételre.

4. Alanya vagyok az ÁFA-nak, de a jelen szerződéshez kapcsolódóan nem élhetek az ÁFA-ra vonatkozó adólevonási jogommal. Vállalom, hogy a pályázatban megjelölt tevékenységgel kapcsolatban felmerült költségeit tételesen elkülönítem és az ezekhez kapcsolódó ÁFA-ra vonatkozó adólevonási jogommal nem élek, sem a tevékenység megkezdésekor, sem a szerződés érvényességi időtartamán belül Kijelentem, hogy a támogatási szerződés mellékletét képező költségyetésben az általános forgalmi adót tartalmazó összeget szerepeltetem és az elszámolásnál az áfával növelt (bruttó) összeg kerül figyelembevételre.

5. Alanya vagyok az ÁFÁ-nak és jelen támogatási szerződéshez kapcsolódóan arányosítással állapítom meg a levonható és a le nem vonható ÁFA összegét. Kijelentem, hogy elszámolásnál az arányosítás számítását mellékelem. Kijelentem, hogy a támogatási szerződés mellékletét képező költségvetésben az általános forgalmi adót tartalmazó összeget arányosítottan szerepelletem és az elszámolásnál a költségek ez esetben az arányosítással korrigált értékben kerülnek figyelembevételre.

6. Az egyszerűsített vállalkozói adóról szóló 2002. évi XLIII. törvény hatálya alá tartozom. Kijelentem, hogy a támogatási szerződés mellékletét képező költségvetésben az általános forgalmi adót nem tartalmazó összeget szerepeltetem és az elszámolásnál az áfa nélküli (nettó) összeg kerül figyelembevételre.

Határon túli civil szervezet esetében:

Nyilatkozom, hogy a pályázat tárgyát képező tevékenység esetében a vonatkozó hatályos (külhoni) hozzáadottérték-adóról/forgalmi adóról szóló törvény alapján

7. Az elszámolásnál a hozzáadottérték/forgalmi adóval növelt (bruttó) összeg kerül figyelembevételre.

8. Az elszámolásnál a hozzáadottérték/forgalmi adóval csökkentett (nettó) összeg kerül figyelembevételre

9. Az elszámolásnál az arányosítással megállapított adó kerül figyelembevételre.

Legördülő menü: 1-6 válaszlehetőségig változatlan, 7-9 válaszlehetőség csak a határon túli civil szervezetek részére

**Csak UN** 

szakmai

kiírásnál:

(kötelezően

kitöltendő, a

"vezeti" a

pályázót)

legördülő mező

<u>ÁFA-nyilatkozat</u>

(határon túli) (hataron túli) (határon túli)

Kijelentem, hogy a fenti pontban foglaltak vonatkoznak a pályázó szervezetre:

Továbbá kijelentem, hogy amennyiben a jelen nyilatkozat tartalmában, illetve az abban szereplő adatokban változás következik be, azt az EPER-ben "Módosítási kérelem" benyújtásával a változást követő 8 napon belül jelzem az Alapkezelő felé.

Tudomásul veszem, hogy amennyiben az ÁFA tv. 142. §-a által előírt fordított adózás szerint a termék beszerzőjeként, illetve a szolgáltatás igénybevevőjeként kötelezett vagyok az áfa megfizetésére, továbbá e körben áfa levonási joggal nem rendelkezem, az érintett ügylet(ek)ről a beszámoló mellékletét képező nyilatkozaton külön számot adok és az ügylet(ek)et alátámasztó bizonylatokat elkülönítetten nyújtom be.

Tudomásul veszem, hogy nem jogosultak támogatásra azok az adók, melyek bármilyen egyéb eszközzel, bármely hatóságtól visszaigényelhetők, visszatéríthetők vagy ellentételezhetők és nyilatkozatomat ennek tudatában teszem.

Hozzájárulok ahhoz, hogy a Támogató, illetve az Alapkezelő adataimat felhasználja, nyilvántartsa és szükség esetén nyilatkozatom valóságtartalmának alátámasztására további adatokat bekérjen, valamint e célból a NAV-ot megkeresse.

Tudomásul veszem, hogy amennyiben pénzügyi támogatás vagy más gazdasági előny megszerzése végett valótlan tartalmú nyilatkozatot teszek, illetve valótlan tartalmú, hamis okiratot használok fel, bűncselekményt követek el, és minden esetben feljelentést von maga után.

Tudomásul veszem, hogy az általam, illetve esetleges képviselőm által az eljárás bármely szakában tett valótlan, hamis adatszolgáltatás, vagy ilyen tartalmú nyilatkozattétel esetén a támogató a támogatási összeg visszatartása, illetve a kifizetett támogatás kamataival együtt történő behajtása iránt a támogatási szerződés mellékletét képező beszedési megbízás alapján haladéktalanul intézkedik.

Tudomásul veszem, hogy a Támogató, illetve az Alapkezelő az általános forgalmi adóval kapcsolatos jogállásomra vonatkozóan további nyilatkozatot, információt kérhet.

igen

#### Pályázati folyamat

~

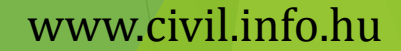

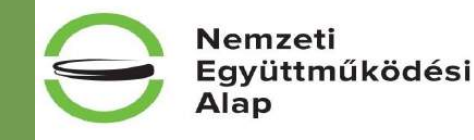

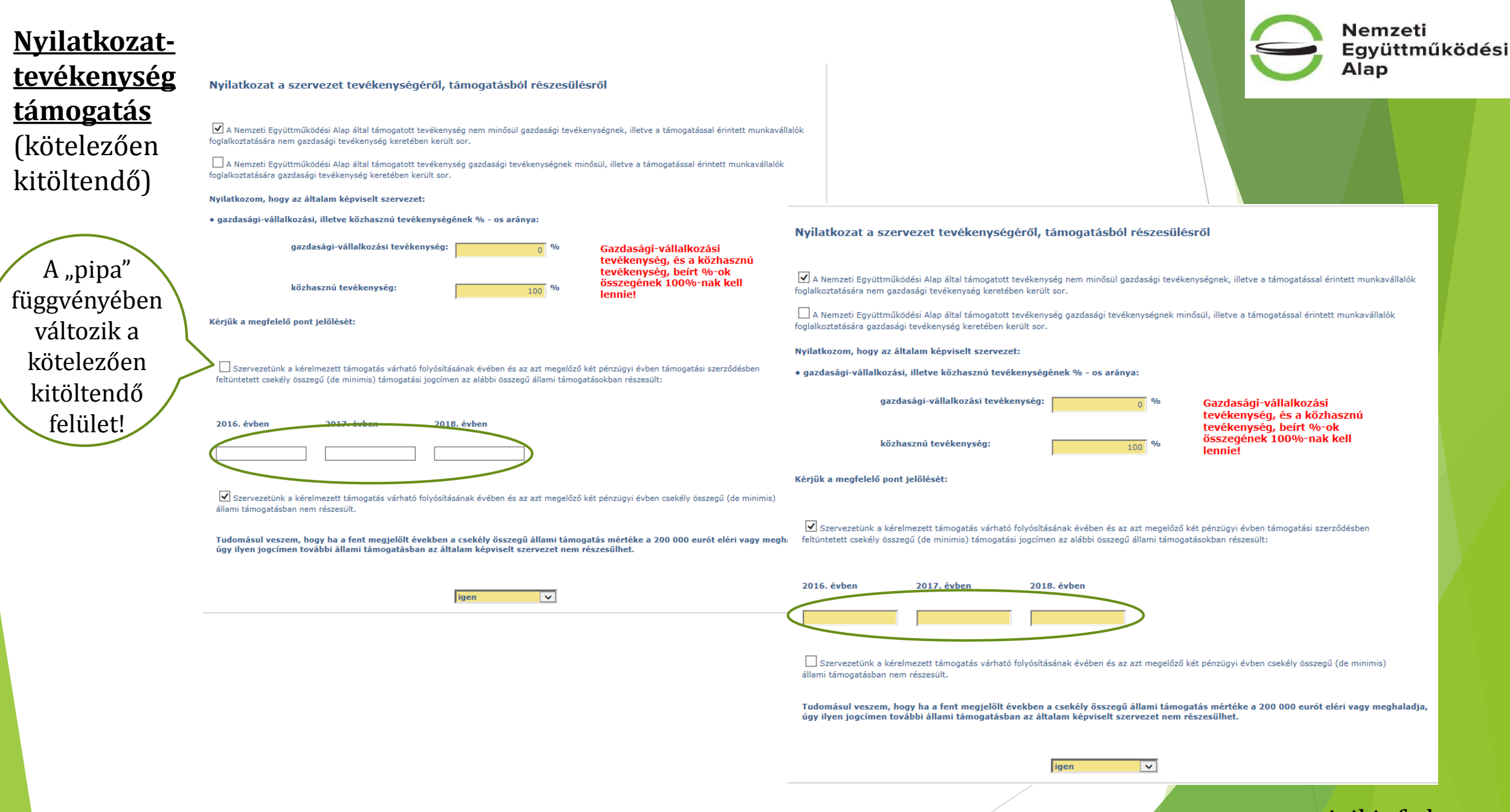

#### Pályázati folyamat

Nyilatkozattevékenység támogatás (kötelezően kitöltendő)

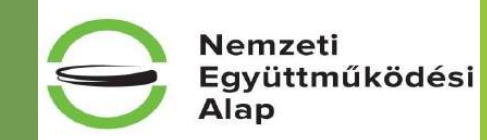

Szervezetünk a kérelmezett támogatás várható folyósításának évében és az azt megelőző két pénzügyi évben támogatási szerződésben feltüntetett csekély összegű (de minimis) támogatási jogcímen az alábbi összegű állami támogatásokban részesült:

2016. évben 2017. évben 2018. évben

Szervezetünk a kérelmezett támogatás várható folyósításának évében és az azt megelőző két pénzügyi évben csekély összegű (de minimis) állami támogatásban nem részesült.

#### Pályázati folyamat

|                    | a) kijelentem, hogy a pályázatban foglalt adatok, információk és dokumentumok teljeskörűek és hii<br>megfelelnek a valóságnak, valamint hogy a benyújtott elektronikus másolatok az eredeti dokument                                                                                                    | telesek, a pályázatban foglalt adatol<br>ummal képileg megegyeznek                                                                                           |
|--------------------|----------------------------------------------------------------------------------------------------|----------------------------------------------------------------------------------------------------|
| <u>Specialis</u>   | b) hozzájárulok ahhoz, hogy az Alapkezelő és a Támogató a pályázatban foglalt adatokat a hatályos<br>kezelje és az Alapkezelő hivatalos honlapján közzétegye                                                                                                    | ; jogszabályoknak megfelelően                                                                                                    |
| <u>nyilatkozat</u> | c) tudomásul veszem, hogy államháztartásról szóló törvény végrehajtásáról szóló 368/2011. (XII.3<br>továbbiakban: Ávr.) bekezdése alapján az esedékes támogatásból a köztartozás összege a köztarto                                                                                                    | 1.) Korm. rendelet 90. § (1) (a<br>zások megfizetése érdekében                                                                                               |
| (kötelezően        | visszatartásra kerülhet, egyben tudomásul veszem, hogy a visszatartás a támogatási szerződésben<br>érinti                                                                                                    | vállalt kötelezettségeimet nem                                                                                                    |
| kitöltendő,        | d) kijelentem, hogy a pályázati csomagban foglalt nyilvánosság feltételeinek eleget tettem                                                                                                    |                                                                                                    |
| legördülő mező     | e) hozzájárulok ahhoz, hogy az általam képviselt szervezet adószámát (adóazonosító jelét) az Emb<br>Magyar Államkincstár felhasználja a lejárt köztartozások teljesítése, illetve a köztartozás bekövetk<br>megismeréséhez                                                                                                    | eri Erőforrások Minisztériuma és a<br>ezése tényének és összegének                                                                                           |
| "vezeti" a         | f) kijelentem, hogy az Ávr. 97. § (1) bekezdése szerinti bejelentési kötelezettség teljesítését vállalo                                                                                                    | om                                                                                                    |
| pályázót)          | g) nyilatkozom, hogy a költségvetési támogatás jogosulatlan igénybevétele, jogszabálysértő vagy r<br>továbbá a költségvetési támogatás visszavonása, a támogatási szerződéstől történő elállás vagy an<br>jogosulatlanul igénybe vett költségvetési támogatás összegét a Kormány rendeletében meghatároz<br>esetén késedelmi kamattal növelt mértékben visszafizetem                                                                             | iem rendeltetésszerű felhasználása,<br>nak felmondása esetén a<br>ott ügyleti kamattal, késedelem                                                            |
|                    | h) vállalom, hogy az Alapkezelő által előírt biztosítékokat legkésőbb a támogatás első folyósítását r<br>jogviszonyból eredő kötelezettségeim megszűnéséig rendelkezésre bocsátom                                                                                                    | negelőző időponttól, a támogatási                                                                                                    |
|                    | i) nyilatkozom arról, hogy az általam képviselt szervezet pénzforgalmának lebonyolítására kizáróla<br>számlák szolgálnak, továbbá haladéktalanul írásban bejelentem az Alapkezelőnek, ha új pénzforgal<br>számlavezető pénzügyi intézmény által záradékolt felhatalmazó levelet egyidejűleg megküldöm                                                                                                    | g a megnevezett pénzforgalmi<br>mi számla nyitására kerül sor, és a                                                                                          |
|                    | j) tudomásul veszem, hogy amennyiben a közbeszerzésekről szóló 2015. évi CXLIII. tv. (továbbiak<br>ajánlatkérőnek minősül a szervezet, úgy a támogatási cél végrehajtása során a beszerzésekre von:<br>tisztességes, diszkriminációmentes, nyílt és átlátható eljárást, a közbeszerzési értékhatárt elérő b<br>támogatásból finanszírozott építési beruházás, árubeszerzés, illetve szolgáltatás igénybevétele so<br>megfelelően köteles eljárni | o) tudomásul veszem, hogy a<br>támogatás terhére teljesített<br>kifizetése előtt – ellenszolgál<br>előzetesen meggyőződött                                   |
|                    | k) nyilatkozom arról, hogy az előirányzatból támogatott tevékenység, támogatási cél és támogatás<br>létrehozott, illetve megszerzett tárgyi eszköznek minősülő vagyontárgyat leltárba veszem                                                                                                    | p) kijelentem, hogy – amenny<br>van a szervezet                                                                                                    |
|                    | l) hozzájárulok ahhoz, hogy az Alapkezelő a megadott adatokat a támogatási igény lebonyolítása,<br>feldolgozza, a bíráló(k)nak továbbítsa, és azokat a támogatási igény lezárulta után 10 évig megőri                                                                                                    | q) nyilatkozom, hogy nem áll                                                                                                    |
|                    | m) kijelentem, hogy a támogatott célokkal kapcsolatos iratok és dokumentumok fellelhetőségi hel-<br>nyilatkozom. Amennyiben a nyilatkozatban foglaltakhoz képest változás következik be, a tudomási<br>halili kteles vagyok bajalenteni az Alenkeralőnek                                                                                                    | megvalósulását meghiúsíthat                                                                                                    |
|                    | n) kijelentem honv a szervezettel szemben -amennviben munkáltató- az alacsonv keresetű munk                                                                                                    | r) nyilatkozom, hogy a változ<br>dokumentumokhoz képest be                                                                                                   |
|                    | egyes törvények módosításáról szólt Ozli - évi KUR. törvényben foglalt kötelezettségek megsérté<br>bérkompenzáció hiányát megállapító jogerős határozatot nem hoztak                                                                                                    | s) jelen nyilatkozat útján hoz<br>költségvetési támogatás utal<br>közreműködő szervezet, enn<br>a Kormányzati Ellenőrzési Hir<br>támogatások nyilvántartásáb |
|                    |                                                                                                    | t) kijelentem, hogy az Nemze<br>tartalmát és rendelkezéseit e<br>elérhetősége: http://www.ci                                                                 |

Nemzeti Együttműködési Alap

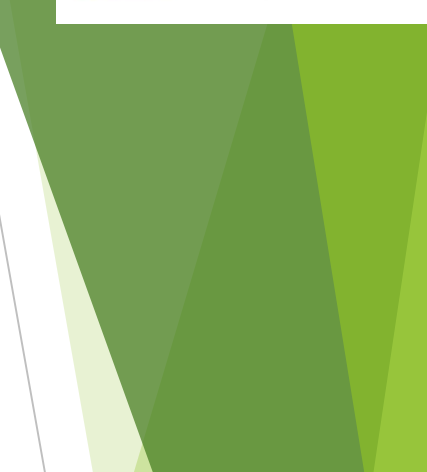

tudomásul veszem, hogy a támogatott tevékenység megvalósításáról szóló beszámolóban kizárólag olyan – a költségvetésből nyújtott nogatás terhére teljesített – költségek tüntethetőek fel, amelyek jogosságáról és összegszerűségéről a Kedvezményezett azok izetése előtt – ellenszolgáltatás teljesítését követően esedékes kifizetés előtt ezen felül az ellenszolgáltatás teljesítéséről is ízetesen meggyőződött

) kijelentem, hogy – amennyiben jogszabály előírja – a támogatott tevékenységhez szükséges jogerős hatósági engedélyek birtokában an a szervezet

q) nyilatkozom, hogy nem áll fenn harmadik személy irányában olyan kötelezettségem, amely a költségvetési támogatás céljának megvalósulását meghiúsíthatja

r) nyilatkozom, hogy a változás bejelentési kötelezettséget magamra nézve kötelezőnek ismerem el és ennek alapján a benyújtott dokumentumokhoz képest bekövetkező változásokat 8 napon belül a lebonyolító felé benyújtom

s) jelen nyilatkozat útján hozzájárulok ahhoz, hogy a Kincstár által működtetett monitoring rendszerben nyilvántartott adataihoz a költségvetési támogatás utalványozója, folyósítója, a XIX. Uniós fejlesztések fejezetből biztosított költségvetési támogatás esetén a közreműködő szervezet, ennek hiányában az irányító hatóság (a továbbiakban együtt: a támogatás folyósítója), az Állami Számvevőszék, a Kormányzati Ellenőrzési Hivatal, az Európai Támogatásokat Auditáló Főigazgatóság, az állami adóhatóság, a csekély összegű támogatások nyilvántartásában érintett szervek hozzáférjenek

t) kijelentem, hogy az Nemzeti Együttműködési Alap pályázataira vonatkozó Általános Szerződési Feltételeket megismertem, annak tartalmát és rendelkezéseit elfogadom, betartom, azokat magamra és pályázatomra nézve kötelezőnek ismerem el. A NEA ÁSZF elérhetősége: http://www.civil.info.hu/web/nea/palyazati-dokumentumok.

igen 🗸

#### Pályázati folyamat

### www.<mark>civil.</mark>info.hu

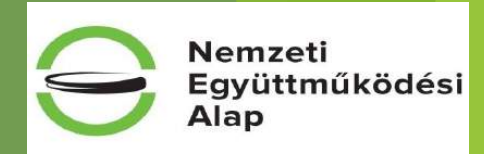

# <u>Kizáró feltételekre</u> <u>vonatkozó</u> <u>nyilatkozat</u> (kötelezően kitöltendő, legördülő mező "vezeti" a pályázót)

A kiírások alapján alábbi pályázati feltételekről a pályázónak elegendő az elektronikus pályázati felületen (EPER-ben) nyilatkoznia. A nyilatkozat hiánya a pályázat érvénytelenségét vonja maga után.

| Kizáró ok                 |                                                                                                    |  |  |  |  |  |
|---------------------------|----------------------------------------------------------------------------------------------------|--|--|--|--|--|
| Nevesített támogatás      | A pályázó szervezet a 2018. évi költségvetési törvényben                                                           |  |  |  |  |  |
|                           | nevesítve nem részesül támogatásban.                                                                               |  |  |  |  |  |
| Munkaügyi kapcsolatok     | A pályázó szervezet megfelel az Áht. 50. §-ában meghatározott<br>rendezett munkaügyi kapcsolatok követelményeinek. |  |  |  |  |  |
|                           | A pályázó szervezet nem áll végelszámolás, kényszer                                                                |  |  |  |  |  |
| Eljárás folyamatban       | végelszámolás, egyszerűsített törlés vagy csődeljárás alatt, illetve                                               |  |  |  |  |  |
|                           | ellene felszámolási eljárás nincs folyamatban.                                                                     |  |  |  |  |  |
| Tao. tv. alapján nyújtott | A pályázó szervezet a megelőző lezárt üzleti évben a Tao. tv.                                                      |  |  |  |  |  |
| látvány-csapatsport       | alapján 3.000.000 Ft alatti látvány-csapatsport támogatásban                                                       |  |  |  |  |  |
| támogatás mértéke         | részesült.                                                                                                    |  |  |  |  |  |
| Átlátható szervezet       | Áht 50. § (1) bekezdése alapján a pályázó szervezet átlátható                                                      |  |  |  |  |  |
|                           | szervezetnek minősül.                                                                                              |  |  |  |  |  |
|                           | A támogatási igény benyújtója esetében az Áht. 48/B. § (1)                                                         |  |  |  |  |  |
| Összeférhetetlenség       | bekezdésében, továbbá a Civil tv. 62. § (2) és 67. § (1) - (2)                                                     |  |  |  |  |  |
| Osszelernetettenseg       | bekezdésében felsorolt kizáró okok (lásd tételes felsorolás:                                                       |  |  |  |  |  |
|                           | pályázati útmutató 5.3 pont) nem állnak fenn.                                                                      |  |  |  |  |  |

Felhívjuk a figyelmet arra, hogy a pályázati adatlap Speciális nyilatkozatok a) pontjában nyilatkozni kell arról, hogy a pályázatban foglalt adatok, információk és dokumentumok teljes körűek és hitelesek, a pályázatban foglalt adatok megfelelnek a valóságnak, valamint hogy a benyújtott elektronikus másolatok az eredeti dokumentummal képileg megegyeznek.

# Pályázati folyamat

# Kizáró feltételekre vonatkozó nyilatkozat (kötelezően kitöltendő, legördülő mező "vezeti" a pályázót)

#### Nyilatkozom, hogy az általam képviselt szervezet:

a) a pályázat kiírásának évében Magyarország 2018. évi központi költségvetéséről szóló 2017. évi C. törvény alapján nevesítve nem részesül támogatásban,

b) megfelel az Ávr. 82. §-ában meghatározott rendezett munkaügyi kapcsolatok követelményeinek,

c) nem áll jogerős végzéssel elrendelt végelszámolás, felszámolás alatt, ellene jogerős végzéssel elrendelt csődeljárás vagy egyéb, a megszüntetésére irányuló, jogszabályban meghatározott eljárás nincs folyamatban,

d) a nemzeti vagyonról szóló 2011. évi CXCVI. törvény (a továbbiakban: Nvt.) 3. § (1) bekezdés 1. pontja szerinti átlátható szervezetnek minősül.

Nyilatkozat az Áht. 48/B § (1) bekezdésében és a Civil tv. 67. § (1) bekezdésében, valamint Civil tv. 62. § (2) bekezdésében meghatározottakról

Tudomásul veszem, hogy az Áht. 48/B. § (1) bekezdése alapján nem részesülhet költségvetési támogatásban

a) az, aki a támogatási döntést meghozta vagy aki a támogatási döntés meghozatalában döntés-előkészítőként részt vett,

 b) az, aki a támogatási döntés időpontjában a Kormány tagja, államtitkár, közigazgatási államtitkár, helyettes államtitkár, megyei közgyűlés elnöke, főpolgármester, polgármester, regionális fejlesztési ügynökség vezető tisztségviselője,

c) az a) és b) pont szerinti személlyel közös háztartásban élő hozzátartozója,

d) – a nyilvánosan működő részvénytársaság kivételével – az a) és b) pont szerinti személy tulajdonában álló gazdasági társaság,

e) az állam, a helyi önkormányzat, illetve a köztestület legalább 50%-os közvetlen vagy közvetett tulajdonában lévő gazdasági társaság, valamint a sportegyesület és a sportszövetség kivételével – az olyan gazdasági társaság, alapítvány, egyesület, egyházi jogi személy vagy szakszervezet; illetve ezek őnálló jogi személyiséggel rendelkező olyan szervezeti egysége, amelyben az a)–c) pont szerinti személy vagy szakszervezet; illetve ezek őnálló jogi személykiséggel rendelkező olyan szervezeti egysége, amelyben az a)–c) pont szerinti személy vagy szakszervezeti egyintéző vagy képviseleti szervének tagja, tisztségviselője, az egyesület, az egyházi jogi személy vagy as szakszervezeti egyintéző vagy képviseleti szervének tagja.

Tudomásul veszem továbbá, hogy a Civil tv. 62. § (2) bekezdése alapján nem pályázhatnak NEA Tanács elnökének, tagjainak, a Kollégium elnökének, tagjainak vagy ezek közeli hozzátartozóinak érdekeltségi körébe tartozó összeférhetetlen szervezetek. A kollégium elnöke és tagjai által jelzett, a saját és közeli hozzátartozó tekintetében összeférhetetlennek minősülő szervezet támogatási igénye annak a kollégiumnak a tekintetében érvénytelen, ahova a kollégium elnökének és tagjainak megbízása szól. A Civil tv. 67. § (1) bekezdése szerint a támogatási igény érvénytelen, ha a döntéshozó, illetve a döntési folyamatban közreműködő személy avg közeli hozzátartozója

a) az alapítvány alapítója, a civil szervezet döntéshozó vagy ügyvezető szervének tagja

b) a civil szervezettel munkavégzésre irányuló jogviszonyban álló személy,

és ezek a feltételek a vizsgált időpontot megelőző egy éven belül bármikor fennálltak.

Kijelentem, hogy a fenti kizáró tényezők közül egy sem áll fenn esetemben, illetve az általam képviselt szervezet esetében sem.

igen 🗸

#### Pályázati folyamat

Nemzeti Együttműködési Alap

# Csak UN szakmai kiírásnál: Kizáró feltételekre vonatkozó nyilatkozat (kötelezően kitöltendő, legördülő mező "vezeti" a pályázót)

Pályázatomat: Magyarországon nyllvántartásba vet 💌 valósítom meg.

Magyarországon nyilvántartásba vett civil szervezet esetében

 a) a pályázat klírásának évében Magyarország 2018. évi központi költségvetéséről szóló 2017. évi C. törvény alapján nevesítve nem részesül támogatásban, Nemzeti

Alap

www.civil.info.hu

NEA-UN-18-SZ esetén a legördülő

Magyarországon nyilväntartásba vett pályázóként

pályázóról van szó!

határon túli, ánalló gályázókint

mezőben ki kell választani, hogy milyen

Együttműködési

b) megfelel az Ávr. 82. 5-ában meghatározott rendezett munkaügyi kapcsolatok követelményelnek,

c) nem áli jogerős végzéssel elrendelt végelszámolás, felszámolás alatt, ellene jogerős végzéssel elrendelt csődeljárás vagy egyéb, a megszüntetésére irányuló, jogszabályban meghatározott eljárás nincs folyamatban,

 d) a nemzeti vagyonról szóló 2011. évi CXCVI. törvény (a továbblakban: Nvt.) 3. § (1) bekezdés 1. pontja szerinti átlátható szervezetnek minősül.

Határon túli civil szervezet esetében:

 a) a pályázat klírásának évében Magyarország 2018. évi központi költségvetéséről szóló 2017. évi C. törvény alapján nevesítve nem részesül támogatásban,

b) a vonatkozó, hatályos (külhoni) jogszabályok alapján megfelel a rendezett munkaügyi kapcsolatok követelményelnek,

c) nem áli jogerős végzéssei elrendelt végelszámolás, felszámolás alatt, ellene jogerős végzéssei elrendelt csődeljárás vagy egyéb, a megszüntetésére irányuló, jogszabályban meghatározott eljárás nincs folyamatban,

d) a vonatkozó hatályos (külhoni) jogszabályok alapján átlátható szervezetnek minősül

Magyarországon nyilvántartásba vett és határon túli civil szervezet esetében is:

Nyllatkozat az Ázit 48/8 5 (1) bekezdésében és a Civil tv. 67. 5 (1) bekezdésében, varamint Civil tv. 62. 5 (2) bekezdésében meghatározottakról

Tudomásul veszem, hogy az Áht. 48/8. 5 (1) bekezdése alapján nem részesülhet költségvetési támogatásban

a) az, aki a támogatási döntést meghozta vagy aki a támogatási döntés meghozatalában döntés-előkészítőként részt vett,

 b) az, aki a támogatási döntés időpontjában a Kormány tagja, államtitkár, közigazgatási államtitkár, helyettes államtitkár, megyel közgyűlés elnöke, főpolgármester, polgármester, regionális fejlesztési ügynökség vezető tisztségviselője,

c) az a) és b) pont szerinti személiyei közös háztartásban élő hozzátartozója,

d) – a nyilvánosan működő részvénytársaság kivételével – az a) és b) pont szerinti személy tulajdonában álló gazdasági társaság,

c) az állam, a helyl önkormányzat, llietve a köztestület legalább 50%-os közvetten vagy közvetett tulajdonában lévő gazdasági társaság, valanint a sportegyeseljet és a sportszövetés kivételével – az olyan gazdasági társaság, valapítvány, egyesület, egyházi jogi személy vagy szaikszervezet, llietve ezek önálló jogi személyiséggel rendelikező olyan szervezett egysége, amelyben az a)-c) pont szervinti személy vezető tisztségviselő, az alapítvány kezelő szervienk, szervezetének tagja, tisztségviselője, az egyesület, az egyházi jogi személy vagy a szaikszervezet ügyintéző vagy képviseleti szervienk tagja.

Tudomásul veszem továbbá, hogy a Civil tv. 62. § (2) bekezdése alapján nem pályázhatnak NEA Tanács elnökének, tagjalnak, a Kollégium elnökének, tagjalnak vagy ezek közeli hozzátartozóinak érdekeltségi körébe tartozó összeférhetetlen szervezetek. A kollégium elnöké és tagjal által jelzett, a saját és közeli hozzátartozó tekintetében összeférhetetlennek minősülő szervezet tamogatási jeénye annak a kollégiumnak a tekintetében érvényteien, ahova a kollégium elnökének és tagjalnak megbízása szól. A Civil tv. 67. § (1) bekezdése szerint a támogatási lgény érvénytelen, ha a döntéshozó, liletve a döntési flovyamátban közereműködő személy vagy közeli hozzátartozója

a) az alapítvány alapítója, a civil szervezet döntéshozó vagy ügyvezető szervének tagja,

b) a civil szervezettel munkavégzésre irányuló jogviszonyban álló személy

és ezek a feltételek a vizsgált időpontot megelőző egy éven belül bármikor fennálltak.

Kijelentem, hogy a fenti kizáró tényezők közül egy sem áll fenn esetemben, illetve az általam képviselt szervezet esetében sem.

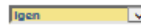

# Pályázati folyamat

# Csak UN szakmai kiírásnál: Határon túli szervezet nyilatkozat (kötelezően kitöltendő, legördülő mező "vezeti" a pályázót)

#### Figyelem:

Határon túli pályázó szervezet a Civil tv. 59. § (4) bekezdés b) pontja alapján önálló támogatási igény benyújtására jogosult, ha:

a) társpályázóként egy alkalommal már támogatásban részesült,

b) támogatási igényét az elektronikus pályázatkezelő rendszeren keresztül nyújtja be, és

c) a támogatási igény benyújtásának évében a NEA-MA-18-SZ, NEA-NO-18-SZ vagy a NEA-TF-18-SZ kategóriákban együttesen benyújtott támogatási igény keretén belül társpályázóként nem vesz részt

Kérem adja meg annak a pályázatnak az azonosítóját, amellyel szervezete NEA támogatás kedvezményezettje volt, mint társpályázó!

FIGYELEM: Mivel a Magyarországon nyilvántartásba vett civil szervezetek esetében ez a mező nem releváns, részükről a "nem releváns" megjegyzést kérjük itt feltűntetni!

Határon túli civil szervezet esetében az elvárt kitöltési forma pl.: NEA-NO-17-0001 (EPER-ben beadott pályázat esetében) vagy NEA-NO-17-2017-0001 (FAIR-ben beadott pályázat esetében)!

#### NEA-NO-17-SZ-0001

A határon túli nonprofit civil szervezet hivatalos képviselőjeként nyilatkozom, hogy szervezet:

a) gazdasági formája alapítvány vagy egyesület,

b, a bíróság a pályázat benyújtásának évét megelőző évben vette jogerősen nyilvántartásba,

c) székhelye szerinti szabályozási környezet követelményeinek megfelelő utolsó lezárt üzleti évéről szóló beszámolója rendelkezésre áll, a külhoni vonatkozó hatályos számviteli, könyvviteli, gazdálkodási és közzétételi jogszabályoknak megfelel,

d) utolsó lezárt üzleti évéről szóló beszámolójában szereplő éves összes bevétele nem éri el az 50 millió Ft-ot a lezárt utolsó üzleti beszámoló utolsó napján érvényes Magyar Nemzeti Bank deviza középárfolyamán.

FIGYELEM: csak Magyarországon nyilvántartásba vett civil szervezet választhatja a "nem releváns" opciót!

~

igen

Határon túli civil szervezet esetében kötelezően töltendő mezők! Csak Magyarországon nyilvántartásba vett szervezet választhatja a "nem releváns" megjegyzést!

#### Pályázati folyamat

www.civil.info.hu

Nemzeti

Alap

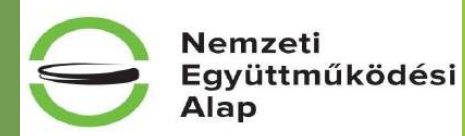

# Nyilatkozat-regisztráció

(kötelezően kitöltendő, legördülő mező "vezeti" a pályázót)

A Pályázó tudomásul veszi, hogy a pályázat elektronikus alapon történő benyújtásával a Támogató a Pályázónak a tárgyévi regisztrációs nyilatkozatában foglalt tényeket, körülményeket a nyilatkozatban foglaltaknak megfelelő tartalommal a pályázat benyújtásának időpontjában hatályos állapotnak tekinti, az abban vállalt kötelezettségeket hatályos kötelezettségvállalásnak tekinti.

Amennyiben a nyilatkozat kelte, és a pályázat benyújtása közötti időszakban olyan változás következett be, amely a regisztrációs nyilatkozat tartalmát érinti, pályázó tudomásul veszi, hogy pályázata csak a regisztrációs nyilatkozat ismételt – tényleges állapotot tükröző tartalommal történő – benyújtásával érvényes, illetve ezen kötelezettségének megszegése esetére Támogató a támogatás jogosulatlan igénybe vételére vonatkozó szabályok szerint jár el.

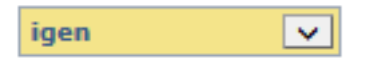

### Pályázati folyamat

#### <u>Információk</u>

#### Nem tartalmaz kitöltendő adatot, csak a sikeres pályázathoz nyújt segítséget!

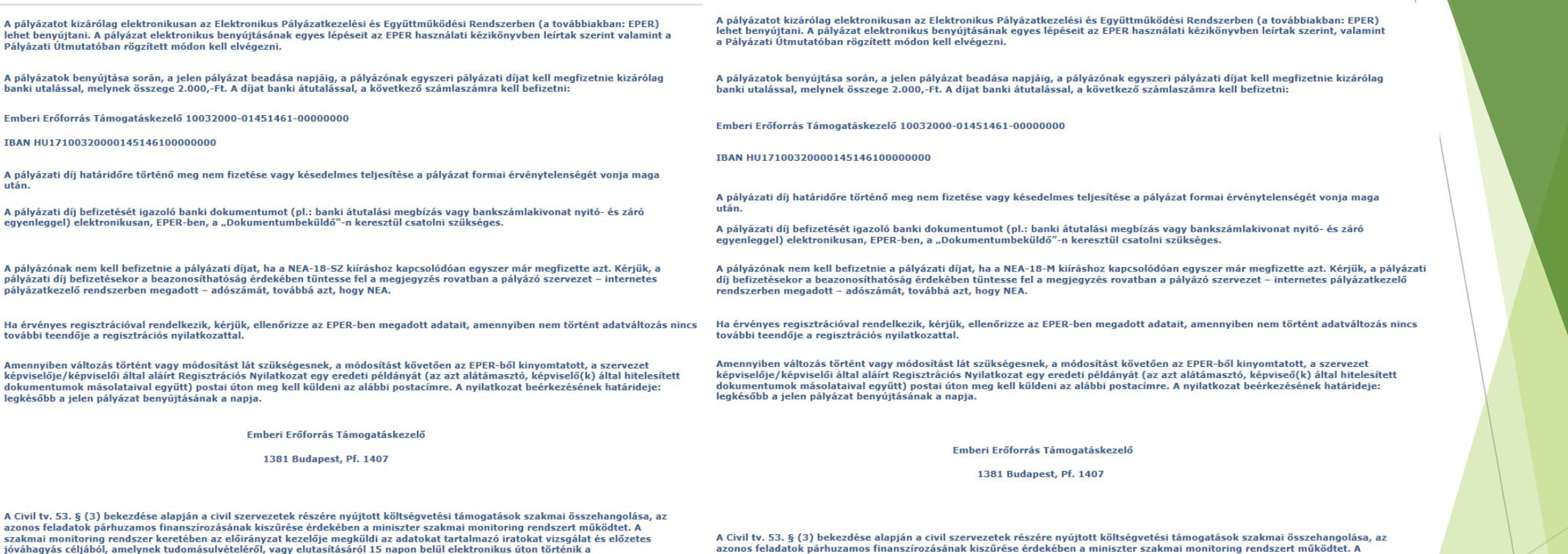

FORMAI ILLETVE TARTALMI HIÁNYPÓTLÁSRA NINCS LEHETŐSÉG!

azonossága megállapítható.

A CIVII IV. 53. § (3) bekezdese alapjan a Civii szervezetek reszere nyujtott konsegvetesi tamogatasok szakinai összenangolasa, az azonos feladatok párhuzamos finanszírozásának kiszűrése érdekében a miniszter szakmai monitoring rendszert műköttet. A szakmai monitoring rendszer keretében az előírányzat kezelője megküldi az adatokat tartalmazó iratokat vizsgálat és előzetes jóváhagyás céljából, amelynek tudomásulvételéről, vagy elutasításáról 15 napon belül elektronikus úton történik a visszajelzés. Párhuzamos finanszírozás akkor áll fenn, ha ugyanazon pályázó nyertes pályázataiban a támogatási igény céljának azonossága megállapítható.

FORMAI ILLETVE TARTALMI HIÁNYPÓTLÁSRA NINCS LEHETŐSÉG!

#### Pályázati folyamat

visszajelzés.Párhuzamos finanszírozás akkor áll fenn, ha ugyanazon pályázó nyertes pályázataiban a támogatási igény céljának

#### www.civil.info.hu

Nemzeti

Alap

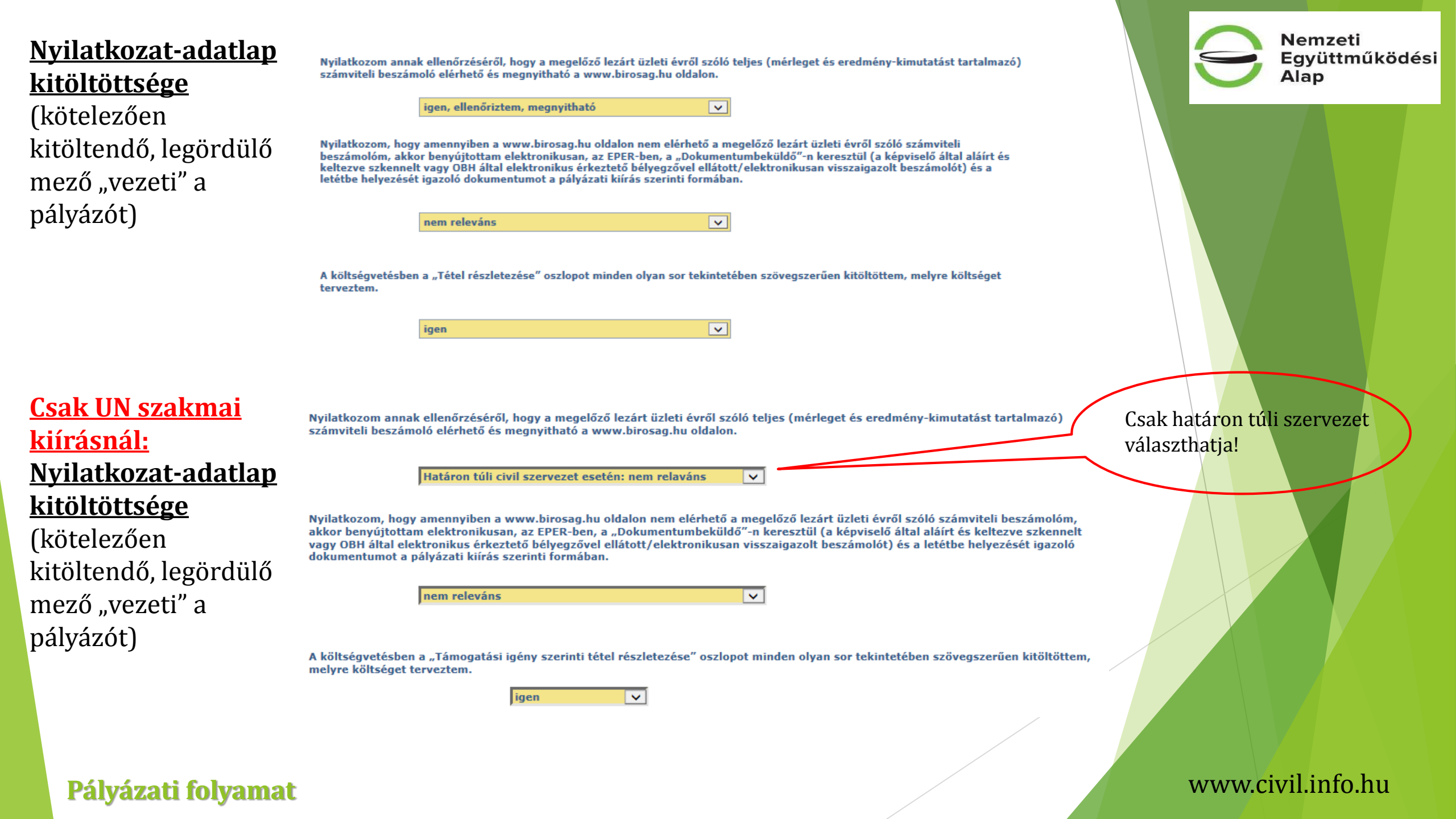

# Tárolási nyilatkozat

(kötelezően kitöltendő, legördülő mező "vezeti" a pályázót)

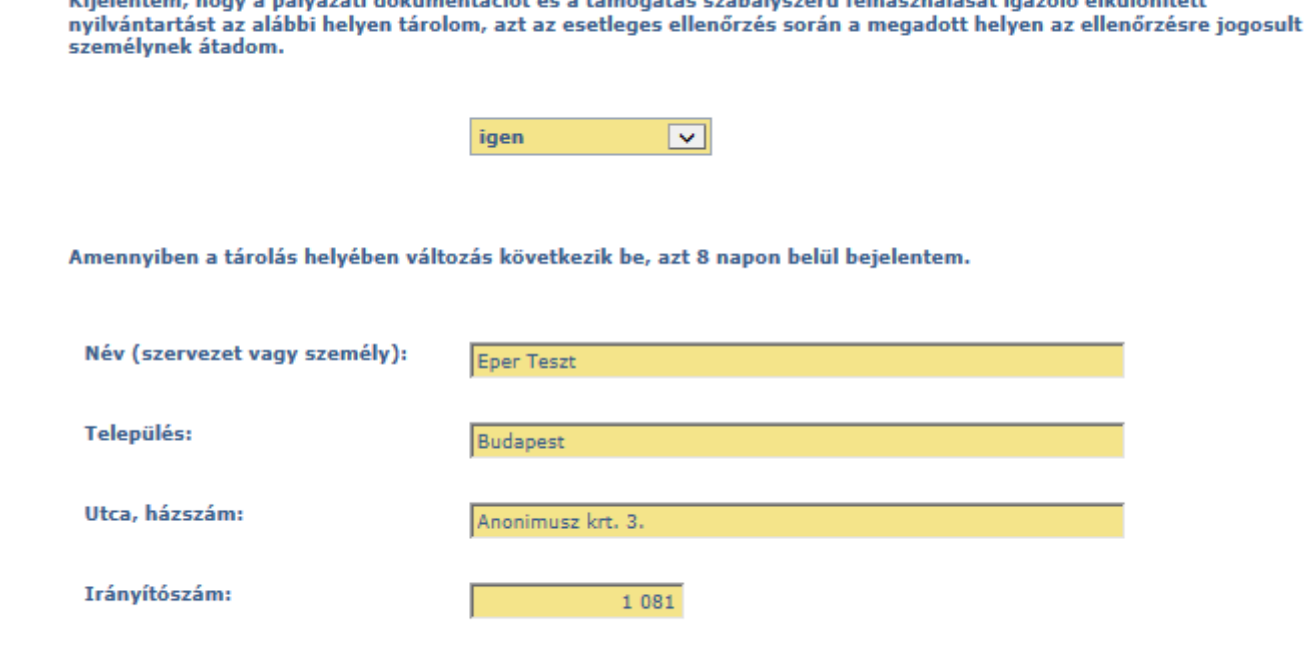

Kijelentem, hogy a pályázati dokumentációt és a támogatás szabályszerű felhasználását igazoló elkülönített

#### Pályázati folyamat

### www.civil.info.hu

Nemzeti

Alap

# <u>Ellenőrzés</u>

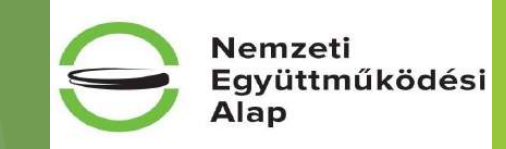

A befejezés előtt a jobb alsó sarokban található "ellenőrzés" gombbal kell ellenőrizni a pályázatot. A pályázat addig nem véglegesíthető, amíg az ellenőrzés nem hibátlan!

| Mentés bezárás nélkül | Mentés és bezárás | Ellenőrzés |
|-----------------------|-------------------|------------|
|                       |                   |            |

Hibák felsorolása:

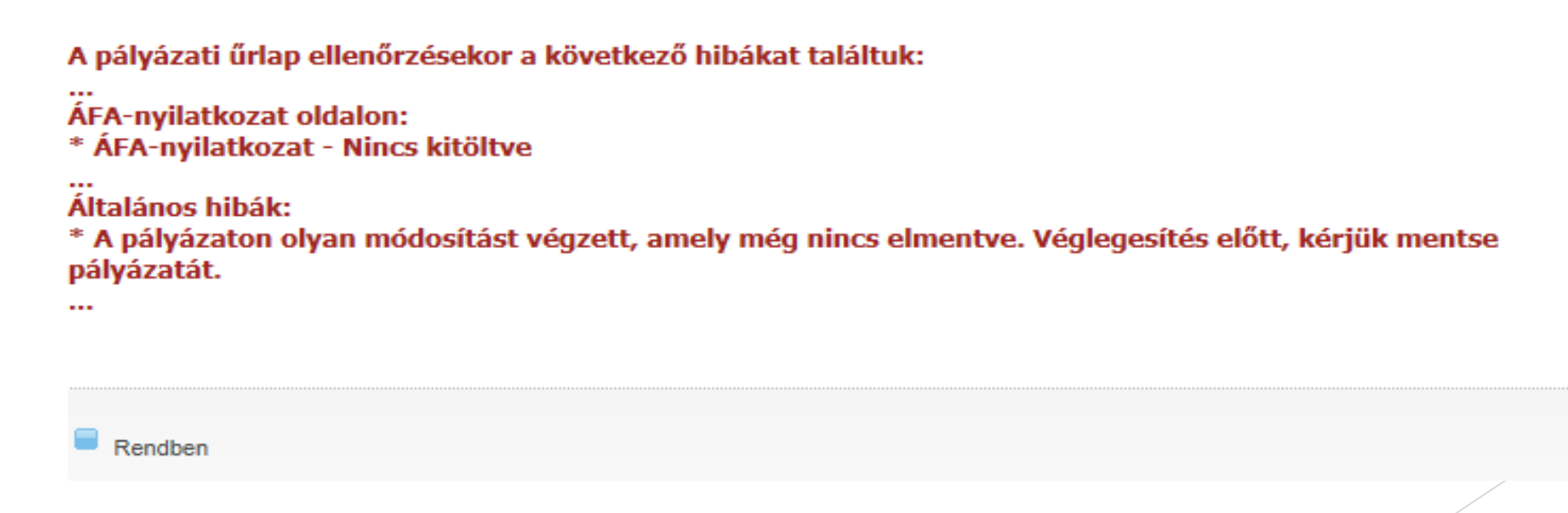

#### Pályázati folyamat

# "Önellenőrzés"

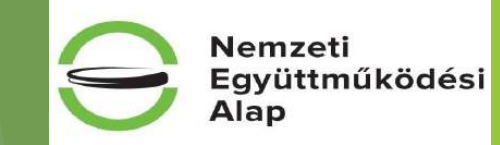

A hibák kijavítása után, mindenképp ellenőrizzék magukat a kiírás 13. pontjában (vagy az útmutatóban) található "sorvezető" segítségével!

| Kriterium<br>megnevezése                                  | Megfelelt, amennyiben                                                                                                    |  |  |  |  |
|-----------------------------------------------------------|----------------------------------------------------------------------------------------------------|--|--|--|--|
| Jogi státusz (a<br>pályázat<br>benyújtásakor)             | A jelen pályázati kiírás szerint a szervezet típusa egyesület, szövets<br>vagy alapítvány lehet.                                                                                                    |  |  |  |  |
| Regisztráció EPER-<br>ben                                 | A szervezet rendelkezik érvényes regisztrációval.<br>Amennyiben a korábbi regisztráció óta a szervezet adatai módosultak, a<br>rendszerből kinyomtatta a hiánytalan regisztrációs nyilatkozatot, azt<br>határidőben postára adta, és az Alapkezelő azt érvényesnek<br>nyilvánította.<br>Új regisztráció esetén rendszerből kinyomtatta a hiánytalan<br>regisztrációs nyilatkozatot, azt határidőben postára adta, és az<br>Alapkezelő azt érvényesnek nyilvánította. (EPER-ben történő benyújtás<br>esetén.) |  |  |  |  |
| Bírósági<br>nyilvántartásba<br>vétel időpontja            | A pályázó civil szervezetet a bíróság legkésőbb a pályázat benyújtásának<br>évét megelőző évben jogerősen nyilvántartásba vette.                                                                                                    |  |  |  |  |
| Benyújtott<br>pályázatok száma                            | Jelen pályázattal egy időben nem nyújtott be másik Kollégiumhoz is<br>működési pályázatot.                                                                                                    |  |  |  |  |
| Szakmai pályázat<br>szerinti<br>kollégiumhoz<br>pályázott | Ha a szervezet 2018. költségvetési évre nyújtott be NEA-18-SZ<br>kategóriában pályázatot, akkor ahhoz a kollégiumhoz nyújtja be a NEA-<br>18-M pályázatát, amelyhez időben először nyújtotta be a szakmai<br>pálvázatát.                                                                                                    |  |  |  |  |
| Pályázati díj                                             | A pályázati díj (2.000 Ft) határidőben és szabályszerűen történt átutalása<br>a jelen kiírásban szereplő számlaszámra megtörtént.                                                                                                    |  |  |  |  |
| Számviteli<br>beszámoló                                   | Van (a www.birosag.hu oldalon vagy elektronikus pályázatkezelési<br>rendszerben) elérhető, teljes (mérleget és eredménylevezetést /<br>eredménykimutatást hiánytalanul magában foglaló), a pályázó adatait<br>olvashatóan tartalmazó, aláírtan és keltezve szkennelt vagy OBH által<br>elektronikus érkeztető bélyegzővel ellátott/elektronikusan visszaigazolt<br>utolsó lezárt üzleti évről szóló számviteli beszámolója.                                                                                  |  |  |  |  |
| Letétbe helyezés<br>igazolása                             | Az elektronikus pályázatkezelési rendszerben elérhető az utolsó lezárt<br>üzleti évről szóló számviteli beszámoló letétbe helyezését igazoló<br>dokumentum, (amennyiben nincs a www.birosag.hu oldalon elérhető,<br>teljes, a pályázó adatait olvashatóan tartalmazó, aláírtan és keltezve<br>szkennelt vagy OBH által elektronikus érkeztető bélyegzővel<br>ellátott/elektronikusan visszaigazolt utolsó lezárt üzleti évről szóló<br>számviteli beszámoló):                                                |  |  |  |  |
| Adatok egyezősége                                         | A támogatási igényt benyújtó személy jogosult a szervezet képviseletére,<br>a regisztrációs nyilatkozat adatai, pályázati adatlap és a hatályos bírósági<br>kivonat hivatalos képviselő személyére vonatkozó adatai megegyeznek<br>vagy az elektronikus pályázatkezelési rendszerben elérhetőek a<br>képviseleti változásokat, jogosultságot igazoló dokumentumok.                                                                                                    |  |  |  |  |
| Visszatérítendő<br>támogatás                              | Csak visszatérítendő működési támogatás nyújtható azon civil<br>szervezetnek, akiknek az utolsó lezárt űzleti évről szóló számviteli<br>beszámoló szerinti összes éves bevétele eléri vagy meghaladja az 50<br>millió Ft-ot.                                                                                                    |  |  |  |  |

| Kritérium<br>megnevezése                      | Megfelelt, amennyiben                                                                                                    |  |  |  |  |
|-----------------------------------------------|----------------------------------------------------------------------------------------------------|--|--|--|--|
| Költségvetés<br>indoklása                     | EPER-ben a költségvetés "Tétel részletezése" oszlopot a pályázó<br>szövegesen kitöltötte.                                                                                                    |  |  |  |  |
| Benyújtás módja és<br>határideje              | A támogatást igénylő szervezet pályázatát az elektronikus<br>pályázatkezelési rendszerben hiánytalanul és határidőben nyújtotta be.                                                                                                    |  |  |  |  |
| Saját forrás igazolása                        | A támogatást igénylő szervezet a pályázati adatlapjához csatolta a<br>hivatalos képviselője által aláírt, a pályázat benyújtásánál 30 nappal nem<br>régebbi nyilatkozatát a pénzben, pénzforrásban vagy pénzeszközben<br>rendelkezésre álló saját forrásról. |  |  |  |  |
| Az Alap<br>támogatásaiból<br>kizárt szervezet | A támogatási igény benyújtója a jogosulatlanul igénybe vett támogatást<br>és kamatait NEAr. szerint visszafizette.                                                                                                    |  |  |  |  |

Működési formai ellenőrző lista

### Pályázati folyamat

# <u>"Önellenőrzés"</u>

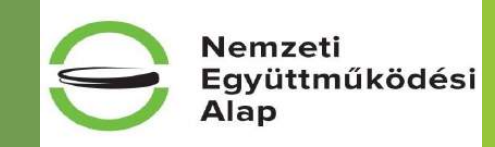

# A hibák kijavítása után, mindenképp ellenőrizzék magukat a kiírás 13. pontjában (vagy az útmutatóban) található "sorvezető" segítségével!

| Kritérium megnevezése                               | Megfelelt, amennyiben                                                                                                    | Kritérium megnevezése                                                            | Megfelelt, amennyiben                                                                                                    | Kritérium megnevezése                                                                 | Megfelelt, amennyiben                                                                                                    |
|-----------------------------------------------------|----------------------------------------------------------------------------------------------------|----------------------------------------------------------------------------------|----------------------------------------------------------------------------------------------------|---------------------------------------------------------------------------------------|----------------------------------------------------------------------------------------------------|
| Jogi státusz (a pályázat<br>benyújtásakor)          | A jelen pályázati kiírás szerint a szervezet típusa egyesület,<br>szövetség vagy alapítvány lehet.<br>A szervezet rendelkezik érvényes regisztrációval.                                                                                                    | Számviteli beszámoló                                                             | Van (a www.birosag.hu oldalon vagy elektronikus<br>pályázatkezelési rendszerben) elérhető, teljes (mérleget és<br>eredménylevezetést / eredménykimutatást hiánytalanul<br>magában foglaló), a pályázó adatait olyasplatóan tartalmazó.                                                                      | Önállóan pályázó határon túli<br>civil szervezet jelen kiírás<br>keretében máshol nem | Ha a szervezet őnállóan nyújtott be NEA-UN-18-SZ kategóriában<br>pályázatot és egyik NEA-18-SZ kategóriában benyújtott<br>pályázatban sem szerepel társpályázóként. (FIGYELEM: csak                                                           |
| Regisztráció EPER-ben                               | Amennyiben a korábbi regisztráció óta a szervezet adatai<br>módosultak, a rendszerből kinyomtatta a hiánytalan<br>regisztrációs nyilatkozatot, azt határidőben postára adta, és az                                                                                                    |                                                                                  | aláírtan és keltezve szkennelt vagy OBH által elektronikus<br>érkeztető bélyegzővel ellátott/elektronikusan visszaigazolt<br>utolsó lezárt üzleti évről szóló számviteli beszámolója.                                                                                                    | tarspalyazo<br>Határon túli nonprofit civil<br>szervezetet jelölt meg                 | NEA-UN-18-52 kuras eseteben relevans!)<br>A pályázati kiírás értelmében a társpályázó kizárólag határon<br>túli nonprofit civil szervezet (alapítvány vagy egyesület) lehet,<br>mely követelménynek a pályázatban megjelőlt partner megfelel. |
|                                                     | Alapkezelő azt ervenyesnek nyilvanította.<br>Új regisztráció esetén rendszerből kinyomtatta a hiánytalan<br>regisztrációs nyilatkozatot, azt határidőben postára adta, és az<br>Alankezelő azt érvényesnek nyilvánította (                                                                                                    | Letétbe helvezés igazolása                                                       | Az elektronikus palyazakezelesi rendszerben elektronikus palyazakezelesi rendszerben elektronikus palyazakezelesi<br>lgazoló dokumentum, (amennyiben nincs a www.birosag.hu<br>oldalon elérhető, teljes, a pályázó adatait olvashatóan                                                                      | együttműködő partnerként<br>Megfelelő célra pályázott                                 | (FIGYELEM: csak NEA-MA-18-SZ, NEA-NO-18-SZ, NEA-TF-18-<br>SZ kiírások esetében releváns!)<br>A pályázati kiírás 2. pontjában megjelölt együttesen<br>megyelőthető csiku kiírás MA-18                                                          |
| Bírósági nyilvántartásba<br>vétel időpontja         | A pályázó civil szervezetet a bíróság legkésőbb a pályázat<br>benyújtásának évét megelőző évben jogerősen nyilvántartásba<br>vette.                                                                                                    | Letetbe nelyezes igazolasa                                                       | <sup>4</sup> tartalmazó, aláírtan és keltezve szkennelt vagy OBH által<br>elektronikus érkeztető bélyegzővel ellátott/elektronikusan<br>visszaigazolt utolsó lezárt üzleti évről szóló számviteli<br>beszámoló);                                                                                            | egvüttesen                                                                            | SZ, NEA-NO-18-SZ kiírások esetében releváns!)                                                                                                    |
| Több kollégiumhoz nyújtott<br>be szakmai pályázatot | A pályázó szervezet jelen pályázattal egyidejűleg más<br>kollégiumhoz is nyújtott be pályázatot a NEA-18-SZ pályázati<br>kategória keretében.                                                                                                    | Adatok egyezősége                                                                | A támogatási igényt benyújtó személy jogosult a szervezet<br>képviseletére, a regisztrációs nyilatkozat adatai, pályázati<br>adatlap és a hatályos bírósági kivonat hivatalos képviselő<br>személvére vonatkozó adatai mezeveznek vagy az                                                                   |                                                                                       |                                                                                                    |
|                                                     | Jelen kiírás alapján civil szervezet csak egy önálló pályázatot<br>nyújthat be úgy, hogy ezen pályázatával egy időben nem nyújtott<br>be másik Kollégiumhoz is szakmai pályázatot. (FIGYELEM: csak                                                                                                    | Költségyetés indoklása                                                           | elektronikus pályázatkezelési rendszerben elérhetőek a<br>képviseleti változásokat, jogosultságot igazoló dokumentumok.<br>EPER-ben a költségyetés "Támogatási igény szerinti tétel                                                                                                    |                                                                                       |                                                                                                    |
| Benyújtott pályázatok száma<br>j<br>i<br>i          | NEA-KK-18-SZ es NEA-UN-18-SZ kurasok eseteben relevans!)<br>Két szakmai pályázat kizárólag akkor nyújtható be, ha egyet<br>önállóan, egyet határon túli civil szervezettel<br>együttműködésben valósítanak meg, a benyújtott pályázat<br>ennek a feltételnek megfelel. (FIGYELEM: csak NEA-MA-18-SZ,<br>NEA-NO-18-SZ, NEA-TF-18-SZ kiírások esetében releváns!)<br>Ha a szervezet 2018. költségvetési évre nyújtott be NEA-18-M<br>kategóriában pályázatot, akkor ahhoz a kollégiumhoz nyújtja be | Benyújtás módja és<br>határideje                                                 | A támogatást igénylő szervezet pályázatát az elektronikus<br>pályázatkezelési rendszerben hiánytalanul és határidőben<br>nyújtotta be.                                                                                                    |                                                                                       |                                                                                                    |
|                                                     |                                                                                                    | Az Alap támogatásaiból kizárt<br>szervezet<br>50 millió forint összegű éves      | A támogatási igény benyújtója a jogosulatlanul igénybe vett<br>támogatást és kamatait NEAr. szerint visszafizette.<br>A szervezet éves összes bevétele a megelőző (számviteli                                                                                                    |                                                                                       |                                                                                                    |
| Működési pályázat szerinti                          |                                                                                                    | összes bevétel                                                                   | beszamolovai alatamasztott modon) lezart uzleti evben nem eri<br>el az 50 millió forintot.<br>A határon túli civil szervezet nem szerepel társpályázóként más<br>szervezet. NFA-18-57. kategóriában henviított nálvázatában.                                                                                |                                                                                       |                                                                                                    |
| Pálvázati díi                                       | a MEA-10-52 paryazatat, amelynez höbben először hyujtotta be a<br>működési pályázatát.<br>A pályázati díj (2.000 Ft) határidőben és szabályszerű átutalása                                                                                                    | Társpályázó                                                                      | (FIGYELEM: csak NEA-MA-18-SZ, NEA-NO-18-SZ, NEA-TF-18-<br>SZ kiírások esetében releváns!)<br>A támogatási igény részeként feltőltésre került a pályázatban                                                                                                    |                                                                                       |                                                                                                    |
|                                                     | a jelen kiírásban szereplő számlaszámra megtőrtént.                                                                                                    | Együttműködési nyilatkozat                                                       | megjelölt határon túli társpályázó szervezet hivatalos<br>képviselője által aláírt együttműködési szándéknyilatkozat<br>magyar nyelvű, oldalhű, dígitális másolata. (FIGYELEM: csak<br>NEA-MA-18-SZ, NEA-NO-18-SZ, NEA-TF-18-SZ kiírások<br>esetében releváns!)                                             |                                                                                       |                                                                                                    |
| Szakmai formai ellenőrző lista                      |                                                                                                    | Önállóan pályázó határon túli<br>civil szervezet korábban<br>társpályázó volt    | Társpályázóként korábban NEA támogatás kedvezményezettje<br>volt. (FIGYELEM: csak NEA-UN-18-SZ kíírás esetében releváns!)                                                                                                    | /                                                                                     |                                                                                                    |
|                                                     |                                                                                                    | Önállóan pályázó határon túli<br>civil szervezet megfelelő<br>programra pályázik | A benyújtott pályázat célja a civil szervezeteket, határon túli<br>civil szervezeteket érintő szakmai programok, különösen<br>évfordulók, fesztiválok, hazai és határon túli rendezvények,<br>valamint a programok megvalósításához közvetlenül<br>kapcsolódó költségek támogatása. (FIGYELEM: csak NEA-UN- |                                                                                       |                                                                                                    |
| <b>Pálvázati</b>                                    | folvamat                                                                                                    |                                                                                  | 18-SZ kiírás esetében releváns!)                                                                                                    |                                                                                       | www. <mark>civil.info.</mark> ł                                                                                                    |
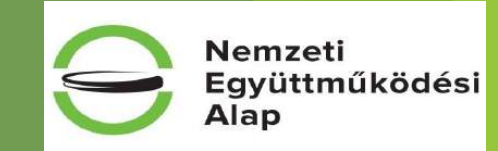

### Ellenőrzés folytatása

A hibák kijavítása után, mindenképp ellenőrizzék, hogy a pályázati kiírásban kért dokumentumokat a "Dokumentum beküldő"-n keresztül felcsatolták, és azok megnyithatók! Ezek a következők:

Működési kiírás esetében

|   | Dokumentum megnevezése                                                                                                    | Benyújtás módja                                                                                   |
|---|----------------------------------------------------------------------------------------------------|---------------------------------------------------------------------------------------------------|
| • | kedvezményezett nyilatkozata (hivatalos<br>képviselő által aláírva) a pénzben,                                                                                                    | elektronikusan, EPER-ben, a                                                                       |
|   | pénzforrásban vagy pénzeszközben vállalt<br>saját forrásról                                                                                                    | "Dokumentumbeküldő"-n keresztül                                                                   |
| • | utolsó lezárt üzleti évről szóló számviteli                                                                                                    | a www.birosag.hu oldalon vagy                                                                     |
|   | beszámoló                                                                                                    | elektronikusan, EPER-ben, a                                                                       |
|   |                                                                                                    | "Dokumentumbeküldő"-n keresztül                                                                   |
| • | utolsó lezárt üzleti évről szóló számviteli                                                                                                    | elektronikusan, EPER-ben, a                                                                       |
|   | beszámoló letétbehelyezéséről szóló igazolás                                                                                                    | "Dokumentumbeküldő"-n keresztül                                                                   |
| • | pályázati díj befizetését igazoló banki                                                                                                    |                                                                                                   |
|   | dokumentum (banki átutalási megbízás,                                                                                                    | elektronikusan, EPER-ben, a                                                                       |
|   | bankszámlakivonat nyitó- és záró                                                                                                    | "Dokumentumbeküldő"-n keresztül                                                                   |
|   | egyenleggel)                                                                                                    |                                                                                                   |
| • | beszámoló letétbehelyezéséről szóló igazolás<br>pályázati díj befizetését igazoló banki<br>dokumentum (banki átutalási megbízás,<br>bankszámlakivonat nyitó- és záró<br>egyenleggel) | "Dokumentumbeküldő"-n keresztül<br>elektronikusan, EPER-ben, a<br>"Dokumentumbeküldő"-n keresztül |

#### Szakmai kiírások esetében

|   | Dokumentum megnevezése                       | Benyújtás módja                                     |
|---|----------------------------------------------|-----------------------------------------------------|
| • | utolsó lezárt üzleti évről szóló számviteli  | a www.birosag.hu oldalon vagy                       |
|   | beszámoló                                    | elektronikusan, EPER-ben, a                         |
|   |                                              | "Dokumentumbeküldő"-n keresztül                     |
| • | utolsó lezárt üzleti évről szóló számviteli  | elektronikusan, EPER-ben, a                         |
|   | beszámoló letétbehelyezéséről szóló igazolás | "Dokumentumbeküldő"-n keresztül                     |
| • | pályázati díj befizetését igazoló banki      |                                                     |
|   | dokumentum (pl.: banki átutalási megbízás,   | elektronikusan, EPER-ben, a                         |
|   | bankszámlakivonat nyitó- és záró             | "Dokumentumbeküldő"-n keresztül                     |
|   | egyenleggel)                                 |                                                     |
| • | az együttműködő határon túli civil szervezet |                                                     |
|   | hivatalos képviselője által aláírt, magyar   | elektronikusen EPEP hen e néktéreti                 |
|   | nyelvű együttműködési nyilatkozat (NEA-      | elektronikusan, Er EK-ben, a paiyazati<br>felületen |
|   | MA-18-SZ, NEA-NO-18-SZ, NEA-TF-18-SZ         | leittieten                                          |
|   | kiírások esetében)                           |                                                     |

A papír alapon beküldött dokumentumok nem elfogadhatóak, a táblázatok "Benyújtás módja" oszlopában leírtak szerint kell a dokumentumokat csatolni!

## www.civil.info.hu

#### Pályázati folyamat

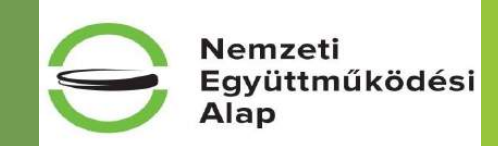

# <u>Megjegyzés a benyújtandó beszámolókhoz,</u> mivel a pályázat benyújtható 2017-ben és 2018-ban is!

A kiírások 5.3 pontja szerint pályázat benyújtására nem jogosultak azon szervezetek, amelyeket a **támogatási igény benyújtásának évében vett** - jogerős döntéssel - **nyilvántartásba a bíróság**.

Ki pályázhatott **2017-ben**?

Azok a civil szervezetek, akiket a bíróság 2016. december 31-ig nyilvántartásba vett. A 2017-ben nyilvántartásba vettek nem! Az utolsó lezárt beszámolónak elfogadható a **2016. évi**.

#### Ki pályázhat **2018-ban**?

Itt már benyújthatják a pályázatukat azon civil szervezetek is, akiket 2017. évben vett nyilvántartásba a bíróság. Ezen civil szervezetek esetében az utolsó lezárt beszámoló a **2017. évi**! (A 2016. december 31-ig nyilvántartásba vett szervezetek esetében továbbra is elfogadható a 2016. évi beszámoló, mint utolsó lezárt beszámoló!)

# Pályázati folyamat

# Megjegyzés a benyújtandó beszámolókhoz (PK141,142, PK241,242, PK341,342)

Formai vizsgálat során csak az a számviteli beszámoló fogadható el, ami:

- teljes, azaz hiánytalanul tartalmazza a mérleget és az eredmény kimutatást/eredmény levezetést,
- a pályázó adatait olvashatóan tartalmazza,

- aláírtan és keltezve szkennelt vagy OBH által elektronikus érkeztető bélyegzővel ellátott/elektronikusan visszaigazolt,

- letétbe helyezett,

Pályázati folyamat

- az adatokat a beszámoló űrlapjainak megfelelően ezer forintban (e Ft-ban) tartalmazza;
- az előző év (amennyiben értelmezhető) és a tárgy év adatai is kitöltésre kerültek.

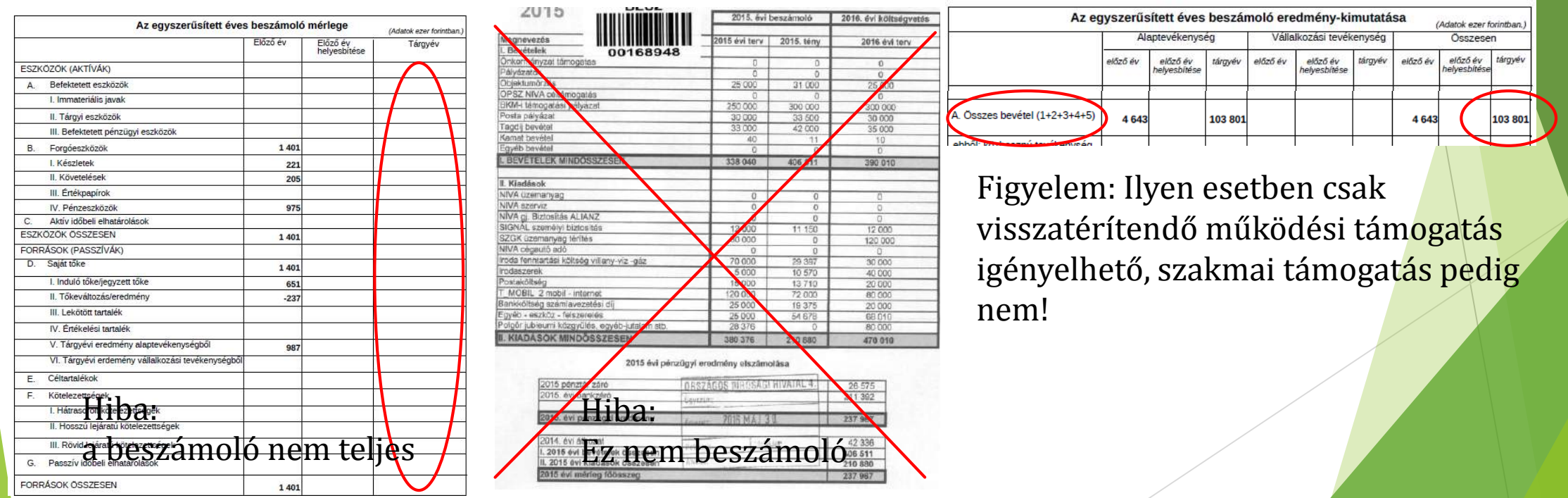

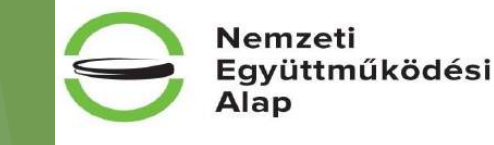

#### Dokumentum beküldő

#### A csatolás folyamata:

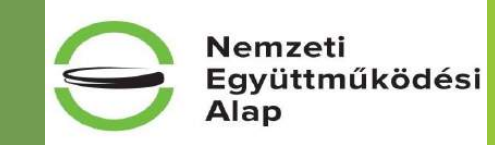

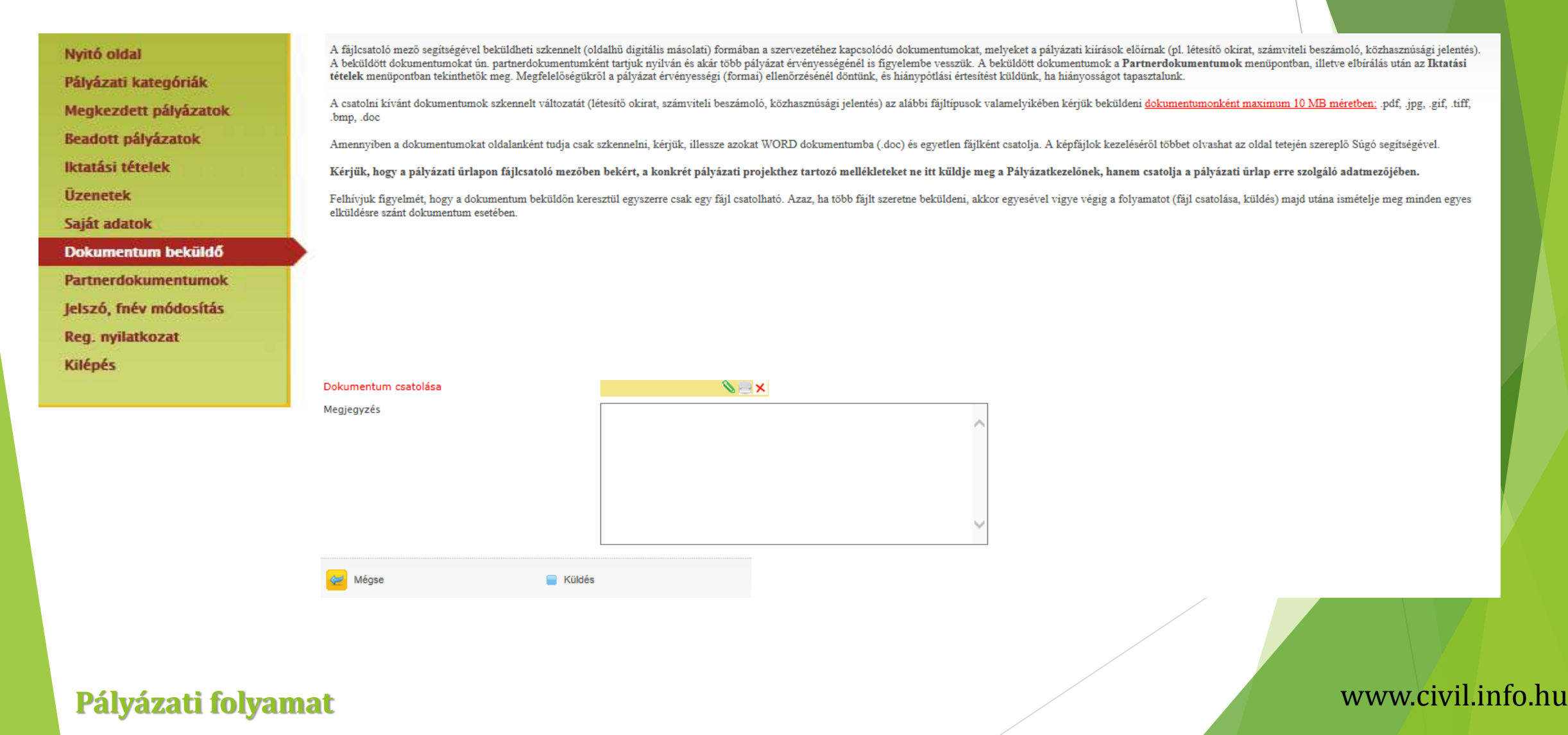

#### Dokumentum csatolása

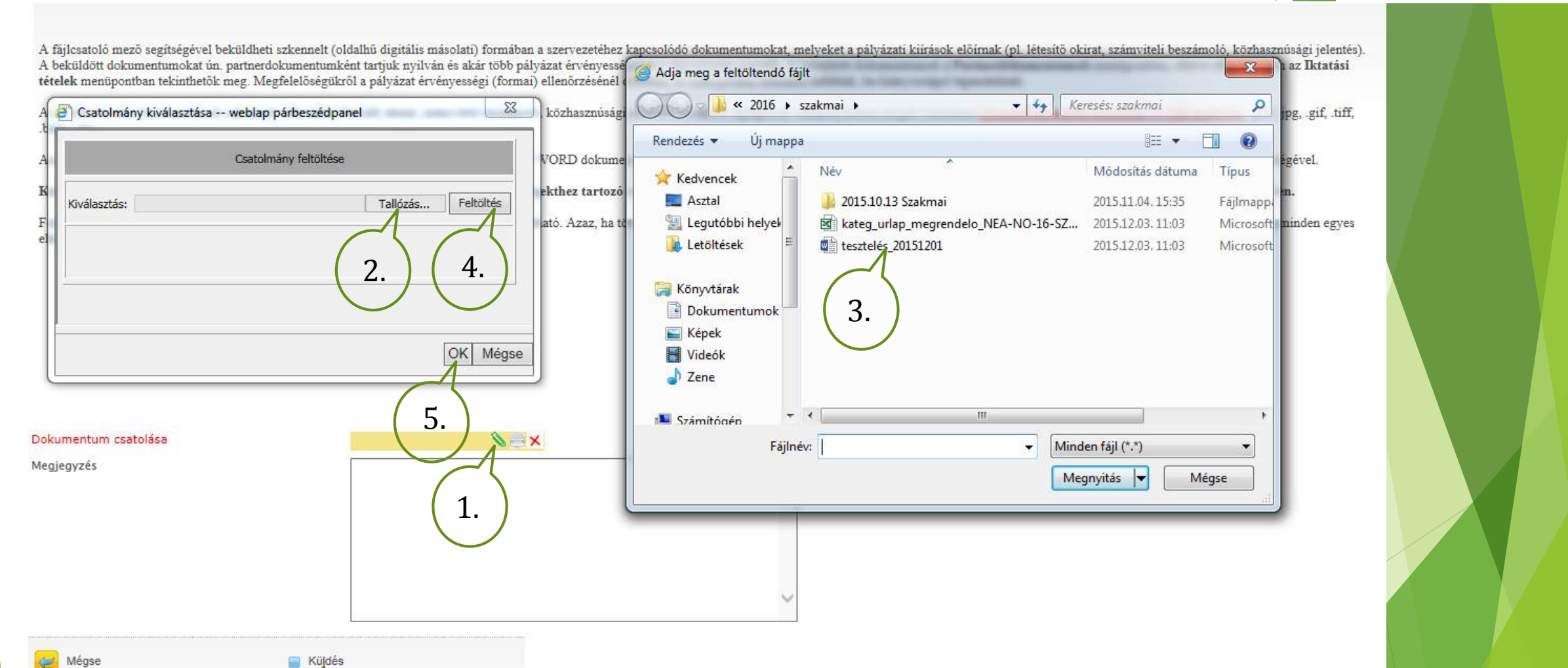

**Figyelem:** 1 csatolandó dokumentum 1 db fájlként legyen feltöltve! Kérjük, hogy oldalanként ne csatoljanak fel dokumentumokat!

Pályázati folyamat

6.

#### www.civil.info.hu

Nemzeti

Alap

Együttműködési

## Amikor az ellenőrzés már nem talál hibát...

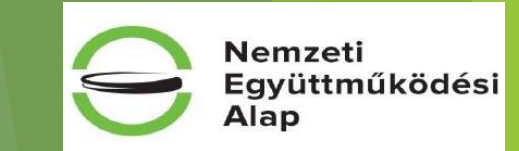

Az ellenőrzés sikeresen lefutott, a 'Véglegesítés' gomb használatával pályázatát véglegesítheti. Amennyiben módosít az adatokon, újra használja az 'Ellenőrzés' gombot!

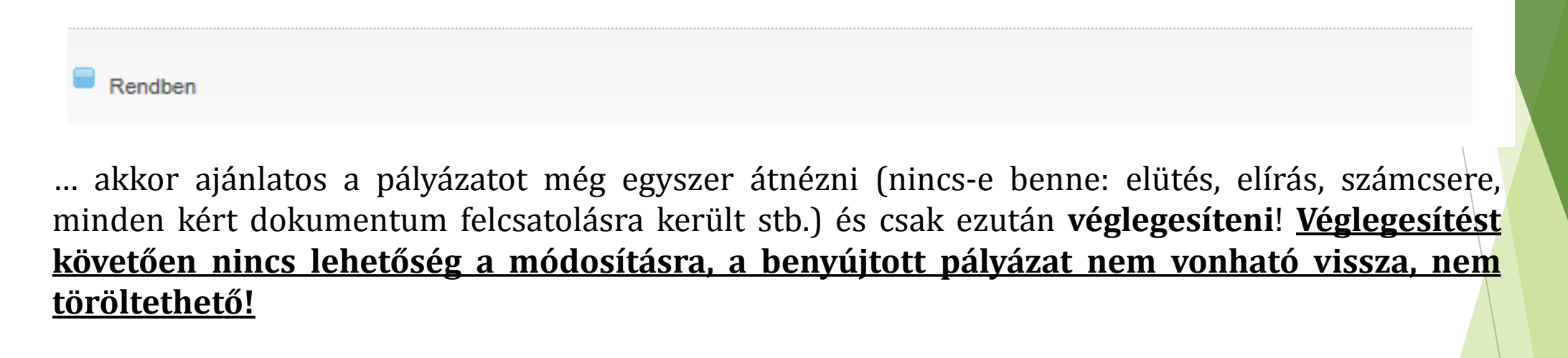

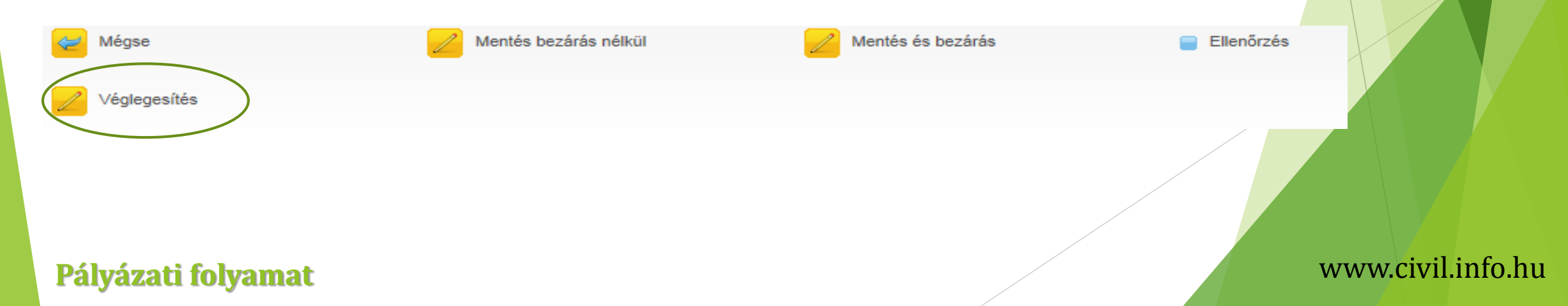

## Véglegesítés után a beadott pályázatok között találjuk pályázatunkat:

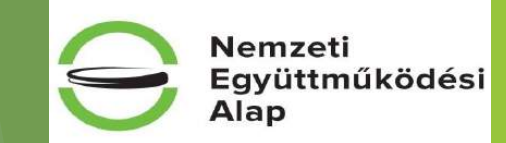

Nyitó oldal Pályázati kategóriák Megkezdett pályázatok Beadott pályázatok Iktatási tételek Üzenetek Saját adatok Dokumentum beküldő Partnerdokumentumok Jelszó, fnév módosítás Reg. nyilatkozat

Kilépés

# **Figyelem!**

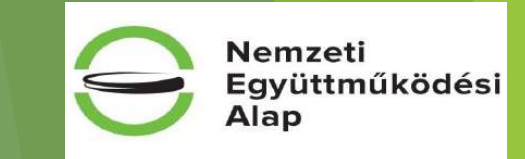

Amit nem szabad figyelmen kívül hagyni:

- ✓ egy pályázó szervezet **egy** pályázatot nyújthat be NEA-18-M kategóriák keretében
- ✓ egy pályázó szervezet egy önálló pályázatot nyújthat be NEA-KK-18-SZ és NEA-UN-18-SZ kategóriák keretében
- ✓ egy pályázó szervezet két pályázatot nyújthat be (1 pályázatot önállóan és/vagy egy pályázatot határon túli nonprofit civil szervezettel – alapítvány, egyesület - együttesen) NEA-MA-18-SZ, NEA-NO-18-SZ és NEA-TF-18-SZ kategóriák keretében
- ✓ határon túli nonprofit civil szervezet 1 önálló pályázatot adhat be NEA-UN-18-SZ kategóriában, ha NEA-18-SZ kategóriában sehol sem szerepel társpályázóként, és volt már NEA támogatás kedvezményezettje társpályázóként
- ✓ társpályázó csak határon túli, nonprofit civil szervezet (alapítvány, egyesület) lehet
- ✓ a benyújtott pályázat nem vonható vissza
- ✓ a Magyarországon bejegyzett civil szervezet adatait az Országos Bírósági Hivatal honlapján a Civil Szervezetek Névjegyzékével szükséges egyeztetni
- a regisztrációs nyilatkozatnak legkésőbb a pályázat benyújtásának napjáig (EPER-ben történő véglegesítés) be kell érkeznie az Alapkezelőhöz (amennyiben a regisztrációs nyilatkozat nem, vagy határidő után kerül postázásra, az a pályázat formai érvénytelenségét vonja maga után)
- ✓ pályázat beadása napjáig a pályázónak egyszeri és egy összegű pályázati díjat kell megfizetnie kizárólag banki átutalással
- ✓ azon pályázatok, amelyek határidőben nem kerülnek véglegesítésre, nem minősülnek benyújtott pályázatnak, és az Alapkezelő formai ellenőrzésnek sem veti alá
- ✓ Az a civil szervezet, aki 2017-ben jött létre beadhat pályázatot, de csak 2017.12.31-ei után (2018.01.01-től) és pályázatához csatolnia kell a 2017. évre vonatkozó – letétbe helyezett – teljes (mérleget és eredménykimutatást/levezetést tartalmazó) számviteli beszámolót

# Az egyes Kollégiumokhoz tartozó benyújtási határidők:

Nemzeti Együttműködési Alap

2018. évi működési kiírások esetében:

| Kollégium elnevezése                    | Benyújtási határidő |
|-----------------------------------------|---------------------|
| Közösségi környezet kollégium           | 2018.01.15. 23:59   |
| Mobilitás és alkalmazkodás kollégium    | 2018.01.16. 23:59   |
| Nemzeti összetartozás kollégium         | 2018.01.17. 23:59   |
| Társadalmi felelősségvállalás kollégium | 2018.01.15. 23:59   |
| Új nemzedékek jövőjéért kollégium       | 2018.01.18. 23:59   |

#### 2018. évi szakmai kiírások esetében:

| Kollégium elnevezése                    | Benyújtási határidő |
|-----------------------------------------|---------------------|
| Közösségi környezet kollégium           | 2018.01.29. 23:59   |
| Mobilitás és alkalmazkodás kollégium    | 2018.01.30. 23:59   |
| Nemzeti összetartozás kollégium         | 2018.01.31. 23:59   |
| Társadalmi felelősségvállalás kollégium | 2018.01.29. 23:59   |
| Új nemzedékek jövőjéért kollégium       | 2018.02.01. 23:59   |

# Hasznos linkek gyűjteménye

# Eper belépési pont:

https://eper.emet.hu/PALY/PalyBelep.aspx

# OBH civil szervezetek névjegyzéke:

http://birosag.hu/allampolgaroknak/civil-szervezetek/civil-szervezetek-nevjegyzeke-kereses

http://civil.info.hu/ CIP NEA: http://civil.info.hu/web/nea

**Civil Információs Portál:** 

| ⊕ BÍRÓ                                                                 | SÁG dimar                                          | MÉDIA PÁLYÁZATOK GYLK. RS                                                                                                    | s English 📻 🕑 🗗 😵<br>Kerosés 💴 |  |  |
|------------------------------------------------------------------------|----------------------------------------------------|----------------------------------------------------------------------------------------------------|--------------------------------|--|--|
| OBH OBT RURA                                                           | TELÖTÁBLAK TÖRVÉNYSZEREK                           | MAGYALLOAZSZ HOYI ADADEMIA                                                                                                    | 199.0 JERTIEINK                |  |  |
| Cimiap - Civil szervezetek névjeg                                      | yzőke (keresés)                                    |                                                                                                    |                                |  |  |
| CIVIL SZERVEZETEK                                                      | Civil szervezetek névj                             | jegyzéke (keresés)                                                                                                    |                                |  |  |
| HINER, INFORMÁCIÓR                                                     | A névierozék a 201                                 | A nérgegzék a 2011. évi CLXXXI. törvény 86.5 (1) bekezdése szerint közhíteles.<br>Ha a civil szervezet neve alapján mált keresést, az elnevezés minimum 6 karakterit adja meg. Sikertelen |                                |  |  |
| <ul> <li>TÁJÉROZTATÁS<br/>ELEKTRONIKUS ELJÁRÁSRÓL</li> </ul>           | Ha a civil szervezet neve alapjár                  |                                                                                                    |                                |  |  |
| <ul> <li>CIMIL SZERVEZETEK<br/>NÉVJEGYZÉKE (KERESÉS)</li> </ul>        |                                                    | all a sugar successive all successive dans                                                                                                    | and and a second second        |  |  |
| <ul> <li>ANYK ÜRLAPOKKAL<br/>KAPCSOLATOS<br/>TÁJÉKOZTATÁSOK</li> </ul> | Szervezet nev                                      |                                                                                                    |                                |  |  |
| A CIVIL ELJÁRÁSOKKAL<br>KAPCSOLATOS HASZNOS<br>TUDNIVALÓK              | Adaszar<br>Idegennyekű ne<br>Rén mákástartási szde |                                                                                                    |                                |  |  |
| S NEVELLENÖRZÉS                                                        | Szervezet székhelye irányítószár                   | n                                                                                                    |                                |  |  |
| S CIVIL ELIÁRÁS SORÁN                                                  | Szervezet szekhelye települé                       |                                                                                                    |                                |  |  |

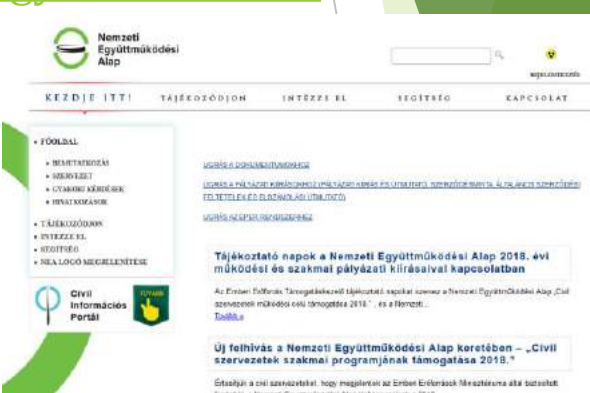

TESZTIKe44

..........

Az EPER használatát bernutató kisfilmek mentekintés

Elfeleitett jelszó

**9** BEJELENTKEZÉS

Az alábbi honlap térkép alapján tud tájékozódni a honlapon található információkra vonatkozóan:

http://civil.info.hu/web/nea/honlapterkep

CIP "Támogatások" felületén található kereső funkcióval lehet tájékozódni a szervezet nevére, adószámára vagy pályázati azonosítójára keresve:

http://civil.info.hu/web/nea/tamogatasok

## www.civil.info.hu

Nemzeti

Alap

Együttműködési

# Hasznos linkek gyűjteménye

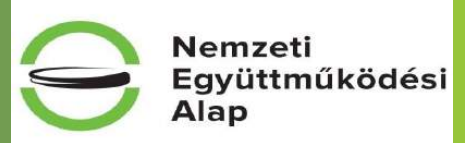

# Emberi erőforrás Támogatáskezelő, Nemzeti Együttműködési Alap honlapja:

http://www.emet.gov.hu/hatter\_1/nemzeti\_egyuttmukodesi\_alap/

Itt található fontos információk (linkek):

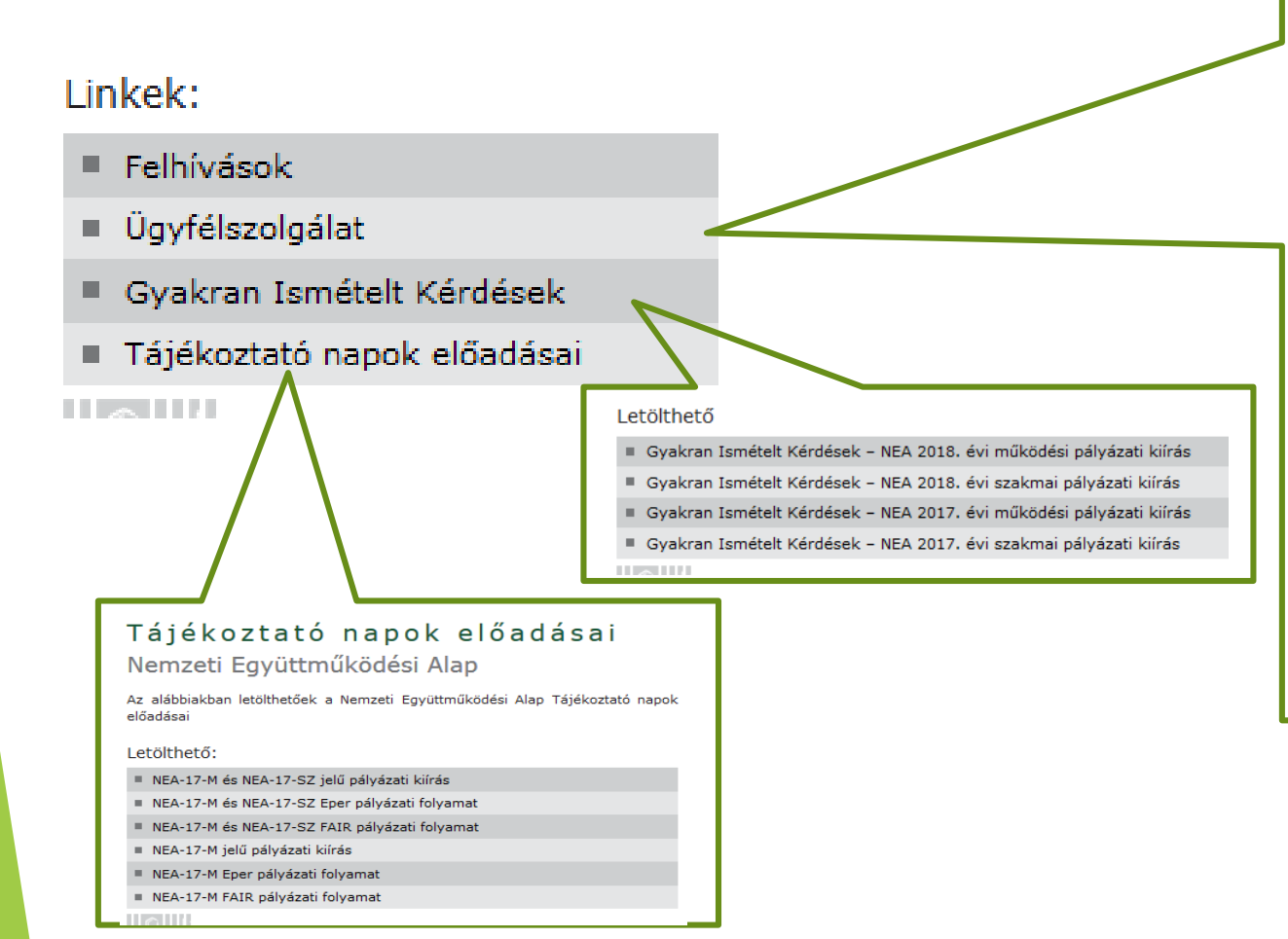

Emberi Erőforrás Támogatáskezelő
 Telefonszám: 06-1-550-2800
 Telefonos ügyfélszolgálat: Hétfő és Péntek: 8.00-12.00, Kedd és Csütörtök: 13.00-16.00, Szerda: 8.00-16.00
 E-mail cím: nea@emet.gov.hu
 Postacím: 1381 Budapest, Pf. 1407.

Felhívjuk Pályázóink figyelmét, hogy kérdéseikkel a **Civil Információs Centrumok** munkatársaihoz is fordulhatnak, az alábbi elérhetőségeken és ügyfélszolgálati időben:

#### Bács-Kiskun megye:

FŐNIX Kulturális és Ifjúsági Egyesület **Telefonszám:** +36-20/295-5935; 36-20/270-0327 **E-mail cím:** civilbacs@gmail.com **Ügyfélszolgálati nyitva tartás:** hétfő - csütörtök: 8.00-12.00 és 13.00-16.00, péntek: 8.00-14.00

 Baranya megye: Nevelők Háza Egyesület
 Telefonszám: +36-72/ 215-543; 06-72/ 511-815
 E-mail cím: bmcic@ckh.hu
 ÿgyfélszolgálati nyitva tartás: hétfő-péntek, 9.00 – 17.00

> Civil Információs Centrumok (CIC) elérhetőségeivel

# Hasznos linkek gyűjteménye

# Emberi Erőforrások Minisztériuma

http://www.kormany.hu/hu/emberi-eroforrasok-miniszteriuma

# Emberi Erőforrások Minisztériuma, Egyházi, Nemzetiségi és Civil Társadalmi Kapcsolatokért Felelős Államtitkárság

http://www.kormany.hu/hu/emberi-eroforrasok-miniszteriuma/egyhazi-nemzetisegi-es-civil-tarsadalmi-kapcsolatokert-felelos-allamtitkarsag/hirek/palyazatok-tamogatasok

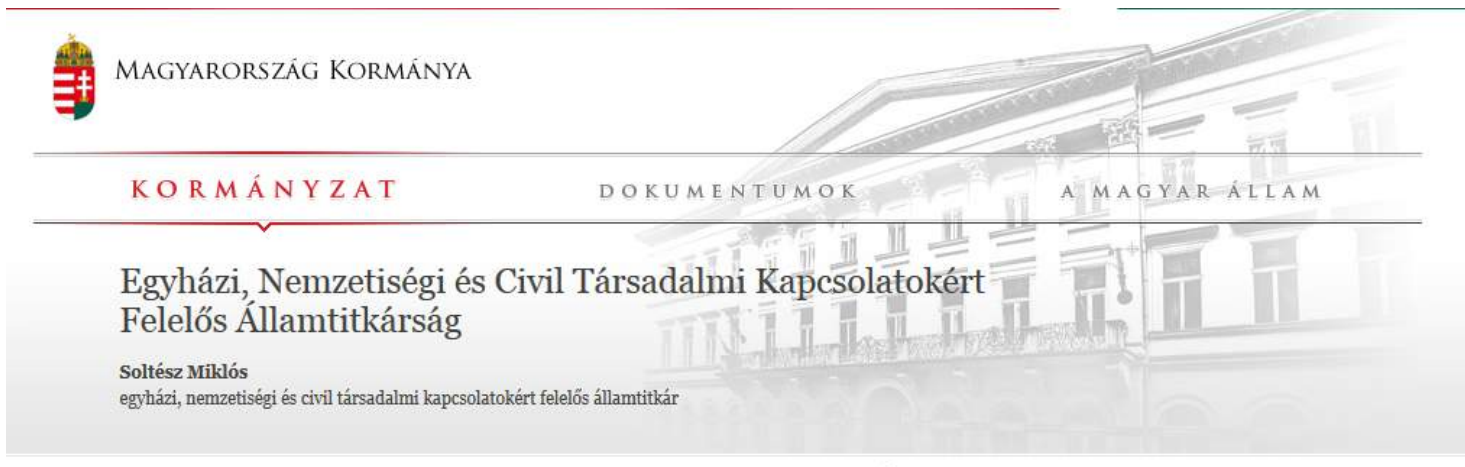

Egyházi, nemzetiségi és civil pályázatok és támogatások. Az aktuális kiírások

.. → Emberi Erőforrások Minisztériuma → Egyházi, Nemzetiségi és Civil Társadalmi Kapcsolatokért Felelős Államtitkárság → Hírek → Pályázatok, támogatások

#### EGYHÁZI, NEMZETISÉGI ÉS CIVIL TÁRSADALMI KAPCSOLATOKÉRT FELELŐS ÁLLAMTITKÁRSÁG

#### Hírek

Államtitkár

Helyettes államtitkár

# Pályázatok, támogatások

a lap jobb hasábkában találhatók

Ajánlom 110

KAPCSOLÓDÓ ANYAGOK

PÁLYÁZATI KIÍRÁS Nyelvi környezetben megvalósuló nemzetiségi, népismereti, művészeti, hagyományőrző és

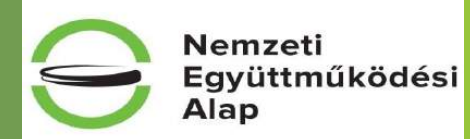

# + 1 hasznos tanács

# 2 munkaablak párhuzamos használata EPER esetén

Ha egymástól 2 független EPER oldalt szeretne használni, minden esetben így járjon el:

- első EPER-felület megnyitása (internet explorerben)
- böngésző menüsorában: Fájl/Új munkamenet
- a megnyíló böngészőben a második EPER-felület megnyitása

| rkesztés Nézet Karlus            | ncek Feel        | rezek Sund                                                                                                    | eper                                                      | ERTRON MOR PÁLYÁZATREZELÉSI<br>ENYÜTTMŐ KÜDÉSI RENDEZER |                                                                         |  |
|----------------------------------|------------------|----------------------------------------------------------------------------------------------------|-----------------------------------------------------------|---------------------------------------------------------|-------------------------------------------------------------------------|--|
| p<br>duolikālāsa                 | Ctrl+T<br>Ctrl+K | - kszelői 🕘 TESZT. Pályázói belépési p 🕘 EPER belső teszt. 🕘 EMET Elearning 🙍 EMET Hibabejele                                                                                                    |                                                           |                                                         |                                                                         |  |
| slak<br>sunkamenet               |                  | An the zero (si )                                                                                                    | A Reprint Action Technicantil                             |                                                         | 🧲 🕞 🗸 https://eper.emet.hu/PALV/PalyRey 🔎 ~ 🔒 ර 🛛 🜲 Eper(M) V-8.01 EPER |  |
| yitās<br>esztēs                  | Ctrl+O           | - HEALH                                                                                                    | Nyttö oldal<br>Pályázati kategőrlák                       | <b>월</b> 흾                                              | Fájl Szerkesztés Nézet Kedvencek Eszközök Súgó                          |  |
| s<br>s másként                   | Ctrl+S           |                                                                                                    | Megkezdett pályázatok<br>Beadott pályázatok               | Kategória Projekt clave                                 | 1000                                                                    |  |
| ezárasa<br>beállítás             | Ctrl+W           | Segédanyagok a pályázatok, beszámolók elkészítéséhez:<br>• Költségvetési tábba - levágott számok                                                                                                    | lktatási tételek<br>Uzenetek                              | NEA-NO-18-5Z                                            |                                                                         |  |
| tatási kép                       | Cur+P            | Word Golumentumok méretspäkkentése     Hossitű tarówene merők karakterszéműlása     EPER felhasználói kézikönyy                                                                                                    | Sajat adatok<br>Dokumentum beküldő<br>Partnerdokumentumok | NEA-UN-18-SZ                                            | C TESTTICI64                                                            |  |
| s<br>rtálás és exportálás        | ,                | alsberg Központ                                                                                                    | jelszó, mév módosítás<br>Reg. nyilatkozat                 |                                                         | Altalános Felhasználónév T                                              |  |
| donságok<br>ts                   |                  | ferintartása alá tartozó Pályázók!<br>Felhívom szíves figyelmét, hogy az állami köznevelési közfeladat ellátásában ferintartöként részt                                                                                                    | Kilépés                                                   | Pályázat megfekintése                                   | Alapadatok E-mail<br>Működési szint, hatókör                            |  |
| ó, fnév módosítás<br>nyilatkozat | to               | vevő szervekről, valamint a Klebelisberg Kozpontról 134/2016 (VI.10.) Kormányrendelet alapján<br>rtént változás bejelentéséről szóló kötelezettségének az alábbiak szerint szíveskedjen eleget lenni:                                                       |                                                           |                                                         | Címadatok E-mail még egyszer 4<br>Telephely adatok                      |  |
| xts                              | 1                | 1.) Až EVEN-beň (Elektronikus Valyzatelezése se Egyutinikusobati reindszerbeň) levo<br>egisztrációjában megadoti adatokat szíveskedjen módostilini az akluálisi Tankérulée adatok szemí<br>(př. adószém, hivatelos képivselő, eláíró változás)              | Car Star                                                  |                                                         | Banki adatok<br>Tuformációs adatok                                      |  |
| READ                             | -                | 2.) A pályázalában módosítási kérelem benyújtásával szíveskedjen módosítani a<br>kötelezettségvállaló adatait. A korábban megadott Kiebelsberg Intézménytenntartó Központra<br>vonatkozó adatók helyett a Tankreistek Központ dalatis szíveskedjen megadni. |                                                           |                                                         | * Nyilatkozatok                                                         |  |
| · Store                          | 3                | ) Az EPER-ben a "Partnerdokumentumokhoz" szíveskedjen csatolni a Tankerületi Vezető aláírási<br>címpéidányának vagy a Magyar Államkincstárnál vezetett számlához tartozó aláírási kartonjának<br>másolati péidányát a tankerületi vezető által hitelesítve  |                                                           |                                                         | Adatmódosítás                                                           |  |
| and the second                   |                  | A rendszer által generált (módosított adatokat tartalmazó) regisztrációs nyilatkozatot szíveskedjen                                                                                                    |                                                           |                                                         |                                                                         |  |

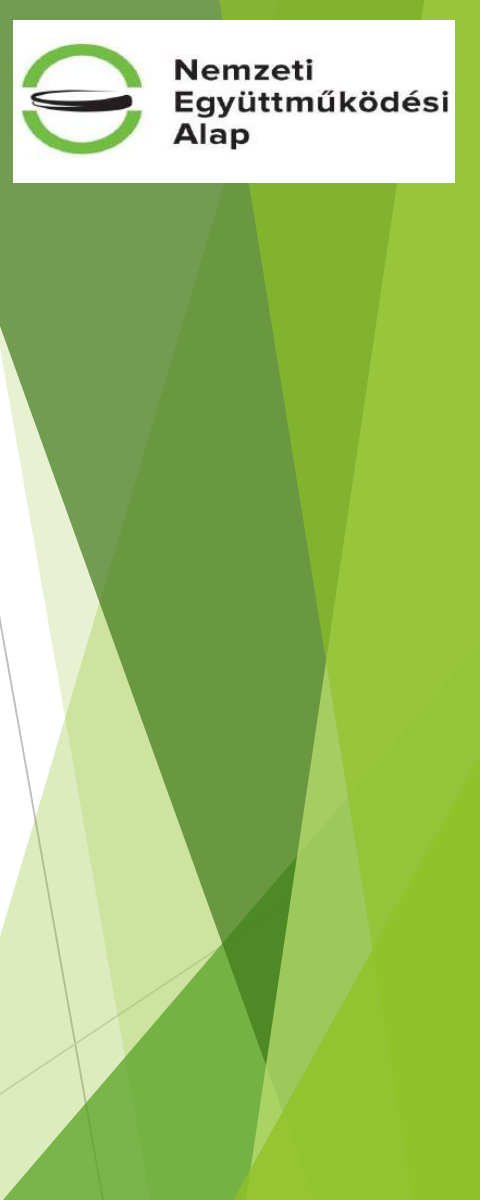

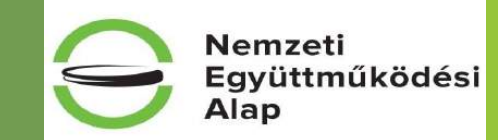

# Sikeres pályázást kívánunk!